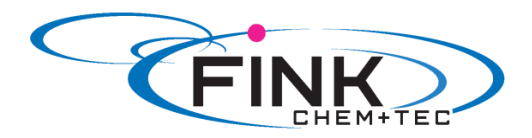

# **Operating Instructions**

Membrane Metering Pump

# <u>Ritmo 031-xx</u>

FINK Chem + Tec GmbH & Co. KG Maybachstraße 11 70771 Leinfelden-Echterdingen

> Tel. 0711-99755427 Fax 0711-99755428 info@finkct.de www.finkct.de

© Copyright 2014 FINK Chem + Tec GmbH & Co. KG, Germany. All rights reserved.

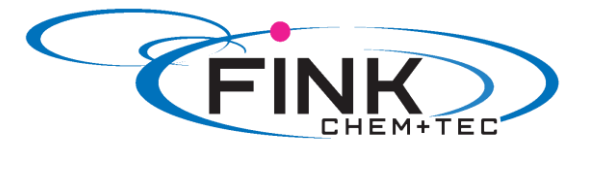

## Contents

#### Index of contents

| <b>1.</b>                                                                     | Safety instructions                                                                                                    | <b>4</b>                                                  |
|-------------------------------------------------------------------------------|----------------------------------------------------------------------------------------------------|-----------------------------------------------------------|
| 1.1                                                                           | Identification of safety instructions in these instructions                                                                                                    | 4                                                         |
| 1.2                                                                           | Qualification and training of personnel                                                                                                    | 4                                                         |
| 1.3                                                                           | Safety instructions for the operator/ user                                                                                                    | 5                                                         |
| 1.4                                                                           | Safety of the system in the event of a failure in the dosing pump                                                                                                 | 5                                                         |
| 1.5                                                                           | Dosing chemicals                                                                                                    | 5                                                         |
| 1.6                                                                           | Safety instructions for service, inspection and mounting                                                                                                    | 5                                                         |
| <b>2.</b><br>2.1<br>2.2<br>2.3<br>2.4<br>2.5<br>2.6                           | General<br>Warranty<br>Applications<br>Improper operating methods<br>Nameplate<br>Type key<br>Device overview                                                     | <b>6</b><br>6<br>6<br>7<br>8<br>9                         |
| <b>3.</b>                                                                     | <b>Technical data / dimensions</b>                                                                                                    | <b>9</b>                                                  |
| 3.1                                                                           | Technical data                                                                                                    | 9,10                                                      |
| 3.2                                                                           | Dimensions                                                                                                    | 11                                                        |
| <b>4.</b>                                                                     | Assembly and installation                                                                                                    | <b>12</b>                                                 |
| 4.1                                                                           | Pump assembly                                                                                                    | 12                                                        |
| 4.1.1                                                                         | Requirements                                                                                                    | 12                                                        |
| 4.1.2                                                                         | Align and install mounting plate                                                                                                    | 12                                                        |
| 4.1.3                                                                         | Engage pump in mounting plate                                                                                                    | 12                                                        |
| 4.2                                                                           | Hydraulic connection                                                                                                    | 13                                                        |
| 4.3                                                                           | Electrical connection                                                                                                    | 14                                                        |
| <b>5.</b>                                                                     | <b>Commissioning</b>                                                                                                    | <b>15</b>                                                 |
| 5.1                                                                           | General notes                                                                                                    | 15                                                        |
| 5.2                                                                           | Check before commissioning                                                                                                    | 16                                                        |
| 5.3                                                                           | Start and dearate the pump                                                                                                    | 16                                                        |
| <b>6.</b><br>6.2<br>6.2.1<br>6.2.2<br>6.2.3<br>6.3<br>6.3.1<br>6.3.2<br>6.3.3 | Operation<br>Operating elements<br>Operation modes<br>Manual<br>Pulse<br>Change operation modes<br>Inputs<br>External stop<br>Empty signal<br>Change contact type | <b>16</b><br>17<br>17<br>17<br>18<br>18<br>18<br>18<br>18 |
| <b>7.</b>                                                                     | Service                                                                                                    | <b>18</b>                                                 |
| 7.1                                                                           | Service intervals                                                                                                    | 19                                                        |
| 7.2                                                                           | Perform service                                                                                                    | 19                                                        |
| 7.2.1                                                                         | Dosing head overview                                                                                                    | 19                                                        |
| 7.2.2                                                                         | Dismantling the diaphragm and valves                                                                                                    | 19                                                        |
| 7.2.3                                                                         | Reassembling the diaphragm and valves                                                                                                    | 20                                                        |
| 7.3                                                                           | Repairs                                                                                                    | 20                                                        |
| <b>8.</b>                                                                     | Faults                                                                                                    | <b>20</b>                                                 |
| 8.1                                                                           | Indication of faults                                                                                                    | 20                                                        |
| 8.1                                                                           | List of faults                                                                                                    | 21                                                        |

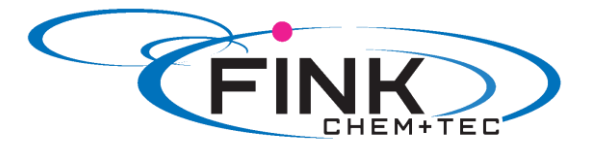

| 9.  | Disposal                      | 21 |
|-----|-------------------------------|----|
| 10. | Safety declaration            | 22 |
| 11. | EG- Declaration of Conformity | 23 |

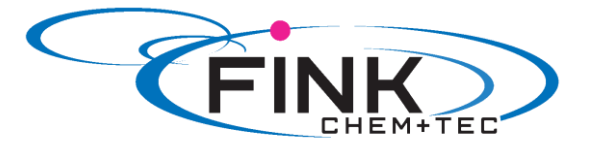

### 1. Safety instructions

These installation and operating instructions contain general instructions that must be observed during installation, operation and maintenance of the pump.

It must therefore be read by the installation engineer and the relevant qualified operator prior to installation and start-up, and must be available at the installation location at all times.

Apart from these general safety instructions there are further special instructions in other sections to which attention must be given.

The instructions mounted directly on the metering pump must be heeded and always kept in a visible condition.

Besides the general safety instructions the operator must consider the existing national regulations for accident prevention as well as the internal working, company, and safety regulations.

#### 1.1. Identification of safety instructions in these instructions

The safety instructions are identified by the following symbols:

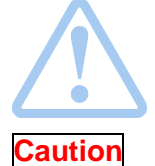

Note

Warning If these safety instructions are not observed, it may result in personal injury!

If these safety instructions are not observed, it may result in malfunction or damage to the equipment!

Notes or instructions that make the job easier and ensure safe operation.

#### **1.2 Qualification and training of personnel**

The personnel responsible for the installation, operation and service must be appropriately qualified for these tasks. Areas of responsibility, levels of authority and the supervision of the personnel must be precisely defined by the operator. If necessary, the personnel must be trained appropriately.

#### Risks of not observing the safety instructions

Non-observance of the safety instructions may have dangerous consequences for the personnel, the environment and the pump and may result in the loss of any claims for damages.

It may lead to the following hazards:

- Personal injury from exposure to electrical, mechanical and chemical influences.
- Damage to the environment and personal injury from leakage of harmful substances.

#### 1.3 Safety instructions for the operator/ user

The safety instructions described in these instructions, existing national regulations on health protection, environmental protection and for accident prevention and any internal working, operating and safety regulations of the operator must be observed.

Information attached to the pump must be observed.

Leakages of dangerous substances must be disposed of in a way that is not harmful to the personnel or the environment.

Damage caused by electrical energy must be prevented, see the regulations of the local electricity supply company and the regulations VDE.

## Caution Before starting work on the pump, the pump must be disconnected from the mains. The system must be pressureless!

Only original accessories and original spare parts should be used. Using other parts can result in exemption from liability for any resulting consequences.

An existing guards for moving parts must not be removed while the system is in operation.

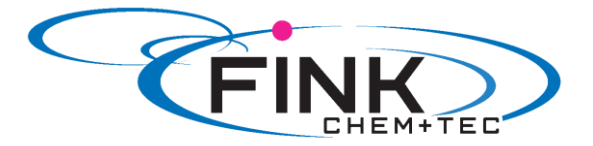

#### 1.4 Safety of the system in the event of a failure in the dosing pump

The dosing pump was designed according to the latest technologies and is carefully manufactured and tested.

If it fails regardless of this, the safety of the overall system must be ensured. Use the relevant monitoring and control functions for this.

Caution

Make sure that any chemicals that are released from the pump or any damaged lines do not cause damage to system parts and buildings. The installation of leak monitoring solutions and drip trays is recommended.

#### 1.5 Dosing chemicals

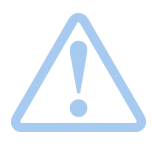

#### Warning

Before switching the supply voltage back on, the dosing lines must be connected in such a way that any chemicals in the dosing head cannot spray about and put people at risk.

The dosing medium is pressurized and can be harmful to health and the environment.

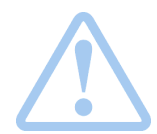

#### Warning

When working with chemicals, the accident prevention regulations applicable at the installation site should be applied (e.g. wearing protective clothina).

Observe the chemical manufacturer's safety data sheets and safety instructions when handling chemicals!

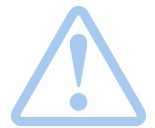

Caution

Caution

#### Warning

If the diaphragm leaks or is broken, dosing liquid will escape from the discharge opening on the dosing head (see fig. 2). Take suitable precautions to prevent harm to health and damage to property from escaping dosing liquid! Check daily whether liquid is escaping from the discharge opening! Changing the diaphragm, see section 7. Service. A deaeration hose, which is routed into a container, e.g. a drip tray, must be connected to the deaeration valve. The dosing medium must be in liquid aggregate state! Observe the freezing and boiling points of the dosing medium!

The resistance of the parts that come into contact with the dosing medium, Caution such as the dosing head, valve ball, gaskets and lines, depends on the medium, media temperature and operating pressure.

> Ensure that parts in contact with the dosing medium are resistant to the dosing medium under operation conditions.

Should you have any questions regarding the material resistance and suitability of the pump for specific dosing media, please contact with Fink Chem + Tec OHG

#### 1.6 Safety instructions for service, inspection and mounting

The organization is responsible for execution of all service, inspection and mounting work is only done through authorized qualified persons who are instructed with an adequate study of the mounting and operating instructions.

Fundamentally, all work on the metering pump is executed only when the pump is not running. The stopping procedure of the pump must be executed as described in the operating instructions.

Directly after termination of a process all safety and protection fittings must be placed back into place i.e. set in to function.

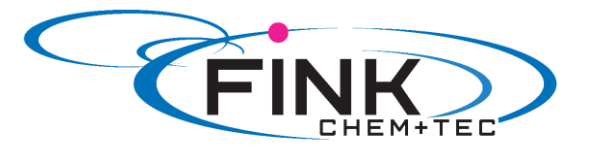

Before renewed operation all instructions in the section 'Putting into operation' must be executed.

#### 2. General

The dosing pump R031 is a self-priming diaphragm pump. It consists of a housing with stepper motor and electronics and a dosing head with diaphragm and valves.

Excellent dosing features of the pump:

- Optimal intake even with degassing media, as the pump always works at full suction stroke volume.
- Continuous dosing, as the medium is sucked up with a short suction stroke, regardless of the current dosing flow, and dosed with the longest possible dosing stroke.

#### 2.1 Warranty

A guarantee claim in accordance with our general terms of sale and delivery is only valid if the following requirements are fulfilled:

- The pump is used in accordance with the information within this manual.
- The pump is not dismantled or incorrectly handled.
- The maintenance is carried out by authorised and qualified personnel.
- Original spare parts are used for repairs during maintenance.

#### 2.2 Applications

The pump is suitable for liquid, non-abrasive, non-flammable and non-combustible media strictly in accordance with the instructions in these installation and operating instructions. The stated limiting values as shown in the technical data must not be exceeded in any case.

#### Areas of Applikation

- Drinking water treatment
- Wastewater treatment
- Swimming pool water treatment
- Boiler water treatment
- CIP (Clean-In-Place)
- Cooling water treatment
- Process water treatment
- Wash plants
- Chemical industry
- Ultrafiltration processes and reverse osmosis
- Irrigation
- Paper and pulp industry
- Food and beverage industries

#### 2.3 Improper operating methods

The operational safety of the pump is only guaranteed if it is used in accordance with section 2.2 Applications.

#### Caution

Frequent disengagement from the mains voltage, e.g. via a relay, can result in damage to the pump electronics and to the breakdown of the pump. The dosing accuracy is also reduced as a result of internal start procedures.

Do not control the pump via the mains voltage for dosing purposes! Only use the 'External stop' function to start and stop the pump!

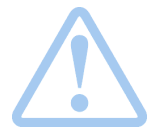

#### Warning

Other applications or the operation of pumps in ambient and operation conditions, which are not approved, are considered improper and are not permitted. The Fink Chem + Tec OHG cannot be held liable for any damage resulting from incorrect use.

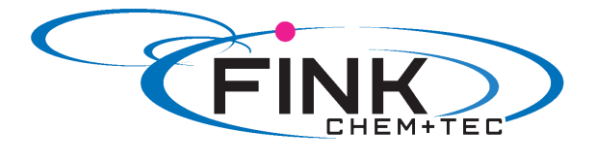

Warning The pump is NOT approved for operation in potentially explosive areas!

#### Warning

A sunscreen is required for outdoor installation!

#### 2.4 Nameplate

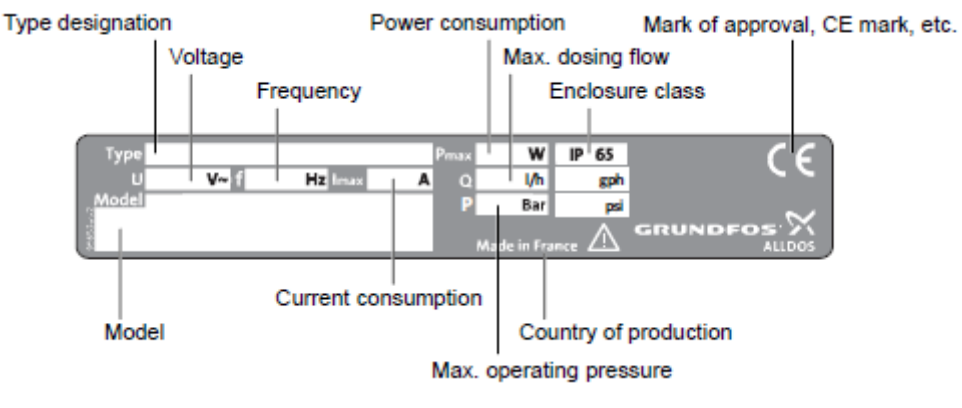

Fig. 1 Nameplate

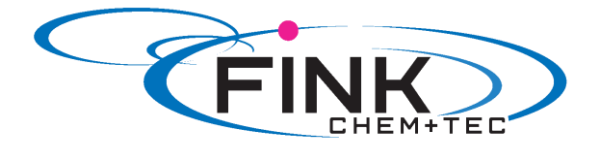

**<u>2.5 Type key</u>** The type key is used to identify the precise pump and is not used for configuration purposes.

| Code                            | Example                                                                                                    | _R031    | 6-                                       | 10   | P- | PP/ | V/ | C- | X- | 3 | 1 | U2U2 | F | G |
|---------------------------------|----------------------------------------------------------------------------------------------------|----------|------------------------------------------|------|----|-----|----|----|----|---|---|------|---|---|
|                                 | Pump type                                                                                                    |          |                                          |      |    |     |    |    |    |   |   |      |   |   |
|                                 | Max. flow [l/h]                                                                                                    |          |                                          |      |    |     |    |    |    |   |   |      |   |   |
|                                 | Max. pressure [bar]                                                                                                    |          |                                          |      |    |     |    |    |    |   |   |      |   |   |
| B<br>P                          | Control variant<br>Basic<br>B with pulse mode                                                                                                    |          |                                          |      |    |     |    |    |    |   |   |      |   |   |
| PP<br>PVC<br>PV<br>SS<br>PVC-P3 | Dosing head material<br>Polypropylene<br>PVC (polyvinyl chloride) (PVC dosing heads<br>PVDF (polyvinylidene fluoride)<br>Stainless steel DIN 1.4401<br>PVC with Plus <sup>3</sup>                                                                                                    | only up  | p to 1                                   | 0 ba | r) |     |    |    |    |   |   |      |   |   |
| E<br>V<br>T                     | Gasket material<br>EPDM<br>FKM<br>PTFE                                                                                                    |          |                                          |      |    |     | -  |    |    |   |   |      |   |   |
| C<br>SS                         | Valve ball material<br>Ceramic<br>Stainless steel DIN 1.4401                                                                                                    |          |                                          |      |    |     |    | _  |    |   |   |      |   |   |
| x                               | Control cube position<br>No control cube                                                                                                    |          |                                          |      |    |     |    |    | -  |   |   |      |   |   |
| 3                               | Voltage<br>1 x 100-240 V, 50/60 Hz                                                                                                    |          |                                          |      |    |     |    |    |    | - |   |      |   |   |
| 1 2                             | Valve type<br>Standard<br>Spring-loaded (HV version)                                                                                                    |          |                                          |      |    |     |    |    |    |   | - |      |   |   |
| U2U2<br>U7U7<br>AA<br>VV<br>XX  | Suction/discharge side connection<br>Hose, 4/6 mm, 6/9 mm, 6/12 mm, 9/12 mm<br>Hose 1/8" x 1/4"; 0.17" x 1/4"; 1/4" x 3/8"; 3/<br>Threaded Rp 1/4", female (stainless steel)<br>Threaded 1/4" NPT, female (stainless steel)<br>No connection<br>Installation set*<br>Hose, 4/6 mm (up to 7.5 l/h, 16 bar) | 8" x 1/2 | an an an an an an an an an an an an an a |      |    |     |    |    |    |   |   | -    |   |   |
| 1002<br>1003<br>1004            | Hose, 9/12 mm (up to 60 l/h, 13 bar)<br>Hose 0.17" x 1/4" (up to 7.5 l/h, 16 bar)<br>Hose, 3/8" x 1/2" (up to 60 l/h, 10 bar)                                                                                                    |          |                                          |      |    |     |    |    |    |   |   |      |   |   |
| F<br>B<br>G<br>I<br>E<br>J<br>L | Power plug<br>EU (Schuko)<br>USA, Canada<br>UK<br>Australia, New Zealand, Taiwan<br>Switzerland<br>Japan<br>Argentina                                                                                                    |          |                                          |      |    |     |    |    |    |   |   |      |   |   |

#### Design G Grundfos

\* including: 2 pump connections, foot valve, injection unit, 6 m PE discharge hose, 2 m PVC suction hose, 2 m PVC deaeration hose (4/6 mm).

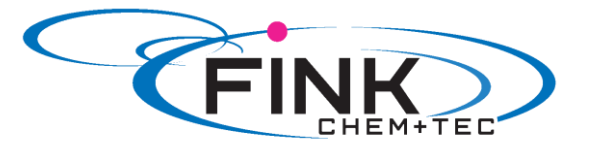

#### 2.6 Device overview

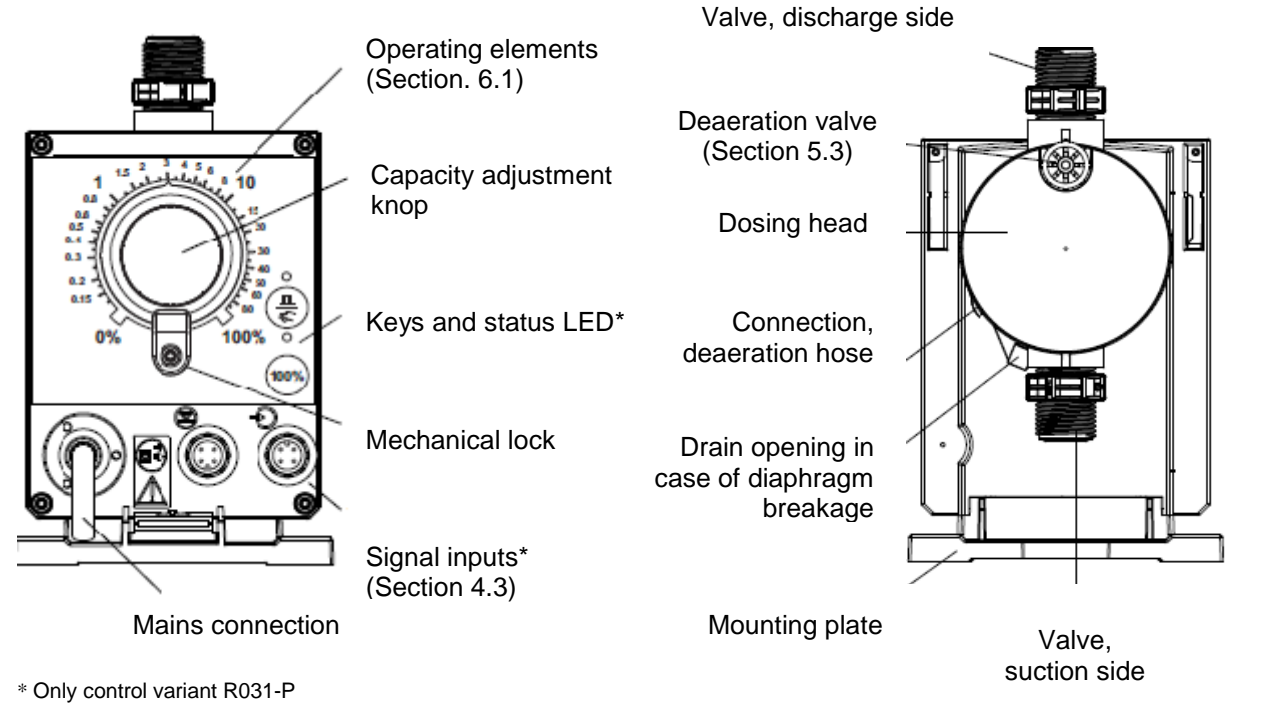

#### Fig. 2 Overview

# 3. Technical data / dimensions <u>3.1 Technical data</u>

|            |                                                                                          |                                     | Pump   | type R031- |
|------------|------------------------------------------------------------------------------------------|-------------------------------------|--------|------------|
| Data       |                                                                                          |                                     | 6-10   | 15-4       |
|            | Turndown ration (setting range)                                                          | [1:X]                               | 1000   | 1000       |
|            | Max. dosing flow                                                                         | [l/h]                               | 6,0    | 15,0       |
|            |                                                                                          | [gph]                               | 1,5    | 4,0        |
|            | Min. Dosing flow                                                                         | [l/h]                               | 0,006  | 0,015      |
|            |                                                                                          | [gph]                               | 0,0015 | 0,0040     |
|            | Max. operating pressure                                                                  | [bar]                               | 10     | 4          |
|            |                                                                                          | [psi]                               | 150    | 60         |
|            | Max. stroke frequency <sup>1)</sup>                                                      | [strokes/min]                       | 140    | 180        |
|            | Stroke volume                                                                            | [ml]                                | 0,81   | 1,58       |
|            | Accuracy of repeatability                                                                | [%]                                 |        | +/- 5      |
| Mechanical | Max. suction lift during operation <sup>2)</sup>                                         | during operation <sup>2)</sup> [ml] |        | 6          |
| data       | Max. suction lift when priming with wet valves <sup>2)</sup>                             | [m]                                 | 2      | 3          |
|            | Min. pressure difference between suction and discharge side                              | [bar]                               |        | 1          |
|            | Max. pressure, suction side                                                              | [bar]                               |        | 2          |
|            | Max. viscosity with spring-loaded valves <sup>3)</sup>                                   | [mPas](=cP)                         | 600    | 500        |
|            | Max. viscosity without spring-loaded valves <sup>3)</sup>                                | [mPas](=cP)                         |        | 50         |
|            | Min. diameter of hose/pipe<br>on suction/discharge side <sup>2)4)</sup>                  | [mm]                                | 4      | 6          |
|            | Min. diameter of hose/pipe on suction side for highly viscous media (HV) <sup>4</sup>    | [mm]                                |        | 9          |
|            | Min. diameter of hose/pipe on discharge side for highly viscous media (HV) <sup>4)</sup> | [mm]                                |        | 9          |
|            | Max. media temperature                                                                   | [°C]                                |        | 45         |
|            | Min. media temperature                                                                   | [°C]                                |        | -10        |

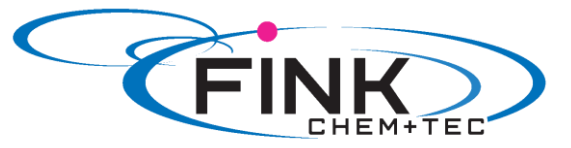

| Data                            |                                      |                 | 6-10       | 15-4        |
|---------------------------------|--------------------------------------|-----------------|------------|-------------|
|                                 | Max. ambient temperature [°C]        |                 |            | 15          |
| Mechanical                      | Min. ambient temperature             | [°C]            | 0          |             |
| data                            | Max. storage temperature             | [°C]            | 70         |             |
|                                 | Min. storage temperature             | [°C]            | -2         | 20          |
|                                 | Voltage                              | [V]             | 100-240 V  | /, 50-60 Hz |
|                                 | Length of mains cable                | [m]             | 1          | ,5          |
| Electrical                      | Max. current consumption (100 V)     | [A]             | 0,         | 12          |
| data                            | Max. current consumption (230 V)     | [A]             | 0,         | 05          |
|                                 | Max. power consumption P1            | [W]             | 1          | 2           |
|                                 | Enclosure class                      |                 | IP 65, N   | lema 4X     |
|                                 | Electrical saftey class              |                 |            | II          |
|                                 | Max. load for level input            |                 | 12 V, 5 mA |             |
|                                 | Max. load for pulse input            |                 | 12 V,      | 5 mA        |
|                                 | Max. load for external stop          |                 | 12 V, 5 mA |             |
| Signal input 1)                 | Min. pulse length                    | [ms]            | 5          |             |
|                                 | Max. pulse frequency                 | [Hz]            | 100        |             |
|                                 | Max. resistance in level circuit [Ω] |                 | 1000       |             |
|                                 | Max. resistance in pulse circuit     | [Ω]             | 10         | 000         |
|                                 | Weight (PVC, PP, PVDF)               | [kg]            | 2          | .,4         |
| Weight /size                    | Weight (stainless steel)             | [kg]            | 3          | ,2          |
|                                 | Diaphragm diameter                   | [mm]            | 44         | 50          |
| Sound Max. sound pressure level |                                      | [dB(A)]         | 6          | 60          |
| pressure level                  |                                      |                 |            |             |
| Approvals                       |                                      | CE, CSA-US, NSF | 61, GHOS   | Г, C-Tick   |

Applies to R031-P control variant
 Data is based on measurements with water
 Maximum suction lift: 1 m, dosing flow reduced (approx. 30%)
 Length of suction line: 1.5 m / length of discharge line: 10 m (at max. viscosity)

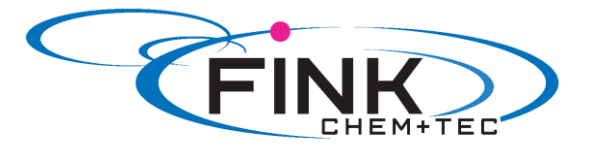

**<u>3.2 Dimensions</u>** The indicated dimensions are the same for all control variants of the R031 range. The following drawing shows the R031-P control variant.

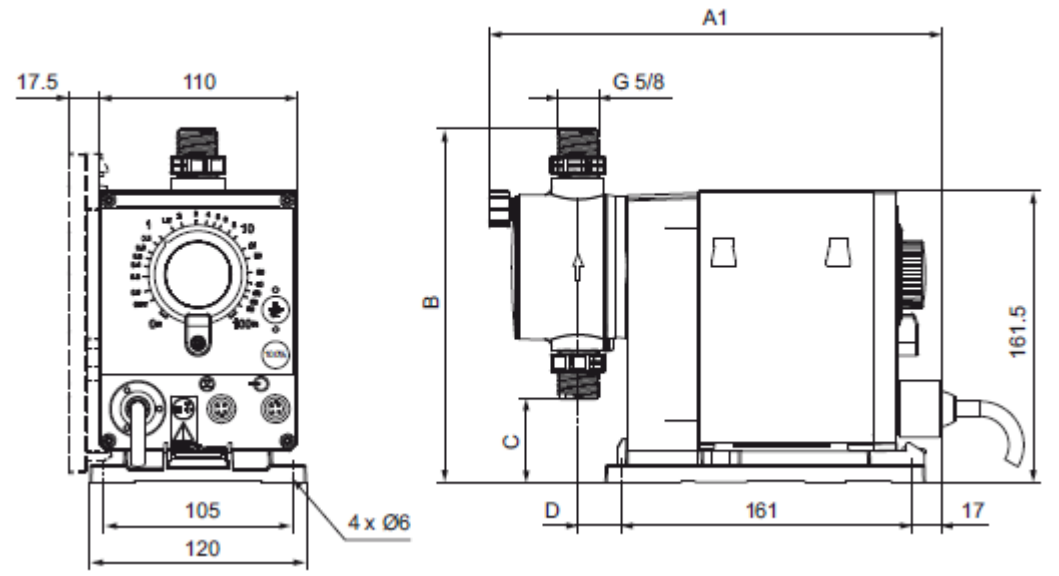

Fig.3 Dimensional drawing

| Pump type | A1 (mm) | B (mm) | C (mm) | D (mm) |
|-----------|---------|--------|--------|--------|
| R031-6-10 | 251     | 196    | 46,5   | 24     |
| R031-15-4 | 251     | 200,5  | 39,5   | 24     |

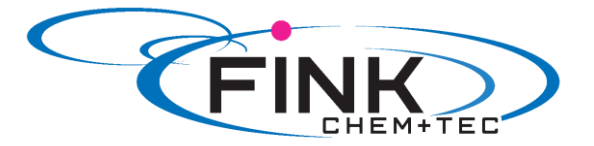

## 4. Assembly and installation

#### 4.1 Pump assembly

The pump is delivered with a mounting plate. The mounting plate can be mounted vertically, e.g. on a wall, or horizontally, e.g. on a tank. It takes just a few quick steps to firmly secure the pump to the mounting plate by means of a slot mechanism.

The pump can easily be released from the mounting plate for maintenance.

#### 4.1.1 Requirements

- The mounting surface must be stable and must not vibrate.
- Dosing must flow upwards vertically.

#### 4.1.2 Align and install mounting plate

- Vertical installation: Mounting plate slot mechanism must be above.
- Horizontal installation: Mounting plate slot mechanism must be opposite the dosing head.
- The mounting plate can be used as a drill template, please see fig. 3 for drill hole distances.

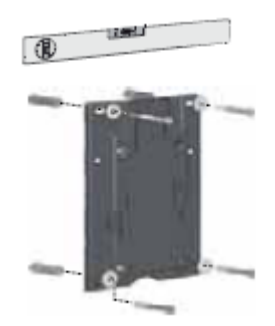

Fig. 4 Locate mounting plate

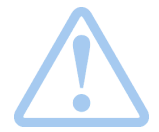

#### Warning Make sure that you do not damage any cables and lines during installation!

- 1. Indicate drill holes.
- 2. Drill holes.
- 3. Secure mounting plate using four screws, diameter 5 mm, to the wall, on the bracket or the tank.

#### 4.1.3 Engage pump in mounting plate

1. Attach the pump to the mounting plate support clamps and slide under slight pressure until it engages.

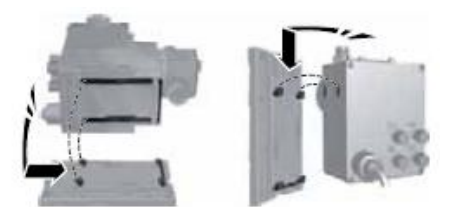

Fig. 5 Engaging the pump

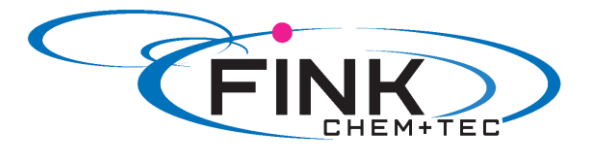

#### 4.2 Hydraulic connection

|                  | Warning<br>Risk of chemical burns!<br>Wear protective clothing (gloves and goggles) when working on the dosing<br>head, connections or lines!                            |
|------------------|----------------------------------------------------------------------------------------------------|
| Caution          | The dosing head may contain water from the factory check!<br>When dosing media which should not come into contact with water, another medium must b<br>dosed beforehand! |
| Caution          | Faultless function can only be guaranteed in conjunction with lines supplied by<br>Fink Chem + Tec OHG                                                                   |
| Caution          | The lines used must comply with the pressure limits as per section <i>3.1 Technical data!</i>                                                                            |
| Important inform | nation on installation                                                                                                    |

#### Important information on installation

- Observe suction lift and hose diameter, see section 3.1 Technical data.
- Shorten hoses at right angles. -
- -Ensure that there are no loops or kinks in the hoses.
- Keep suction line as short as possible. \_
- Route suction line up towards the suction valve. \_
- Installing a filter in the suction line protects the entire installation against dirt and reduces the risk of leakage.

#### Hose connection procedure

- 1. Push union nut and tensioning ring across hose.
- 2. Push cone part fully into the hose, see fig. 6.
- Attach cone part with hose to the corresponding pump valve.
   Tighten union nuts manually
- - do not use tools!
- 5. Tighten up union nuts after 2-5 operating hours, if using PTFE gaskets!
- 6. Attach deaeration hose to the corresponding connection (see fig. 2) and run into a container or a collecting tray.

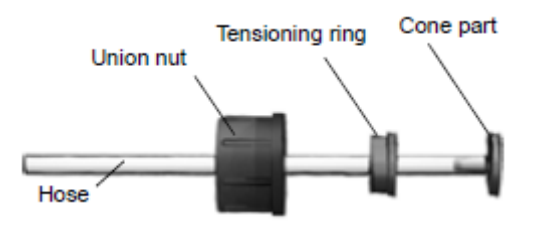

Fig. 6 Hydraulic connection

Note

Pressure differential between suction and discharge side must be at least 1 bar/14.5 psi!

Tighten up the dosing head screws once before commissioning and after 2-5 Caution operating hours at 3 Nm.

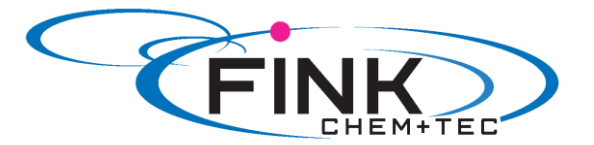

#### Installation example

The pump offers various installation options. In the picture below, the pump is installed in conjunction with a suction line, level switch and multifunction valve on a Fink Chem + Tec GmbH & Co. KG tank.

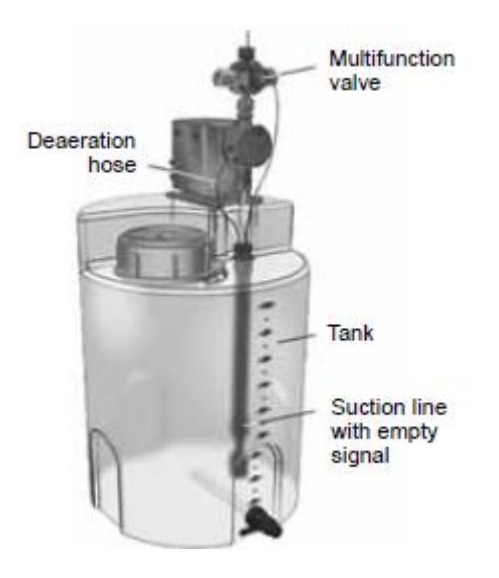

Fig. 7 Installation example

#### **4.3 Electrical connection**

#### Mains connection

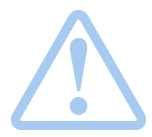

Warning The enclosure class (IP65/Nema 4X) is only guaranteed if lugs or protective caps or correctly installed!

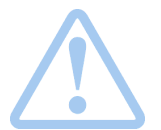

Warning The pump can start automatically when the mains voltage is switched on! Do not manipulate mains plug or cable!

The pump is supplied with assembled mains cable and plug

- 1. Set capacity adjustment knob to 0% (see 6.1 Operating elements).
- 2. Connect the mains plug with the mains socket.

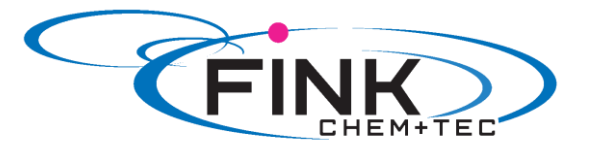

#### **Signal connections**

Applies to R031-P control variant.

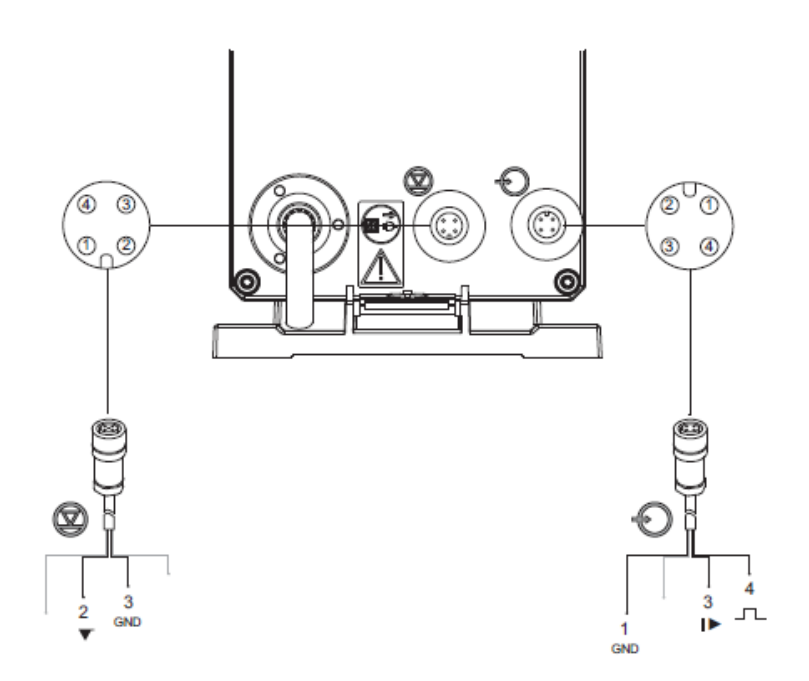

Fig. 8 Wiring diagram of the electrical connections (R031-P)

| externa    | al stop and pulse inpu | ıt      |         |        |         |            |
|------------|------------------------|---------|---------|--------|---------|------------|
|            | Function               |         | Pi      | ns     |         | Divertime. |
| $\bigcirc$ | Function               | 1/brown | 2/white | 3/blue | 4/black | Plug type  |
| U          | External stop          | GND     |         | Х      |         | Pulse      |
|            | Pulse                  | GND     |         |        | х       | Pulse      |
| evel si    | ignals: empty signal   |         |         |        |         |            |
| _          | Function               |         | Pi      | ns     |         | Diverture  |
| Ø          | Function               | 1/brown | 2/white | 3/blue | 4/black | Plug type  |
| 9          | Empty signal           |         | х       | GND    |         | Pulse      |

#### 5. Commissioning 5.1 General notes

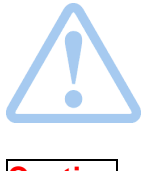

#### Warning

Suction and discharge hoses must be connected correctly! The deaeration hose must be connected correctly and inserted into a suitable tank!

#### Caution

Tighten up the dosing head screws once before commissioning and after 2-+5 operating hours at 3 Nm.

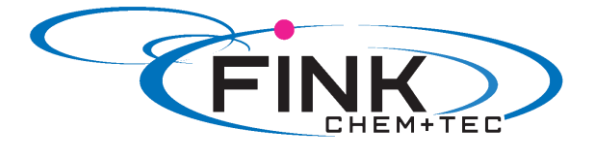

#### 5.2 Check before commissioning

- Check that the rated voltage indicated on the nameplate complies with the local conditions.
- Check that all connections are assembled correctly. Tighten connections, if necessary.
- Check that the dosing head screws are tightened with the indicated torque (3 Nm). Tighten dosing head screws, if necessary.
- Check that all electrical cables and plugs are connected correctly.

#### 5.3 Start and dearate the pump

- Connect mains supply (see 4.3 Electrical connection).
- Open the deaeration screw by approximately half a turn.
- R031-P Control variant: Press the deaeration key (1200%) and hold it down, until liquid flows out of the deaeration hose continuously and without any bubbles
- R031-B Control variant: Turn the capacity adjustment knob to 100% and wait, until liquid flows out of the deaeration hose continuously and without any bubbles. Then set the capacity adjustment knob back to 0%
- Close the deaeration screw.

The pump is deaerated.

#### 6. Operation 6.1 Operating elements

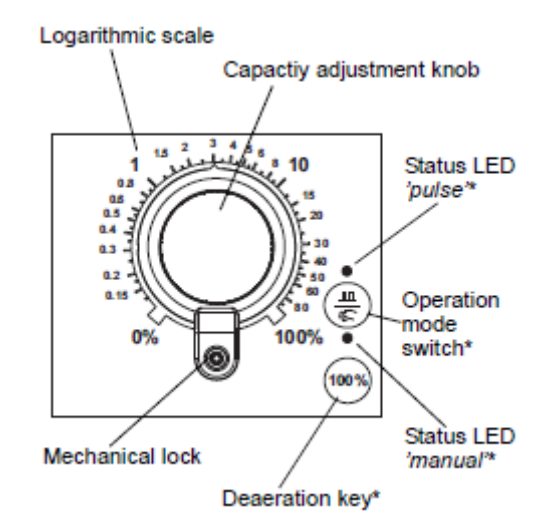

Fig. 9 Operating elements

#### Capacity adjustment knob

The capacity adjustment knob is used to set the capacity in percent of the maximum dosing flow of the pump. Due to the logarithmical increase of the percent values, even small dosing capacities can be set accurately.

#### **Mechanical lock**

The mechanical lock protects the set dosing capacity against unauthorised manipulation. For locking, tighten the screw until the adjustment knob cannot be turned anymore.

#### Keys and LEDs

#### \* Applies to R031-P control variant.

When pressing and holding down the deaeration key, the pump doses at 100% for a certain time. The deaeration key can be used e.g. for deaeration.

The operation mode switch is used to change between the '*Manual*' and '*Pulse*' modes (see *section 6.2.3*). According to the selected operation mode, the respective status LED is active ('*pulse*' = LED above switch; '*manual*'=LED below switch).

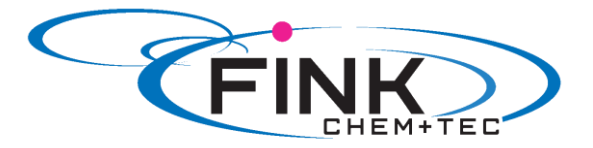

The status LEDs indicate the following operating statuses and faults:

| LED colour       | Pump status / fault     |
|------------------|-------------------------|
| green (flashing) | stop                    |
| green            | running                 |
| yellow           | standby (external stop) |
| red              | empty signal (alarm)    |
| red (flashing)   | motor blocked (alarm)   |

#### 6.2 Operation modes

Following operation modes are available:

- Manual, see section 6.2.1
- **Pulse**\*, see section 6.2.2

\*Applies to R031-P control variant.

#### 6.2.1 Manual

In this operation mode, the pump doses constantly the dosing quantity set by adjustment knob.

The setting range depends on the pump type:

| Туре      | Setting range (I/h) |
|-----------|---------------------|
| R031-6-10 | 6 ml/h – 6 l/h      |
| R031-15-4 | 15 ml/h – 15 l/h    |

#### 6.2.2 Pulse

Applies to R031-P control variant.

In this operation mode, the pump doses the set dosing volume for each incoming (potential-free) pulse, e.g. from a water meter. There is no direct connection between incoming pulses and dosing strokes. The pump automatically calculates the optimum stroke frequency for dosing the set volume per pulse.

The calculation is based on:

- the frequency of external pulses
- the set stroke volume in percent.

The dosing quantity per pulse is set to a value between 0.1% and 100% of the stroke volume using the adjustment knob.

The setting range depends on the pump type:

| Туре      | Setting range    |
|-----------|------------------|
| R031-6-10 | 0,8 µl – 0,81 ml |
| R031-15-4 | 1,6 µl – 1,58 ml |

The frequency of incoming pulses is multiplied by the set dosing volume. If the pump receives more pulses than it can process at the maximum dosing flow, it runs at the maximum stroke frequency in continuous operation. Excess pulses will be ignored if the memory function is not enabled.

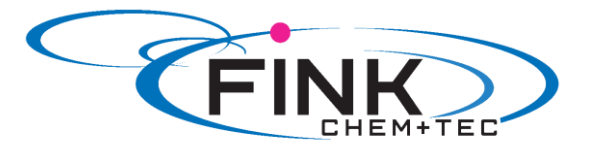

### 6.2.3 Change operation modes

Applies to R031-P control variant.

- 1. Set adjustment knob to 0%
- 2. Connect mains supply (see section 4.3 Electrical connection).
- 3. Hold down the operation mode switch for at least 5 seconds.

The new operation mode is saved.

#### 6.3 Inputs

Applies to R031-P control variant.

#### 6.3.1 External stop

The pump can be stopped via an external pulse, e.g. from a control room. When activating the external stop pulse, the pump switches from the operational state '*Running*' into the operational state '*Standby*'. According to the selected operation mode, the respective LED flashes yellow.

#### Caution

Frequent disengagement from the mains voltage, e.g. via a relay, can result in damage to the pump electronics and to the breakdown of the pump. The dosing accuracy is also reduced as a result of internal start procedures. Do not control the pump via the mains voltage for dosing purposes! Only use the *'External stop'* function to start and stop the pump!

#### 6.3.2 Empty signal

In order to monitor the filling level in the tank, a one-level sensor (empty signal) can be connected to the pump.

The pump reacts to the signal as follows:

- the active status LED flashes red
- the pump stops.

#### **Caution** When the tank is filled up again, the pump restarts automatically!

#### 6.3.3 Change contact type

The signal inputs (empty signal and external stop) are configured at the factory as normally open (NO) contacts. They can be re-configured as normally closed (NC) contacts. The re-configuration is always made for both inputs.

- 1. Set adjustment knob to 0%.
- 2. Connect mains supply (see section 4.3 Electrical connection).
- 3. Press deaeration key and operation mode key simultaneously and hold them down for at least 2 seconds.

The new contact type is saved.

#### 7. Service

In order to ensure a long service life and dosing accuracy, wearing parts such as diaphragms and valves must be regularly checked for signs of wear. Where necessary, replace worn parts with original spare parts made from suitable materials.

Should you have any questions, please contact with us.

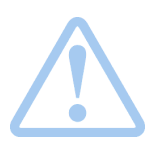

Warning If the diaphragm leaks or is broken, dosing liquid will escape from the discharge opening on the dosing head (see fig. 2).

Take suitable precautions to prevent harm to health and damage to property caused by escaping dosing liquid!

Check daily whether liquid is escaping from the discharge opening!

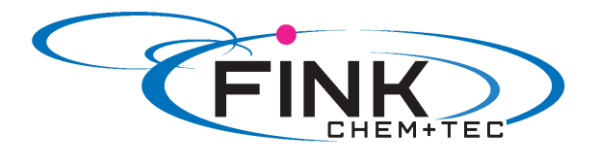

### 7.1 Service intervals

| Interval                              | Task                                                                                                    |
|---------------------------------------|----------------------------------------------------------------------------------------------------|
| Every day                             | Check, if liquid leaks from dosing head, drain<br>opening or valves (see fig. 2). If necessary,<br>tighten dosing head screws (3Nm),<br>valves and cap nuts, or perform service<br>(see 7.2 Perform service). |
| Every 2 years or 8000 operating hours | Replace diaphragm and valves (see 7.2 Perform service)                                                                                                    |

#### 7.2 Perform service

Only spare parts and accessories from Fink Chem + Tec OHG should be used for maintenance. The usage of non-original spare parts and accessories renders any liability for resulting damages null and void.

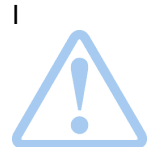

Warning When dosing dangerous media, observe corresponding precautions in the safety data sheets!

Risk of chemical burns!

Wear protective clothing (gloves and goggles) when working on the dosing head, connections or lines!

Do not allow any chemicals to leak from the pump. Collect and dispose of all chemicals correctly!

Caution Before any work to the pump, the pump must be disconnected from the mains. The system must be pressureless!

#### 7.2.1 Dosing head overview

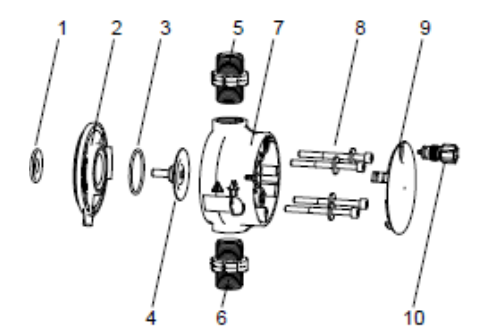

| 1  | Safety diaphragm        |
|----|-------------------------|
| 2  | Flange                  |
| 3  | O-ring                  |
| 4  | Diaphragm               |
| 5  | Valve on discharge side |
| 6  | Valve on suction side   |
| 7  | Dosing head             |
| 8  | Screws with discs       |
| 9  | Cover                   |
| 10 | Deaeration valve        |
|    |                         |

Fig. 10 Dosing head, exploded view

#### 7.2.2 Dismantling the diaphragm and valves

- 1. Make system pressureless.
- 2. Empty the dosing head before maintenance and flush it if necessary.
- 3. Set adjustment knob to 0%.
- 4. Switch off mains supply.
- 5. Take suitable steps to ensure that the returning liquid is safely collected.
- 6. Dismantle suction, pressure and deaeration hoses.
- 7. Dismantle valves on suction and discharge side (5, 6).
- 8. Remove the cover (9).
- 9. Loosen screws (8) on the dosing head (7) and remove the screws and discs.
- 10. Remove the dosing head (7).
- 11. Unscrew diaphragm (4) counter-clockwise and remove with flange (2)

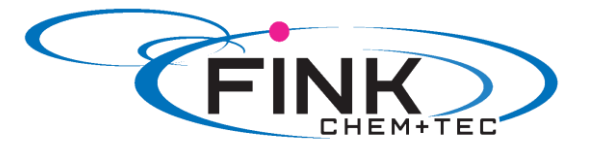

#### 7.2.3 Reassembling the diaphragm and valves

- 1. Attach flange (2) correctly and screw on new diaphragm (4) clockwise.
- Make sure that the O-ring (3) is seated correctly!
- 2. Connect / switch on mains supply.
- 3. Turn the adjustment knob slowly to bring the diaphragm into its serviced position '*inside*' (end of suction phase, diaphragm retracted). Set adjustment knob back to 0%
- 4. Switch off mains supply again.
- 5. Attach the dosing head (7).
- Install screws with discs (8) and cross-tighten.
   Torque: 3 Nm.
- 7. Attach the cover (9)
- 8. Install new valves (5, 6).
  - Do not interchange valves and pay attention to direction of arrow.
- 9. Connect suction, pressure and deaeration hoses (see section 4.2 Hydraulic connection).
- 10. Deaerate dosing pump (see section 5.3 Start and deaerate the pump).
- 11. Please ovserve the notes on commissioning in section 5. Commissioning!

#### 7.3 Repairs

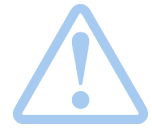

#### Warning

The pump housing must only be opened by personnel authorised by Fink Chem + Tec OHG!

Repairs must only be carried out by authorised and qualified personnel! Switch off the pump and disconnect it form the voltage supply before carrying out maintenance work and repairs!

After consulting Fink Chem + Tec OHG, please send the pump, together with the safety declaration completed by a specialist, to Fink Chem + Tec OHG. The safety declaration can be found at the end of these instructions. It must be copied, completed and attached to the pump.

# **Caution** If the pump has been used to dose toxic liquids or liquids hazardous to health, the pump must be cleaned prior to dispatch!

If the above requirements are not met, the Fink Chem + Tec OHG may refuse to accept delivery of the pump. The shipping costs will be charged to the sender.

### 8. Faults 8.1 Indication of faults

Depending on the selected operation mode, the pump indicates the following faults with its LEDs:

| LED<br>colour     | Fault         | Remedy                                                                                  |
|-------------------|---------------|-----------------------------------------------------------------------------------------|
| red               | empty signal  | <ul> <li>fill tank</li> <li>check contact type</li> <li>(see section 6.3.3).</li> </ul> |
| red<br>(flashing) | motor blocked | <ul> <li>reduce backpressure.</li> <li>have gear repaired, if<br/>necessary.</li> </ul> |

For further faults, please see 8.2 List of faults.

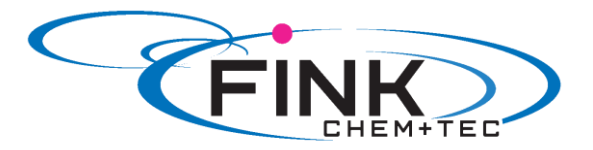

#### 8.2 List of faults

| Fault                                                       | Possible cause                                              | Possible remedy                                                                                                    |  |  |  |
|-------------------------------------------------------------|-------------------------------------------------------------|----------------------------------------------------------------------------------------------------|--|--|--|
| 1. Dosing flow too high                                     | a) Inlet pressure greater than backpressure                 | <ul> <li>Install additional spring loaded<br/>valve (approx. 3 bar) on the<br/>discharge side.</li> <li>Increase pressure differential</li> </ul>               |  |  |  |
| 2. No dosing flow or dosing flow too low                    | a) Air in dosing head                                       | Deaerate the pump.                                                                                                    |  |  |  |
|                                                             | b) Faulty diaphragm                                         | Change the diaphragm (see section 7.2 Perform service).                                                                                                    |  |  |  |
|                                                             | c) Leakage/fracture in lines                                | Check and repair lines.                                                                                                    |  |  |  |
|                                                             | d) Valves leaking or blocked                                | Check and clean valves.                                                                                                    |  |  |  |
|                                                             | e) Valves installed incorrectly                             | <ul> <li>Check that the arrow on the valve housing is pointing in the direction of flow.</li> <li>Check whether all O-rings are installed correctly.</li> </ul> |  |  |  |
|                                                             | f) Blocked suction line                                     | Clean suction line/install filter.                                                                                                    |  |  |  |
|                                                             | g) Suction lift too high                                    | <ul><li>Reduce suction lift.</li><li>Install priming aid.</li></ul>                                                                                             |  |  |  |
|                                                             | h) Viscosity too high                                       | <ul> <li>Use hose with larger diameter.</li> <li>Install spring-loaded valve on<br/>the discharge side.</li> </ul>                                              |  |  |  |
|                                                             | i) Deaeration valve open                                    | Close the deaeration valve.                                                                                                    |  |  |  |
| 3. Irregular dosing                                         | a) Valves leaking or blocked                                | Tighten up valves, replace valves if necessary (see section 7.2 Perform service)                                                                                |  |  |  |
|                                                             | b) Backpressure fluctuations                                | Keep backpressure constant.                                                                                                    |  |  |  |
| 4. Liquid escaping from the discharge opening on the flange | a) Faulty diaphragm                                         | Change the diaphragm (see 7.2 Perform service).)                                                                                                    |  |  |  |
| 5. Liquid escaping                                          | a) Dosing head screws not screwed in as far as they will go | Tighten up screws (see section 4.2 Hydraulic connection).                                                                                                    |  |  |  |
|                                                             | b) Valves not screwed in as far as they will go             | Tighten up valves/union nuts (see section 4.2 Hydraulic connection).                                                                                            |  |  |  |
| 6. Pump not sucking in                                      | a) Suction lift too high                                    | Reduce suction lift; if necessary, provide positive inlet pressure.                                                                                             |  |  |  |
|                                                             | b) Backpressure too high                                    | Open the deaeration valve.                                                                                                    |  |  |  |
|                                                             | c) Soiled valves                                            | Flush system, replace valves if necessary (see section 7.2 Perform service).                                                                                    |  |  |  |

**<u>9. Disposal</u>** This product and all its associated parts must be disposed of in an environmentally friendly manner. Use appropriate waste collection services. If there is no such facility or the facility refuses to accept these materials used in the product, the product can be sent to the Fink Chem + Tec OHG.

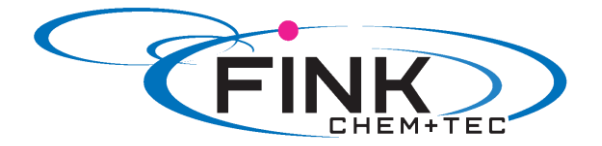

### Appendix

## Safety declaration

Please copy, fill in and sign this sheet and attach it to the pump returned for service.

| Product type (nameplate  |  |
|--------------------------|--|
| Model- number (nameplate |  |
| Dosing medium            |  |

#### Fault description

Please make a circle around the damaged parts. In the case of an electrical or functional fault, please mark the cabinet.

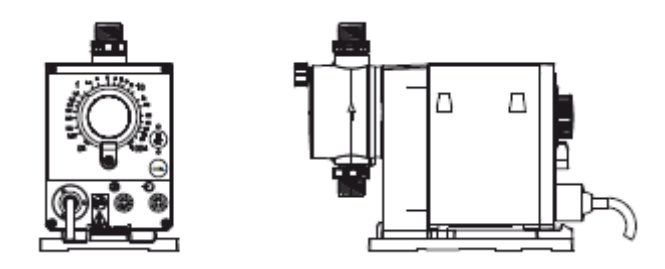

Please describe the error / cause of the error in brief.

We hereby declare that the pump has been cleaned and is completely free from chemical, biological and radioactive substances.

Date, signature and Company stamp

© 2014 Fink Chem + Tec OHG

The texts, images and examples in this manual are carefully compiled. Fink Chem + Tec OHG is not liable for possible remaining incorrect details and following consequences or breach of other third party rights neither legal responsibility nor other liability. We are thankful for any notifications or improvement suggestions.

The material, Soft and Hardware terms and names mentioned in this manual are usually registered trademarks and underlie the legal regulations.

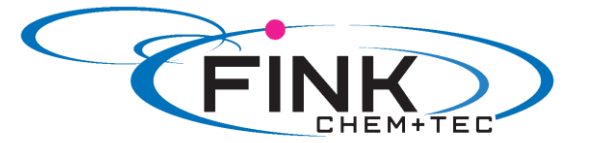

The manual protected by copyright. All rights reserved. No part of this manual

may be reproduced by photo copy, microfilm or other means or transferred to machines, especially data processing equipment, in the appropriate language. Presentation by submission in lectures, radio and television is allowed only with our written consent.

# **EG - Declaration of Conformity**

Machinery Directive 2006/42/EG, II 1, A

### Membrane Metering Pumps

# Ritmo 031-15-4 PTFE

Manufacturer

Fink Chem+Tec OHG Hofstraße 9 D-78073 Bad Dürrheim

We declare that this delivered R 031/DDE Metering Pump and in all versions are in conformity with the following standards or standardized documents according to the provisions of the directives of the EC state members.

- Machinery Directive (2006/42/EG). Standards used: EN 809: 1998 EN ISO 12100-1+A1: 2009 EN ISO 12100-2+A1: 2009
- EMC Directive (2004/108/EG).
   Standards used:
   EN 61000-6-2: 2005,
   EN 61000-6-4: 2007
- Low Voltage Directive (2006/95/EG).
   Standard used: EN 60204-1+A1: 2009
- Electrical equipment applicated within specified voltage ranges Norm EN 61 010 -1 und EN 61 010-2-010/A1

Person authorised to compile technical file and empowered to sign the EC declaration of conformity.

Manufacturer/Supplier Grundfos/Fink Chem+Tec GmbH & Co. KG A. Fink

Date 29.07.2014

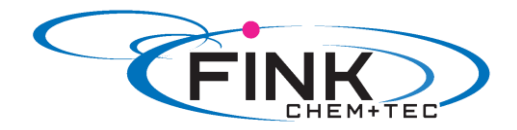

# **Operating Instructions**

**Membrane Metering Pump** 

# <u>Ritmo 032-xx</u>

FINK Chem + Tec GmbH & Co. KG Maybachstraße 11 70771 Leinfelden-Echterdingen

> Tel. 0711/99755427 Fax 0711/99755428 info@finkct.de www.finkct.de

© Copyright 2014 FINK Chem + Tec GmbH & Co. KG, Germany. All rights reserved. 29.07.2014

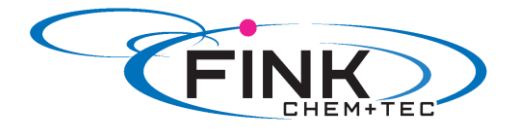

# Contents

### Index of contents

| <b>1.</b><br>1.1<br>1.2<br>1.3<br>1.4<br>1.5<br>1.6                                                                                                    | Safety instructions<br>Identification of safety instructions in these instructions<br>Qualification and training of personnel<br>Safety instructions for the operator/ user<br>Safety of the system in the event of a failure in the dosing pump<br>Dosing chemicals<br>Safety instructions for service, inspection and mounting                   | <b>4</b><br>4<br>4<br>4<br>5<br>5                                                            |
|----------------------------------------------------------------------------------------------------|----------------------------------------------------------------------------------------------------|----------------------------------------------------------------------------------------------|
| <b>2.</b><br>2.1<br>2.2<br>2.3<br>2.4<br>2.5<br>2.6                                                                                                    | General<br>Applications<br>Improper operating methods<br>Warranty<br>Nameplate<br>Type key<br>Device overview                                                                                                    | <b>6</b><br>6<br>6<br>7<br>8<br>9                                                            |
| <b>3.</b><br>3.1<br>3.2                                                                                                    | <b>Technical data / dimensions</b><br>Technical data<br>Dimensions                                                                                                    | <b>10</b><br>10, 11<br>12                                                                    |
| <b>4.</b><br>4.1<br>4.1.2<br>4.1.3<br>4.1.4<br>4.2<br>4.3                                                                                                    | Assembly and installation<br>Pump assembly<br>Requirements<br>Align and install mounting plate<br>Engage pump in mounting plate<br>Adjust control cube position<br>Hydraulic connection<br>Electrical connection                                                                                                    | <b>13</b><br>13<br>13<br>13<br>13<br>14<br>14, 15<br>16                                      |
| <b>5.</b><br>5.1<br>5.2<br>5.3                                                                                                    | <b>Commissioning</b><br>Setting the menu language<br>Deaerating the pump<br>Calibrating the pump                                                                                                    | <b>18</b><br>18<br>19<br>19, 20                                                              |
| <b>6.</b><br>6.1<br>6.2<br>6.2.1<br>6.2.2<br>6.2.3<br>6.2.4<br>6.3<br>6.3.1<br>6.3.2<br>6.3.3<br>6.3.4<br>6.4<br>6.4.1<br>6.4.2<br>6.4.3<br>6.5<br>6.6<br>6.7<br>6.7.1<br>6.7.2 | Operation<br>Operating elements<br>Display and symbols<br>Navigation<br>Operating states<br>Sleep mode (energy-saving mode)<br>Overview of display symbols<br>Main menus<br>Operation<br>Info<br>Alarm<br>Setup<br>Operation modes<br>Manual<br>Pulse<br>Analog 0/4 – 20mA<br>SlowMode<br>Key lock<br>Display Setup<br>Units<br>Additional display | 21<br>21<br>21<br>22<br>22<br>23<br>23<br>23<br>23<br>23<br>23<br>23<br>23<br>23<br>23<br>23 |

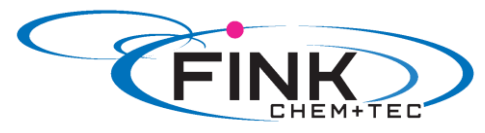

| 11.                                                              | EG- Declaration of Conformity                                                                                                    | 35                                     |
|------------------------------------------------------------------|----------------------------------------------------------------------------------------------------|----------------------------------------|
| 10.                                                              | Safety declaration                                                                                                    | 34                                     |
| 9.                                                               | Disposal                                                                                                    | 33                                     |
| <b>8.</b><br>8.1<br>8.1.1<br>8.1.2                               | <b>Faults</b><br>List of faults<br>Faults with error message<br>General faults                                                                                                    | <b>31</b><br>32<br>32<br>33            |
| <b>7.</b><br>7.1<br>7.2<br>7.2.1<br>7.2.2<br>7.2.3<br>7.3<br>7.4 | Service<br>Service system<br>Perform service<br>Dosing head overview<br>Dismantling the diaphragm and valves<br>Reassembling the diaphragm and valves<br>Resetting the service system<br>Repairs | 29<br>30<br>30<br>30<br>30<br>31<br>31 |
| 6.8<br>6.8.1<br>6.8.2<br>6.8.3<br>6.9                            | Inputs/outputs<br>Relay outputs<br>External stop<br>Empty and low-level signals<br>Basic settings                                                                                                | 27<br>28<br>28<br>28<br>28<br>28       |
|                                                                  |                                                                                                    |                                        |

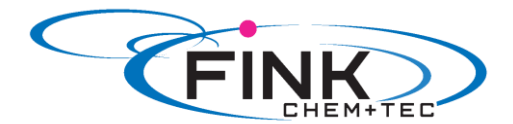

#### 1. Safety instructions

These installation and operating instructions contain general instructions that must be observed during installation, operation and maintenance of the pump.

It must therefore be read by the installation engineer and the relevant qualified operator prior to installation and start-up, and must be available at the installation location at all times.

Apart from these general safety instructions there are further special instructions in other sections to which attention must be given.

The instructions mounted directly on the metering pump must be heeded and always kept in a visible condition.

Besides the general safety instructions the operator must consider the existing national regulations for accident prevention as well as the internal working, company, and safety regulations.

#### **1.1 Identification of safety instructions in these instructions**

The safety instructions are identified by the following symbols:

Warning

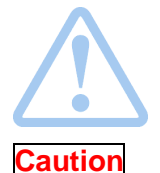

If these safety instructions are not observed, it may result in personal injury!

If these safety instructions are not observed, it may result in malfunction or damage to the equipment!

Note

Notes or instructions that make the job easier and ensure safe operation.

#### 1.2 Qualification and training of personnel

The personnel responsible for the installation, operation and service must be appropriately qualified for these tasks. Areas of responsibility, levels of authority and the supervision of the personnel must be precisely defined by the operator. If necessary, the personnel must be trained appropriately.

#### Risks of not observing the safety instructions

Non-observance of the safety instructions may have dangerous consequences for the personnel, the environment and the pump and may result in the loss of any claims for damages.

It may lead to the following hazards:

- Personal injury from exposure to electrical, mechanical and chemical influences.
- Damage to the environment and personal injury from leakage of harmful substances.

#### 1.3 Safety instructions for the operator/ user

The safety instructions described in these instructions, existing national regulations on health protection, environmental protection and for accident prevention and any internal working, operating and safety regulations of the operator must be observed.

Information attached to the pump must be observed.

Leakages of dangerous substances must be disposed of in a way that is not harmful to the personnel or the environment.

Damage caused by electrical energy must be prevented, see the regulations of the local electricity supply company and the regulations VDE.

# Caution Before starting work on the pump, the pump must be disconnected from the mains. The system must be pressureless!

Only original accessories and original spare parts should be used. Using other parts can result in exemption from liability for any resulting consequences.

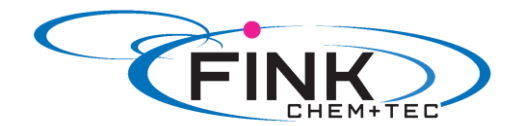

An existing guards for moving parts must not be removed while the system is in operation.

#### 1.4 Safety of the system in the event of a failure in the dosing pump

The dosing pump was designed according to the latest technologies and is carefully manufactured and tested.

If it fails regardless of this, the safety of the overall system must be ensured. Use the relevant monitoring and control functions for this.

Caution Make sure that any chemicals that are released from the pump or any damaged lines do not cause damage to system parts and buildings. The installation of leak monitoring solutions and drip trays is recommended.

#### **1.5 Dosing chemicals**

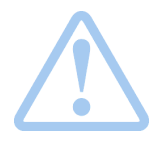

#### Warning

Before switching the supply voltage back on, the dosing lines must be connected in such a way that any chemicals in the dosing head cannot spray about and put people at risk.

The dosing medium is pressurized and can be harmful to health and the environment.

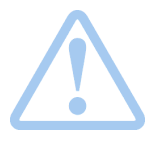

#### Warning

When working with chemicals, the accident prevention regulations applicable at the installation site should be applied (e.g. wearing protective clothing).

Observe the chemical manufacturer's safety data sheets and safety instructions when handling chemicals!

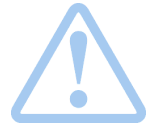

#### Warning

If the diaphragm leaks or is broken, dosing liquid will escape from the discharge opening on the dosing head (see fig. 3).

Take suitable precautions to prevent harm to health and damage to property from escaping dosing liquid!

Check daily whether liquid is escaping from the discharge opening! Changing the diaphragm, see section *7. Service.* 

A deaeration hose, which is routed into a container, e.g. a drip tray, must

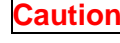

Caution

The dosing medium must be in liquid aggregate state! Observe the freezing and boiling points of the dosing medium!

Caution

The resistance of the parts that come into contact with the dosing medium, such as the dosing head, valve ball, gaskets and lines, depends on the medium, media temperature and operating pressure.

Ensure that parts in contact with the dosing medium are resistant to the dosing medium under operation conditions.

Should you have any questions regarding the material resistance and suitability of the pump for specific dosing media, please contact with Fink Chem + Tec OHG

#### 1.6 Safety instructions for service, inspection and mounting

be connected to the deaeration valve.

The organization is responsible for execution of all service, inspection and mounting work is only done through authorized qualified persons who are instructed with an adequate study of the mounting and operating instructions.

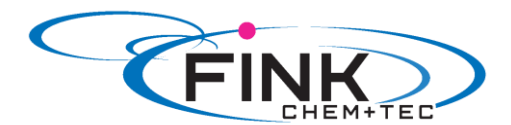

Fundamentally, all work on the metering pump is executed only when the pump is not running. The stopping procedure of the pump must be executed as described in the operating instructions.

Directly after termination of a process all safety and protection fittings must be placed back into place i.e. set in to function.

Before renewed operation all instructions in the section 'Putting into operation' must be executed.

#### 2. General

The dosing pump R032 is a self-priming diaphragm pump. It consists of a housing with stepper motor and electronics, a dosing head with diaphragm and valves and the control cube.

Excellent dosing features of the pump:

- Optimal intake even with degassing media, as the pump always works at full suction stroke volume.
- Continuous dosing, as the medium is sucked up with a short suction stroke, regardless of the current dosing flow, and dosed with the longest possible dosing stroke.

#### 2.1 Applications

The pump is suitable for liquid, non-abrasive, non-flammable and non-combustible media strictly in accordance with the instructions in these installation and operating instructions. The stated limiting values as shown in the technical data must not be exceeded in any case.

#### Areas of Applikation

- Drinking water treatment
- Wastewater treatment
- Swimming pool water treatment
- Boiler water treatment
- CIP (Clean-In-Place)
- Cooling water treatment
- Process water treatment
- Wash plants
- Chemical industry
- Ultrafiltration processes and reverse osmosis
- Irrigation
- Paper and pulp industry
- Food and beverage industries

#### 2.2 Improper operating methods

The operational safety of the pump is only guaranteed if it is used in accordance with section *2.1 Applications*.

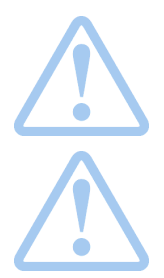

#### Warning

Other applications or the operation of pumps in ambient and operation conditions, which are not approved, are considered improper and are not permitted. The Fink Chem + Tec OHG cannot be held liable for any damage resulting from incorrect use.

#### Warning

The pump is NOT approved for operation in potentially explosive areas!

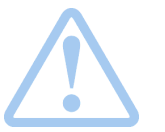

#### Warning

A sunscreen is required for outdoor installation!

#### 2.3 Warranty

A guarantee claim in accordance with our general terms of sale and delivery is only valid if the following requirements are fulfilled:

- The pump is used in accordance with the information within this manual.
- The pump is not dismantled or incorrectly handled.

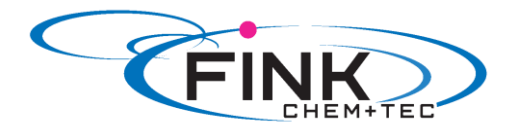

- The maintenance is carried out by authorised and qualified personnel.
- Original spare parts are used for repairs during maintenance.

### 2.4 Nameplate

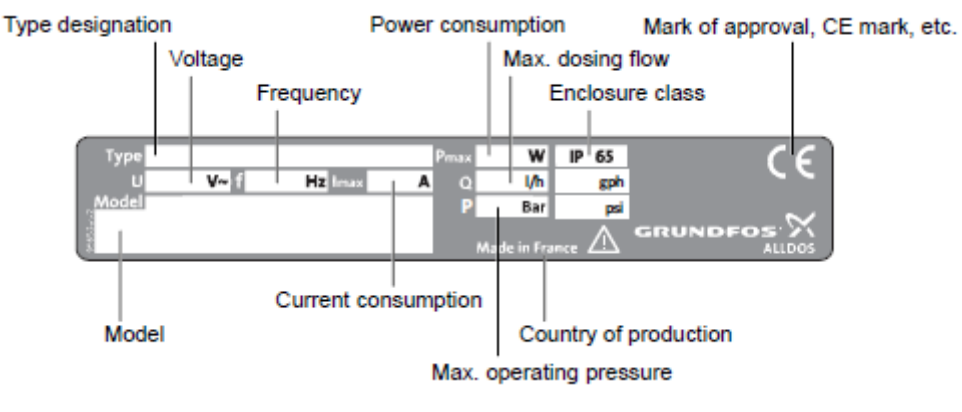

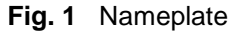

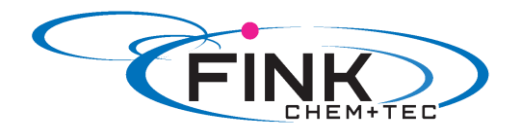

**<u>2.5 Type key</u>** The type key is used to identify the precise pump and is not used for configuration purposes.

| Code                                                           | Example                                                                                                    | R032     | 6- | 10 | AR- | PP/ | V/ | C- | F- | 31 | U | 2U2 | F | G |
|----------------------------------------------------------------|----------------------------------------------------------------------------------------------------|----------|----|----|-----|-----|----|----|----|----|---|-----|---|---|
|                                                                | Pump type                                                                                                    | _        |    |    |     |     |    |    |    |    |   |     |   |   |
|                                                                | Max. flow [l/h]                                                                                                    |          |    |    |     |     |    |    |    |    |   |     |   |   |
|                                                                | Max. pressure [bar]                                                                                                    |          |    |    |     |     |    |    |    |    |   |     |   |   |
|                                                                | Control variant                                                                                                    |          |    |    |     |     |    |    |    |    |   |     |   |   |
| A<br>AR                                                        | Standard<br>A with alarm relay and analog input                                                                                                    |          |    |    |     |     |    |    |    |    |   |     |   |   |
| PP<br>PVC<br>PV<br>SS<br>PVC-P3                                | Dosing head material<br>Polypropylene<br>PVC (polyvinyl chloride) (only up to 10 bar)<br>PVDF (polyvinylidene fluoride)<br>Stainless steel DIN 1.4401<br>PVC with Plus <sup>3</sup>                                                                                                    |          |    |    |     |     |    |    |    |    |   |     |   |   |
| E<br>V<br>T                                                    | Gasket material<br>EPDM<br>FKM<br>PTFE                                                                                                    |          |    |    |     |     |    |    |    |    |   |     |   |   |
| C<br>SS                                                        | Valve ball material<br>Ceramic<br>Stainless steel DIN 1.4401                                                                                                    |          |    |    |     |     |    | J  |    |    |   |     |   |   |
| F                                                              | Control cube position<br>Front-mounted (can be changed to the right                                                                                                    | or left) | )  |    |     |     |    |    | -  |    |   |     |   |   |
| 3<br>I                                                         | Voltage<br>1 x 100-240 V, 50/60 Hz<br>24-48 VDC**                                                                                                    |          |    |    |     |     |    |    |    |    |   |     |   |   |
| 1                                                              | Valve type<br>Standard<br>Spring-loaded (HV version)                                                                                                    |          |    |    |     |     |    |    |    |    |   |     |   |   |
| U2U2<br>U7U7<br>AA<br>VV<br>XX<br>I001<br>I002<br>I003<br>I004 | Suction/discharge side connection<br>Hose, 4/6 mm, 6/9 mm, 6/12 mm, 9/12 mm<br>Hose 1/8" x 1/4"; 0.17" x 1/4"; 1/4" x 3/8"; 3/<br>Threaded Rp 1/4", female (stainless steel)<br>Threaded 1/4" NPT, female (stainless steel)<br>No connection<br>Installation set*<br>Hose, 4/6 mm (up to 7.5 l/h, 16 bar)<br>Hose, 9/12 mm (up to 60 l/h, 13 bar)<br>Hose 0.17" x 1/4" (up to 7.5 l/h, 16 bar)<br>Hose, 3/8" x 1/2" (up to 60 l/h, 10 bar) | 8" x 1/. | 2" |    |     |     |    |    |    |    |   |     |   |   |
| F<br>B<br>G<br>I<br>E<br>J<br>L<br>X                           | Power plug<br>EU (Schuko)<br>USA, Canada<br>UK<br>Australia, New Zealand, Taiwan<br>Switzerland<br>Japan<br>Argentina<br>No plug (only 24-48 VDC)**                                                                                                    |          |    |    |     |     |    |    |    |    |   |     | 1 |   |
|                                                                | Design                                                                                                    |          |    |    |     |     |    |    |    |    |   |     |   |   |

G Grundfos\_

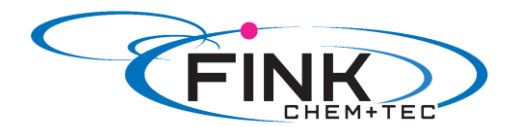

 $^{\ast}$  including: 2 pump connections, foot valve, injection unit, 6 m PE discharge hose, 2 m PVC suction hose, 2 m PVC deaeration hose (4/6 mm)

### 2.6 Device overview

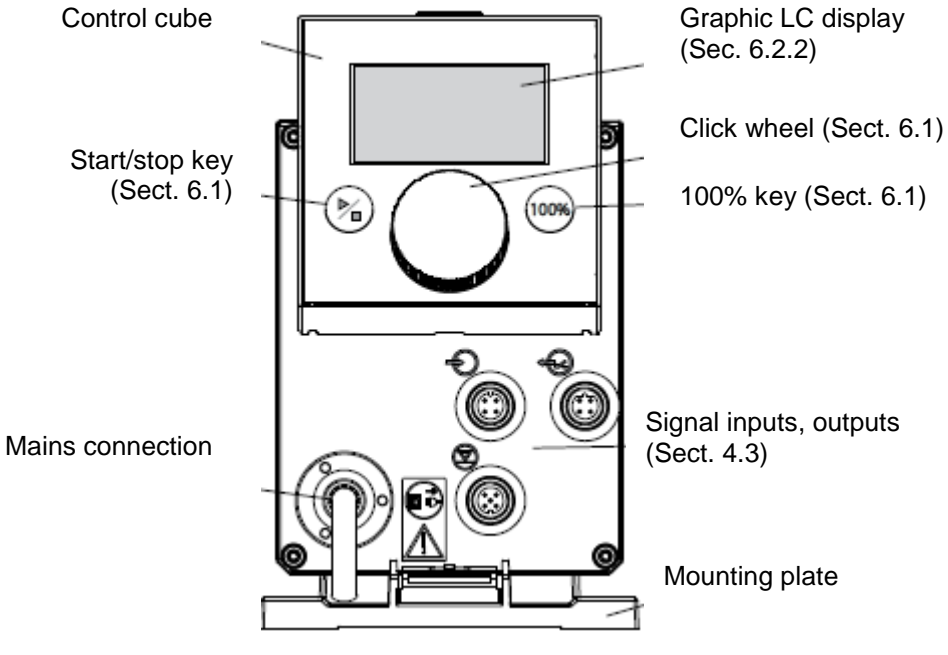

Fig. 2 Front view of the pump

Valve, discharge side

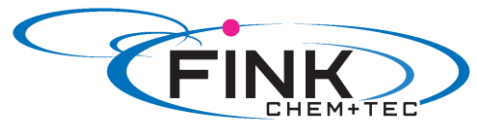

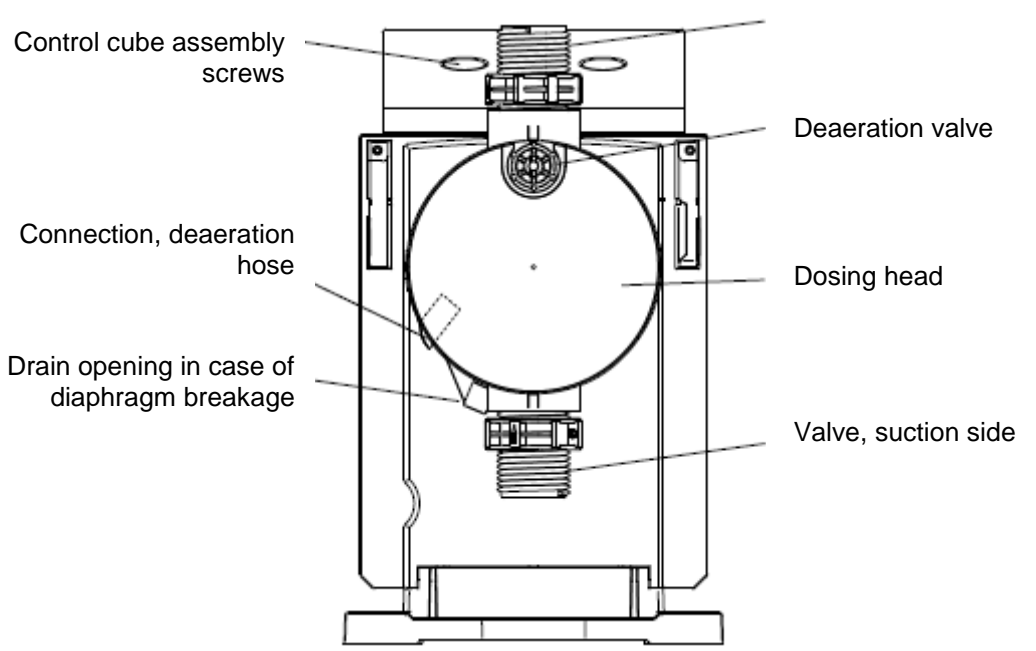

Fig. 3 Rear view of the pump

# 3. Technical data / dimensions <u>3.1 Technical data</u>

|                 |                                                             |             |        |        | Pump type R032- |  |  |  |
|-----------------|-------------------------------------------------------------|-------------|--------|--------|-----------------|--|--|--|
| Data            |                                                             |             | 6-10   | 9-7    | 15-4            |  |  |  |
|                 | Turndown ration (setting range)                             | [1:X]       | 1000   | 1000   | 1000            |  |  |  |
|                 | Max. dosing flow                                            | [l/h]       | 6,0    | 9,0    | 15,0            |  |  |  |
|                 |                                                             | [gph]       | 1,5    | 2,4    | 4,0             |  |  |  |
|                 | Max. dosing flow with SlowMode 50 %                         | [l/h]       | 3,00   | 4,50   | 7,50            |  |  |  |
|                 |                                                             | [gph]       | 0,75   | 1,20   | 2,00            |  |  |  |
|                 | Max. dosing flow with SlowMode 25%                          | [l/h]       | 1,50   | 2,25   | 3,75            |  |  |  |
|                 |                                                             | [gph]       | 0,38   | 0,60   | 1,00            |  |  |  |
|                 | Min. dosing flow                                            | [l/h]       | 0,0060 | 0,0090 | 0,0150          |  |  |  |
|                 |                                                             | [gph]       | 0,0015 | 0,0024 | 0,0040          |  |  |  |
|                 | Max. operating pressure                                     | [bar]       | 10     | 7      | 4               |  |  |  |
|                 |                                                             | [psi]       | 150    | 100    | 60              |  |  |  |
|                 | Max. stroke frequency <sup>1)</sup>                         | [Hübe/min]  | 140    | 200    | 180             |  |  |  |
|                 | Stroke volume                                               | [ml]        | 0,81   | 0,84   | 1,58            |  |  |  |
|                 | Accuracy of repeatability                                   | [%]         |        | +/- 1  |                 |  |  |  |
|                 | Max. suction lift during operation <sup>2)</sup>            | [ml]        |        | 6      |                 |  |  |  |
|                 | Max. suction lift when priming with wet valves              | [m]         | 2      | 2      | 3               |  |  |  |
| Mechanical data | Min. pressure difference between suction and discharge side | [bar]       |        | 1      |                 |  |  |  |
|                 | Max. pressure, suction side                                 | [bar]       |        | 2      |                 |  |  |  |
|                 | Max. viscosity in SlowMode 25% with spring-                 | [mPas](=cP) | 2500   | 2000   | 2000            |  |  |  |
|                 |                                                             |             |        | 10     |                 |  |  |  |

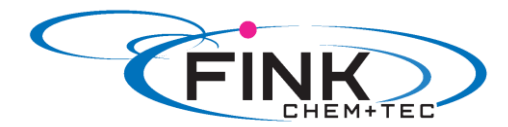

| 1               |                                                          | 1                     |                |           |      |
|-----------------|----------------------------------------------------------|-----------------------|----------------|-----------|------|
|                 | loades valves 3)                                         |                       |                |           |      |
|                 | Max. viscosity in SlowMode 50% with spring-              | [mPas](=cP)           | 1800           | 1300      | 1300 |
|                 | loaded valves <sup>3)</sup>                              |                       |                |           |      |
|                 | Max. viscosity without SlowMode with spring-             | n spring- [mPas](=cP) |                | 500       | 500  |
|                 | IOaded Valves <sup>3</sup>                               |                       | 50             | 50        | 000  |
|                 | Mia. Viscosity without spring-loaded valves <sup>3</sup> | [mPas](=cP)           | 50             | 50        | 300  |
|                 | discharge side <sup>2)4)</sup>                           | [mm]                  | 4              | 6         | 6    |
|                 | Min. diameter of hose/pipe on suction side for           | [mm]                  |                | 9         |      |
|                 | Nighty Viscous media (HV) 4/                             |                       |                |           |      |
|                 | for highly viscous media (HV) <sup>4)</sup>              | [mm]                  |                | 9         |      |
|                 | Max. media temperature                                   | [°C]                  |                | 45        |      |
|                 | Min, media temperature                                   | [°C]                  |                | -10       |      |
|                 | Max. ambient temperature                                 | [°C]                  |                | 45        |      |
|                 | Min. ambient temperature                                 | [°C]                  |                | 0         |      |
|                 | Max. storage temperature                                 | [°C]                  |                | 70        |      |
|                 | Min. storage temperature                                 | [°C]                  |                | -20       |      |
|                 | Voltage                                                  | [V]                   | 100-2          | 60 Hz     |      |
|                 | Length of mains cable                                    | [m]                   | 1,5            |           |      |
| Electrical data | Max. currrent consumption (100 V)                        | [A]                   | 0,14           |           |      |
|                 | Max. currrent consumption (230 V)                        | [A]                   | 0,06           |           |      |
|                 | Max. power consumption P <sub>1</sub>                    | [W]                   | 14             |           |      |
|                 | Housing enclosure class                                  |                       | IP 65, Nema 4X |           |      |
|                 | Electrical safety class                                  |                       |                |           |      |
|                 | Max. load for level input                                |                       | 12 V, 5 m/     | A         |      |
|                 | Max. load for pulse input                                | 12 V, 5 m/            |                |           | A    |
|                 | Max. load for level input, external stop                 |                       | 12 V, 5 mA     |           |      |
| Signal input 1) | Min. pulse length                                        | [ms]                  | 5              |           |      |
|                 | Max. pulse frequency                                     | [Hz]                  |                | 100       |      |
|                 | Impedance at 0/4-20 mA analog input                      | [Ω]                   |                | 15        |      |
|                 | Max. resistance in level circuit                         | [Ω]                   |                | 1000      |      |
|                 | Max. resistance in pulse circuit                         | [Ω]                   |                | 1000      |      |
| Data            |                                                          |                       | 6-10           | 9-7       | 15-4 |
|                 | Max. ohmic load on relay output                          | [A]                   |                | 0,5       |      |
| Signal output   | Max. voltage on relay output                             | [V]                   | 30             | VDC/ 30 \ | /AC  |
|                 | Impedance at 0/4-20 mA analog output                     | [Ω]                   | 500            |           |      |
|                 | Weight (PVC, PP, PVDF)                                   | [kg]                  | 2,4            |           |      |
| Weight/ size    | Weight (stainless steel)                                 | [kg]                  | 3,2            |           |      |
|                 | Diaphragm diameter                                       | [mm]                  | 44 50          |           |      |
| Sound           | Max. sound pressure level                                | [dB(A)]               |                | 60        |      |
| pressure level  |                                                          |                       |                |           |      |
| Approvals       | Approvals CE, CSA-US, NSF61, GHOST, C-Tick               |                       |                |           |      |

The maximum stroke frequency varies depending on calibration
 Data is based on measurements with water
 Maximum suction lift: 1 m, dosing flow reduced (approx. 30%)
 Length of suction line: 1.5 m / length of discharge line: 10 m (at max. viscosity)

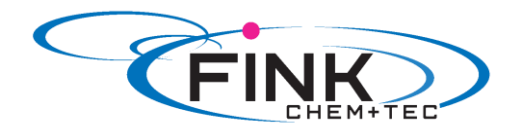

## 3.2 Dimensions

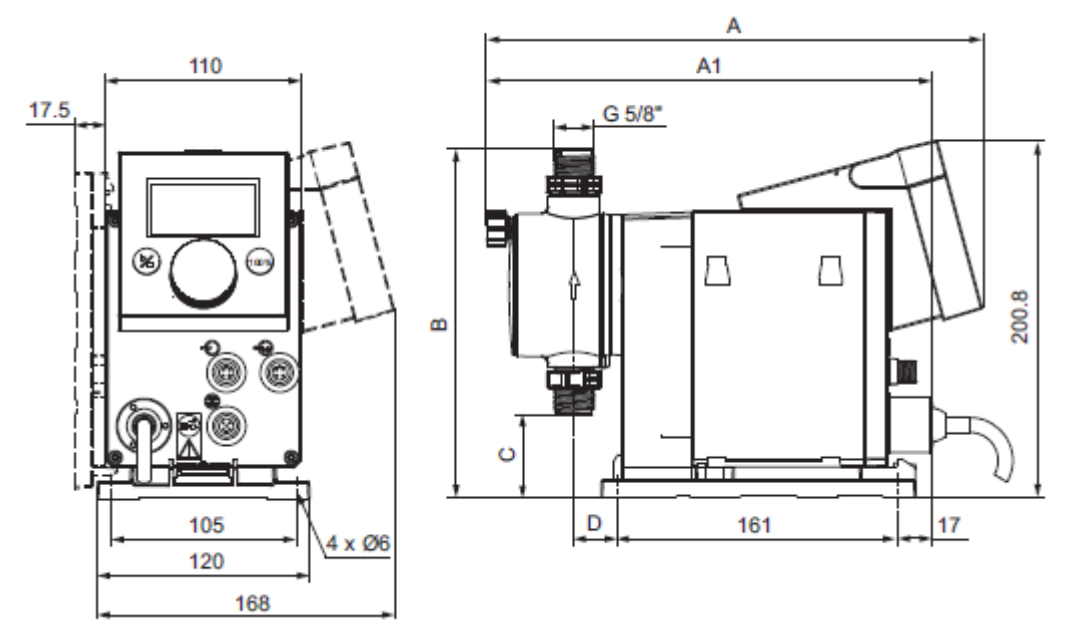

Fig.4 Dimensional drawing

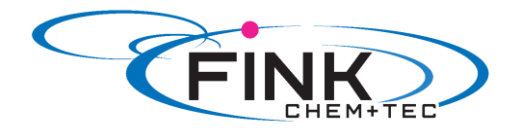

| Pump type | A (mm) | A1 (mm) | B (mm) | C (mm) | D (mm) |
|-----------|--------|---------|--------|--------|--------|
| R032-6-10 | 280    | 251     | 196    | 46,5   | 24     |
| R032-9-7  | 280    | 251     | 196    | 46,5   | 24     |
| R032-15-4 | 280    | 251     | 200,5  | 39,5   | 24     |

## 4. Assembly and installation

#### 4.1 Pump assembly

The pump is delivered with a mounting plate. The mounting plate can be mounted vertically, e.g. on a wall, or horizontally, e.g. on a tank. It takes just a few quick steps to firmly secure the pump to the mounting plate by means of a slot mechanism.

The pump can easily be released from the mounting plate for maintenance.

#### 4.1.1 Requirements

- The mounting surface must be stable and must not vibrate.
- Dosing must flow upwards vertically.

#### 4.1.2 Align and install mounting plate

- Vertical installation: Mounting plate slot mechanism must be above.
- Horizontal installation: Mounting plate slot mechanism must be opposite the dosing head.
- The mounting plate can be used as a drill template, please see fig. 3 for drill hole distances.
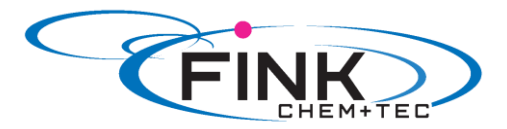

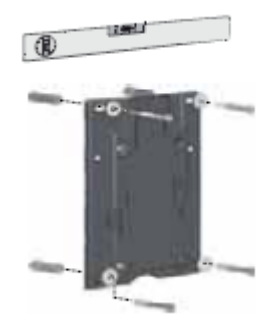

Fig. 5 Locate mounting plate

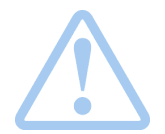

Warning Make sure that you do not damage any cables and lines during installation!

- 1. Indicate drill holes.
- 2. Drill holes.
- 3. Secure mounting plate using four screws, diameter 5 mm, to the wall, on the bracket or the tank.

#### 4.1.3 Engage pump in mounting plate

1. Attach the pump to the mounting plate support clamps and slide under slight pressure until it engages.

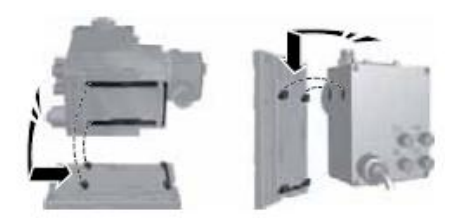

Fig. 6 Engaging the pump

#### 4.1.4 Adjust control cube position

The control cube is fitted to the front of the pump on delivery. It can be turned by 90° so that the user can select to operate the pump from the right or left side.

### Caution The enclosure class (IP65 / Nema 4X) and shock protection are only guaranteed if the control cube is installed correctly

#### Caution Pump must be disconnected from the power supply!

- 1. Carefully remove both protective caps on the control cube using a thin screwdriver
- 2. Loosen screws.
- 3. Carefully lift off control cube only so far from the pump housing that no tensile stress is produced on the flat band cable.
- 4. Turn control cube by 90° and re-attach.- Make sure the O-ring is secure.
- 5. Tighten screws slightly and attach protective caps.

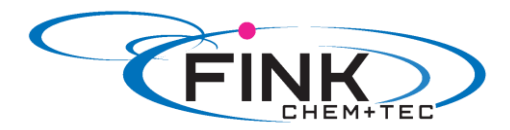

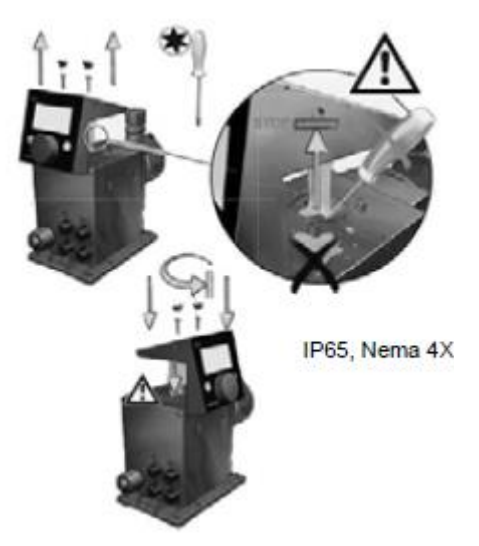

Fig. 7 Adjusting control cube

#### 4.2 Hydraulic connection

| $\triangle$                                     | Warning<br>Risk of chemical burns!<br>Wear protective clothing (gloves and goggles) when working on the dosing<br>head, connections or lines!                             |
|-------------------------------------------------|----------------------------------------------------------------------------------------------------|
| Caution                                         | The dosing head may contain water from the factory check!<br>When dosing media which should not come into contact with water,<br>another medium must be dosed beforehand! |
| Caution                                         | Faultless function can only be guaranteed in conjunction with lines supplied by<br>Fink Chem + Tec OHG                                                                    |
| Caution                                         | The lines used must comply with the pressure limits as per section <i>3.1 Technical data!</i>                                                                             |
| Important inform<br>- Observe s<br>- Shorten he | <b>ation on installation</b><br>uction lift and hose diameter, see section <i>3.1 Technical data</i> .<br>oses at right angles.                                           |

- Ensure that there are no loops or kinks in the hoses. -
- Keep suction line as short as possible. -
- Route suction line up towards the suction valve. -
- Installing a filter in the suction line protects the entire installation against dirt and reduces the risk of leakage.

#### Hose connection procedure

- 1. Push union nut and tensioning ring across hose.
- 2. Push cone part fully into the hose, see fig. 6.
- 3. Attach cone part with hose to the corresponding pump valve.
- 4. Tighten union nuts manually - do not use tools!
- Tighten up union nuts after 2-5 operating hours, if using PTFE gaskets!
   Attach deaeration hose to the corresponding connection (see fig. 3) and run into a container or a collecting tray.

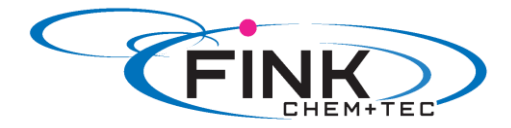

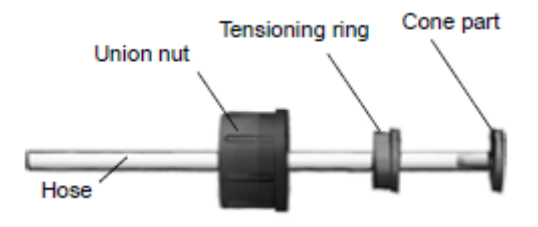

Fig. 8 Hydraulic connection

Pressure differential between suction and discharge side must be at least 1 bar/14.5 psi!

Tighten up the dosing head screws once before commissioning and after 2-5 operating hours at 3 Nm.

#### Installation example

Note

Caution

The pump offers various installation options. In the picture below, the pump is installed in conjunction with a suction line, level switch and multifunction valve on a Fink Chem + Tec GmbH & Co. KG tank

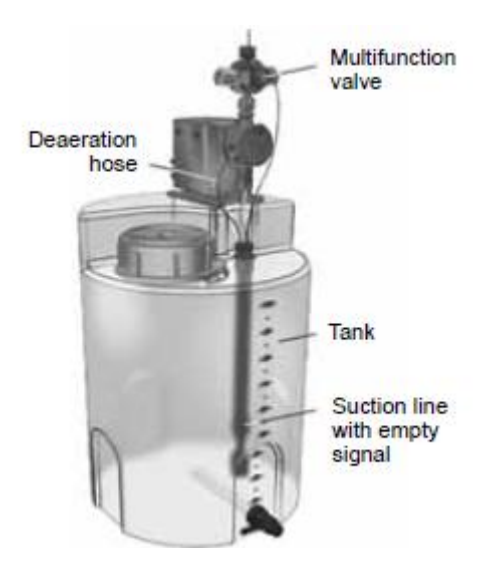

Fig. 9 Installation example

#### **4.3 Electrical connection**

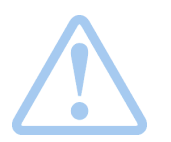

Warning The enclosure class (IP65/Nema 4X) is only guaranteed if lugs or protective caps or correctly installed!

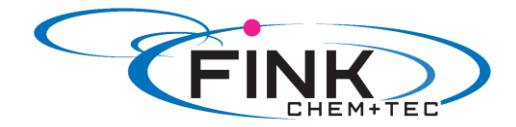

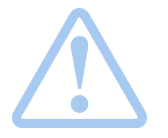

Warning The pump can start automatically when the mains voltage is switched on! Do not manipulate mains plug or cable!

The rated voltage of the pump, see section 2.4 Nameplate, must conform to local conditions.

#### Signal connections

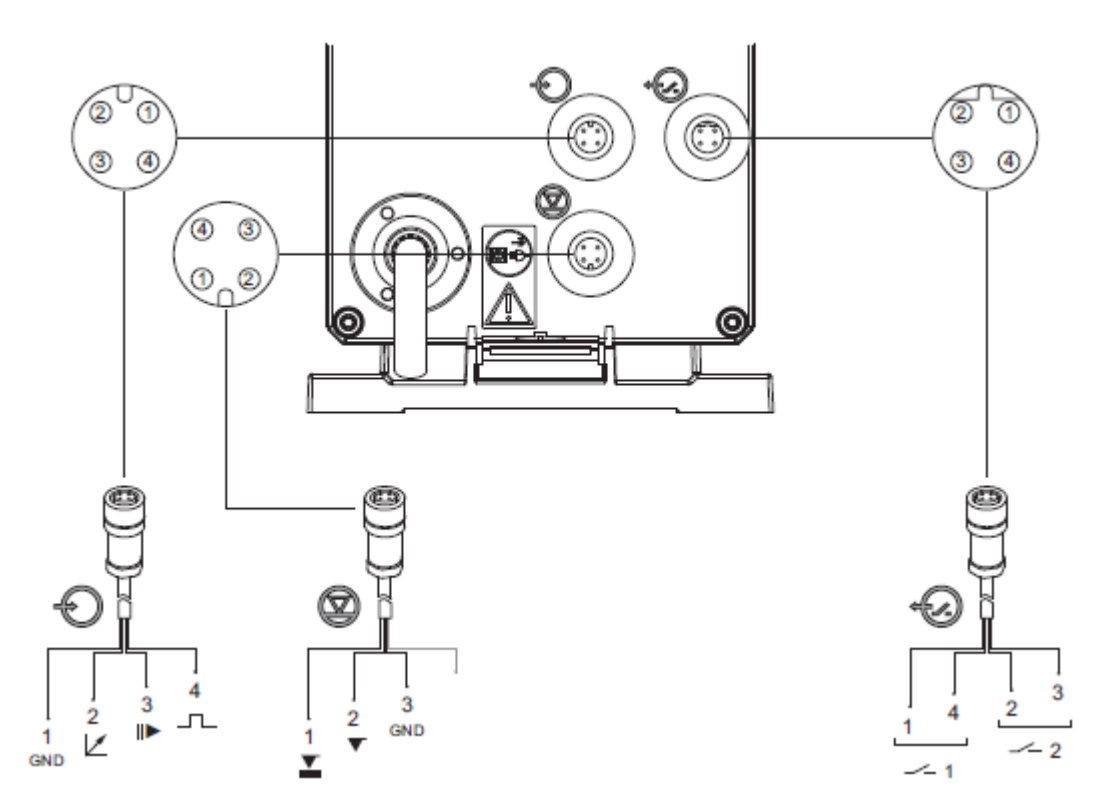

Fig. 10 Wiring diagram of the electrical connections

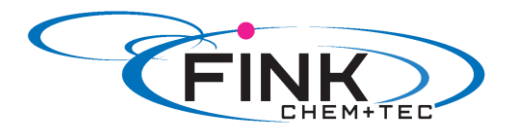

#### Analog, external stop and pulse input

|                | Function      | Pins        |         |        |         | Plug type |
|----------------|---------------|-------------|---------|--------|---------|-----------|
| $ \Rightarrow$ | Function      | 1/brown     | 2/white | 3/blue | 4/black | Flug type |
| $\bigcirc$     | Analog        | GND/ (-) mA | (+) mA  |        |         | mA signal |
|                | External stop | GND         |         | Х      |         | Pulse     |
|                | Pulse         | GND         |         |        | х       | Pulse     |

Level signals: empty and low-level signal

| Function | Frenchiser       | Pins    |         |        | <b>D</b> I |           |
|----------|------------------|---------|---------|--------|------------|-----------|
|          | Function —       | 1/brown | 2/white | 3/blue | 4/black    | Plug type |
|          | Low-level signal | х       |         | GND    |            | Pulse     |
|          | Empty signal     |         | Х       | GND    |            | Pulse     |
| Relay o  | utputs*          |         |         |        |            |           |
| _        | Function         |         | Pi      | ns     |            | Diug tune |
| -0       | Function         | 1/brown | 2/white | 3/blue | 4/black    | Plug type |
|          | Relay 1          | х       |         |        | Х          | Pulse     |
|          | Relay 2          |         | х       | Х      |            | Pulse     |

\*applies to R032- AR control variant

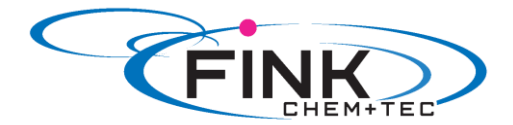

#### 5. Commissioning 5.1 Setting the menu language

For description of control elements, see section 6.

Operation i (1. 21 1. Turn click wheel to highlight the cog symbol. l/h Manual Operation - *S* (F 2. Press the click wheel to open the 7.50 'Setup' menu l/h Manual <mark>⊟l∕ 1</mark>Setup î пì Language Operation mode 3. Turn the click wheel to highlight the English > Manual > 'Language' menu. SlowMode Off Calibration > Key lock Off Setup í 4. Press the click wheel to open the Language English > 'Language' menu. Operation mode Manual > SlowMode Off Calibration Key lock Off Î Setup ШÌ 5. Turn the click wheel to highlight the desired English language. Deutsch Francais Espanol Italiano 6. Press the click wheel to select the Setup пì highlighted language. English Deutsch Francais Espanol Italiano 🖬 🖬 🔊 Setup 7. Press the click wheel again to confirm the 1 'Confirm settings' prompt and apply the setting. Confirm

Fig. 11 Set menu language

settings?

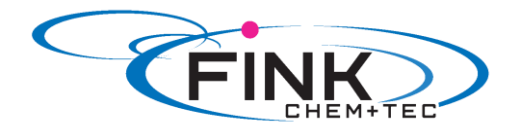

#### 5.2 Deaerating the pump

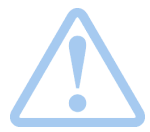

Warning The deaeration hose must be connected correctly and inserted into a suitable tank!

- 1. Open deaeration screw by approximately half turn.
- Press and hold down the 100% key (deaeration key) until liquid flows continuously without any 2. bubbles from the deaeration hose.
- 3. Close deaeration screw.

Note

Press the 100% key and simultaneously turn the click wheel clockwise to increase the duration of the process to up to 300 seconds. After setting the seconds, do not press the key any longer.

**<u>5.3 Calibrating the pump</u>** The pump is calibrated in the factory for media with a viscosity similar to water rat maximum pump backpressure (see section 3.1 Technical data).

If the pump is operated with a backpressure that deviates or if dosing a medium whose viscosity deviates, the pump must be calibrated.

#### Requirements

- The hydraulics and electrics of the pump are connected -
- (see section 4. Assembly and installation).
- The pump is integrated into the dosing process under operating conditions. \_
- The dosing head and suction hose are filled with dosing medium.
- The pump has been deaerated. \_

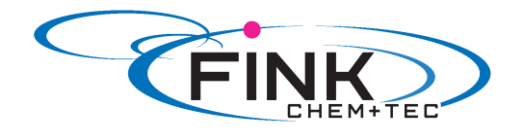

#### Calibration process – example for R032-6-10

1. Fill a measuring beaker with dosing medium. Recommended filling volumes:

| R032- Typ | 6-10  | 9-7   | 15-4  |  |
|-----------|-------|-------|-------|--|
| Medium V1 | 0,3 I | 0,5 I | 1,0 I |  |

2Read off and note down the fill volume V1 (e.g. 300 ml).

3. Place the suction hose in the measuring beaker.

4. Start the calibration process in the 'Setup > Calibration' menu.

5. The pump executes 200 dosing strokes and displays the factory calibration value (e.g. 125 ml).

6. Remove the suction hose from the measuring beaker and check the remaining volume V2 (e.g. 170 ml).

7. From V1 and V2, calculate the actual dosed volume Vd=V1-V2 (e.g. 300 ml - 170 ml = 130 ml).

8. Set and apply Vd in the calibration menu.The pump is calibrated.

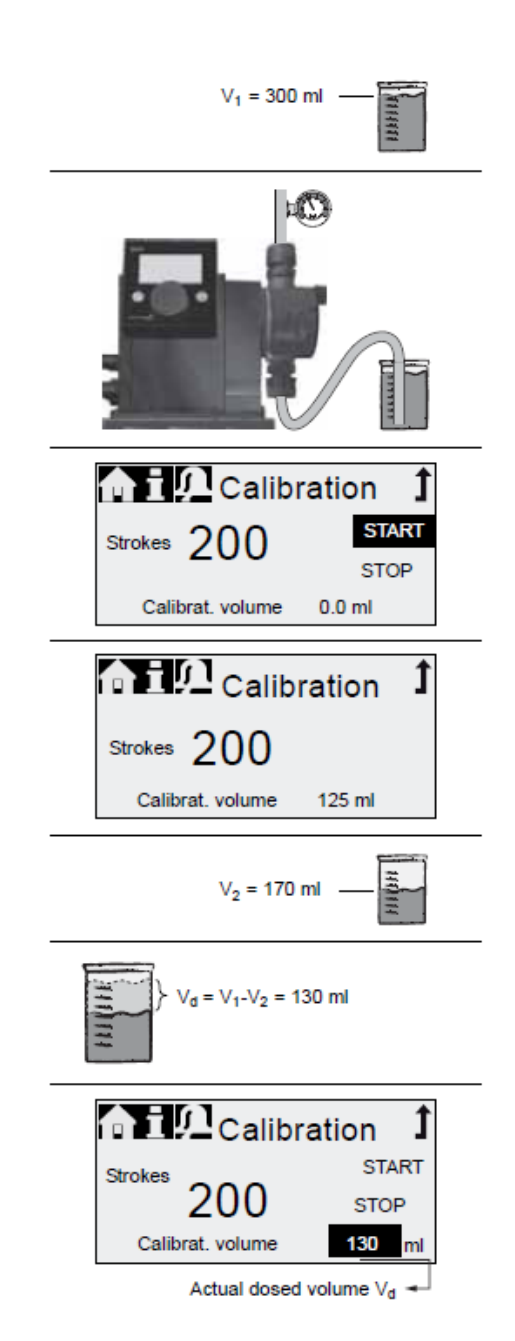

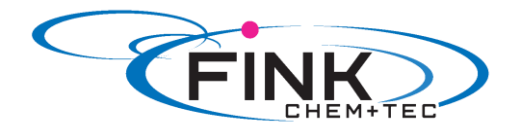

### 6. Operation6.1 Operating elements

The pump control panel includes a display and the following control elements.

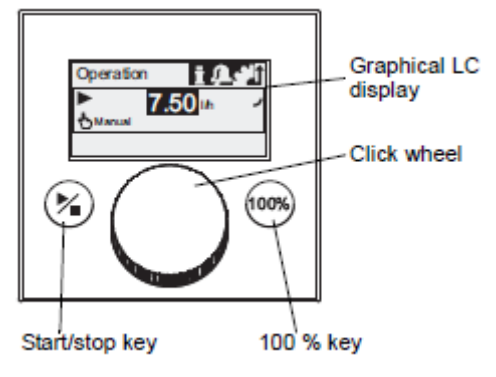

Fig. 12 Control panel

| Кеу            | Function                                     |
|----------------|----------------------------------------------|
| Start/stop key | Starting and stopping the pump.              |
| 100% key       | The pump doses at maximum flow regardless of |
|                | the operation mode.                          |

#### **Click wheel**

The click wheel is used to navigate through the menus, select settings and confirm them. Turning the click wheel clockwise moves the cursor clockwise in increments in the display. Moving your finger anti-clockwise moves the cursor anti-clockwise.

### 6.2 Display and symbols

#### 6.2.1 Navigation

In the *'Info', 'Alarm' und 'Setup'* main menus, the options and submenus are displayed in the rows below. Use the *'Back'* symbol to return to the higher menu level. The scroll bar at the right edge of the display indicates that here are further menu items which are not shown.

The active symbol (current cursor position) flashes. Press the click wheel to confirm your selection and open the next menu level. The active main menu is displayed as text, the other main menus are displayed a symbols. The position of the cursor is highlighted in black in the sub-menus.

When you position the cursor on a value and press the click wheel, a value is selected. Turning the click wheel clockwise increases the value, turning the click wheel anti-clockwise reduces the value. When you now press the click wheel, the cursor will be released again.

#### 6.2.2 Operating states

The operating state of the pump is indicated by a symbol and display colour.

| Display | Fault   | Operating state |         |         |
|---------|---------|-----------------|---------|---------|
| White   | -       | Stop            | Standby |         |
| Green   | -       |                 |         | Running |
| Yellow  | Warning | Stop            | Standby | Running |
| Red     | Alarm   | Stop            | Standby |         |

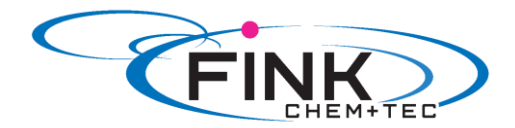

#### 6.2.3 Sleep mode (energy-saving mode)

If in the 'Operation' main menu the pump is not operated for 30 seconds, the header disappears. After 2 minutes, the display switches to the 'Operation' main menu and the display brightness is reduced. This state will be cancelled when the pump is operated or a fault occurs.

#### 6.2.4 Overview of display symbols

The following display symbols may appear in the menus.

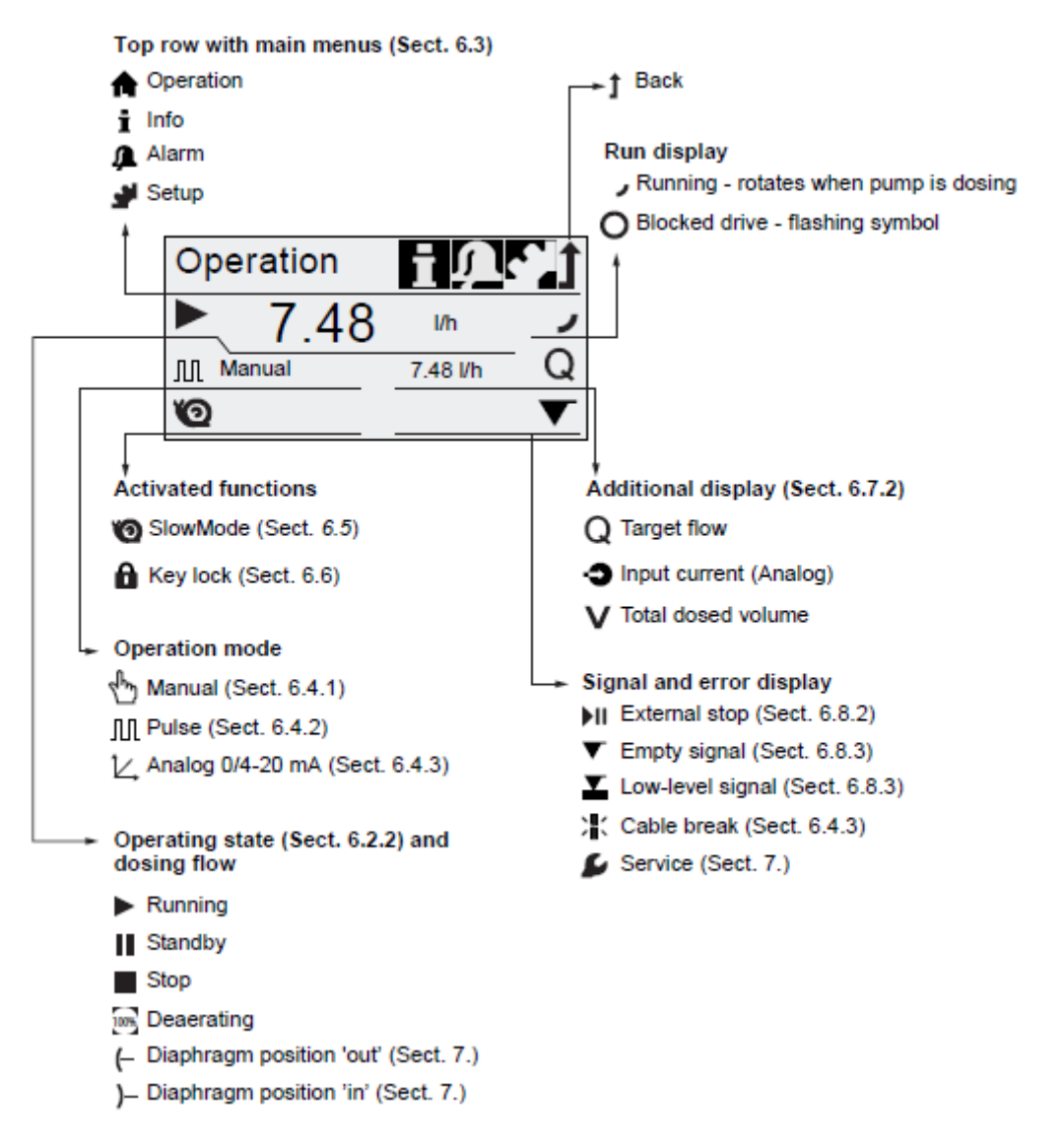

Fig. 13 Overview of display symbols

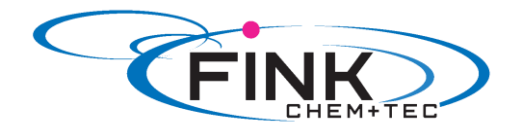

6.3 Main menus The main menus are displayed as symbols at the top of the display. The currently active main menu is displayed as text.

#### 6.3.1 Operation

Status information such as the dosing flow, selected operation mode and operating state is displayed in the 'Operation' main menu..

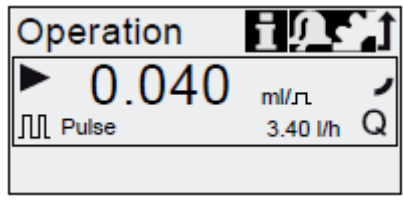

#### Ī 6.3.2 Info

You can find the date, time and information about the active dosing process, various counters, product data and the service system status in the 'Info' main menu. The information can be accessed during operation.

The service system can also be reset form here.

П

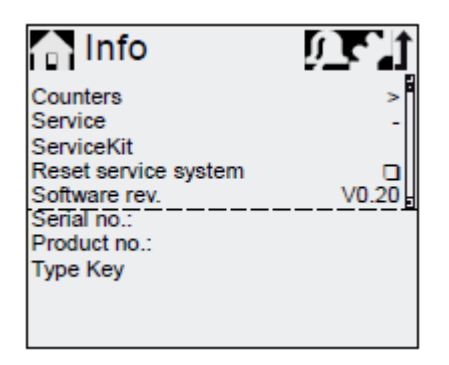

| Counters<br>The 'Info > counters' menu contains the following<br>counters: |            |  |
|----------------------------------------------------------------------------|------------|--|
| Counters                                                                   | resettable |  |
| Volume<br>Total dosed volume [I] or US gallons                             | Yes        |  |
| Operating hours<br>Accumulated operating hours (pump<br>switched on) [h]   | No         |  |
| Motor runtime<br>Accumulated motor runtime [h]                             | No         |  |
| Strokes<br>Accumulated number of dosing<br>strokes                         | No         |  |
| Power on/off<br>Accumulated frequency of switching<br>mains voltage on     | No         |  |

#### 6.3.3 Alarm

You can view errors in the 'Alarm' main menu.

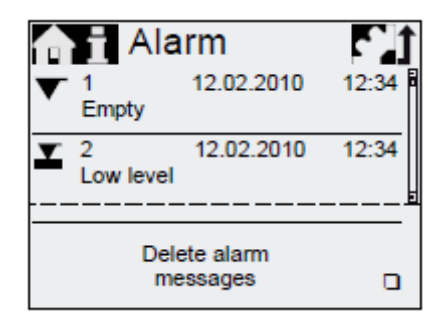

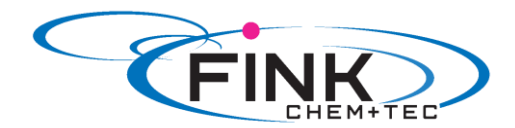

Up to 10 warnings and alarms, together with their date, time and cause, are listed in chronological order. If the list is full, the oldest entry will be overwritten, see Section 8. Faults.

#### 6.3.4 Setup

The 'Setup' main menu contains menus for pump configuration. These menus are described in the following sections.

| 🏫 🖬 🔎 Setup    | 1         | Section |
|----------------|-----------|---------|
| Language       | Deutsch > | 5.1     |
| Operation mode | Pulse >   | 6.4     |
| Pulse memory * |           | 6.4.2   |
| SlowMode       | Off >     | 6.5     |
| Calibration    | >         | 5.3     |
| Key lock       | Off >     | 6.6     |
| Display        | >         | 6.7     |
| Inputs/Outputs | >         | 6.8     |
| Basic settings | >         | 6.9     |
|                |           |         |

\*Menu 'Pulse memory' is only displayed in operation mode 'Pulse'.

#### 6.4 Operation modes

Three different operation modes can be set in the 'Setup > Operation mode' menu.

- Manual, see section 6.4.1
- **Pulse**\*, see section 6.4.2
- Analog 0-20 mA, see section 6.4.3
- Analog 4-20 mA, see section 6.4.3

#### 6.4.1 Manual

In this operation mode, the pump constantly doses the dosing flow set with the click wheel. The dosing flow is set in I/h or mI/h. The pump automatically switches between the units. Alternatively, the display can be reset to US units (gph).

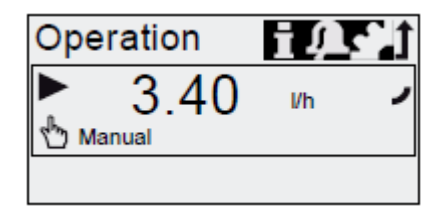

Fig. 14 Manual mode

The setting range depends on the pump type:

|           | Setting I     | range*       |
|-----------|---------------|--------------|
| Туре      | l/h           | gph          |
| R032-6-10 | 0,0060 - 6,0  | 0,0015 – 1,5 |
| R032-9-7  | 0,0090 – 9,0  | 0,0024 – 2,4 |
| R032-15-4 | 0,0150 – 15,0 | 0,0040 - 4,0 |

\*When the SlwoMode function is avtive, the maximum dosing flow is reduced, see section 3.1 Technical data.

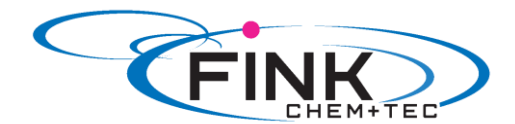

In this operation mode, the pump doses the set dosing volume for each incoming (potential-free) pulse, e.g. from a water meter. There is no direct connection between incoming pulses and dosing strokes. The pump automatically calculates the optimum stroke frequency for dosing the set volume per pulse.

The calculation is based on:

- the frequency of external pulses
- the set dosing volume/pulse.

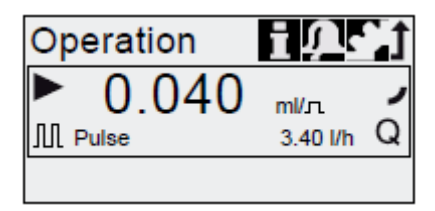

Fig. 15 Pulse operation mode

The dosing volume per pulse is set in ml/pulse using the click wheel. The setting range for the dosing volume depends on the pump type

| Туре      | Setting range/Pulse |
|-----------|---------------------|
| R032-6-10 | 1,6µl - 16,2 ml     |
| R032-9-7  | 1,7µl - 16,8 ml     |
| R032-15-4 | 3,2µl - 31,6 ml     |

The frequency of incoming pulses is multiplied by the set dosing volume. If the pump receives more pulses than it can process at the maximum dosing flow, it runs at the maximum stroke frequency in continuous operation. Excess pulses will be ignored if the memory function is not enabled.

#### **Memory- function**

When the 'Setup > Pulse memory' function is enabled, up to 65,000 unprocessed pulses can be saved for subsequent processing.

Note

#### The contents of the memory will be deleted when:

- switching off the power supply
- switching the operating mode
- the pump is interrupted (e.g. alarm, external stop.)

#### <u>6.4.3 Analog 0/4 – 20 mA</u>

#### Applies to R032- AR control variant.

In this operation mode, the pump doses according to the external analog signal. The dosing volume is proportional to the signal input value in mA.

| Operation<br>mode | Input value | Dosing flow |
|-------------------|-------------|-------------|
| 4.20 mA           | ≤ 4.1 mA    | 0 %         |
| 4-20 MA           | ≥ 19.8 mA   | 100 %       |
| 0.20              | ≤ 0.1 mA    | 0 %         |
| 0-20 MA           | ≥ 19.8 mA   | 100 %       |

If the input value in operation mode 4-20 mA falls below 2 mA, an alarm is displayed and the pump stops. A cable break or signal transmitter error has occurred. The '*Cable break*' symbol is displayed in the '*Signal and error display*' area of the display.

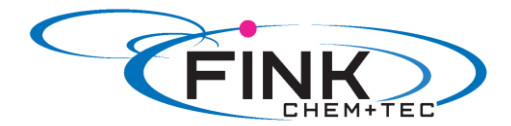

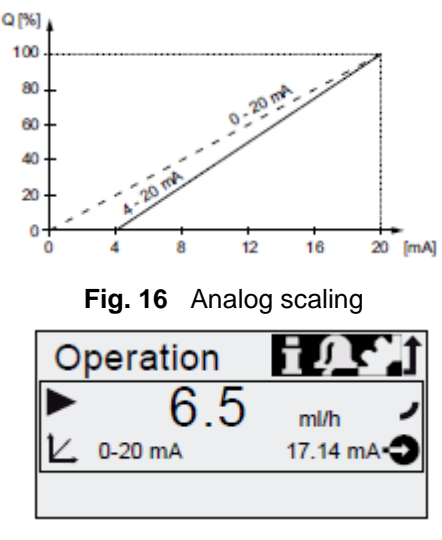

Fig. 17 Analog operation mode

#### 6.5 SlowMode

When the '*SlowMode*' function is enabled, the pump slows down the suction stroke. The function is enabled in the '*Setup* > *SlowMode*' menu and is used to prevent cavitation in the following cases:

- for dosing media with a higher viscosity
- for degassing dosing media
- for long suction lines
- for large suction lift

In the 'Setup > SlowMode' menu, the speed of the suction stroke can be reduced to 50% or 25%.

#### Caution

Enabling the 'SlowMode' function reduces the maximum dosing flow of the pump to the set percentage value!

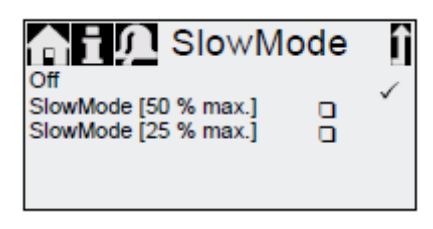

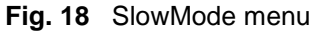

#### 6.6 Key lock

The key lock is set in the 'Setup > Key lock' menu by entering a four-digit code. It protects the pump by preventing changes to settings. Two levels of key lock can be selected:

| Level           | Description                                      |
|-----------------|--------------------------------------------------|
| Settings        | All settings can only be changed by entering the |
|                 | lock code. The start/stop key and the 100% key   |
|                 | are not locked.                                  |
| Settings + keys | The start/Stop key and the 100% key and all      |
|                 | settings are locked.                             |

It is still possible to navigate in the 'Alarm' and 'Info' main menu and reset alarms.

#### **Temporary deactivation**

If the key lock function is activated but settings need to be modified, the keys can be unlocked temporarily by entering the deactivation code. If the code is not entered within 10 seconds, the display automatically switches to the 'Operation' main menu. The key lock remains active.

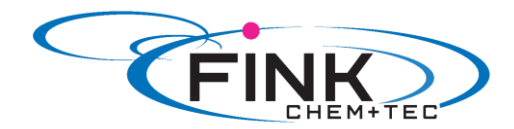

#### Deactivation

The key lock can be deactivated in the 'Setup > Key lock' menu via the 'Off' menu point. The key lock is deactivated after the general code '2583' or a predefined custom code has been entered.

#### 6.7 Display Setup

Use the following settings in the 'Setup > Display' menu to adjust the display properties:

- Units (metric/US)
- Display contrast
- Additional display

#### 6.7.1 Units

Metric units (liters/milliliters/bar) or US units (US gallons/PSI) can be selected. According to the operation mode and menu, the following units of measurement are displayed:

| Operation mode/<br>function   | Metric units      | US units          |
|-------------------------------|-------------------|-------------------|
| Manual control                | ml/h or l/h       | gph               |
| Pulse control                 | ml/ <sub>17</sub> | ml/ <sub>17</sub> |
| 0/4-20 mA<br>Analogue control | ml/h or l/h       | gph               |
| Calibration                   | ml                | ml                |
| Volume counter                | 1                 | gal               |

#### 6.7.2 Additional display

Additional display provides additional information about the current pump status. The value is shown in the display with the corresponding symbol.

In 'Pulse' mode the 'Target flow' information can be displayed with Q = 1.28 l/h (see fig. 19).

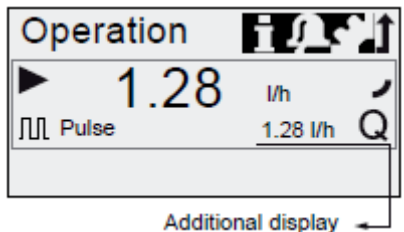

Fig. 19 Display with additional display

The additional display can be set as follows:

| Setting         | Description                                                |  |
|-----------------|------------------------------------------------------------|--|
| Default display | Q Target flow (pulse)                                      |  |
| Default display | Input current (analog) <sup>1)</sup>                       |  |
| Dosed volume    | V Dosed vol. since last reset<br>(see Counters on page 20) |  |

1) only R032-AR control variant

#### 6.8 Inputs/outputs

In the 'Setup > Inputs/outputs' menu, you can configure the two outputs 'Relay 1+2' and the signal inputs 'External stop', 'Empty signal' and 'Low level signal':

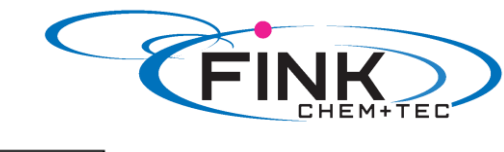

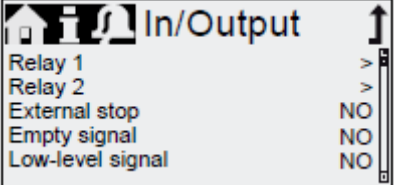

Fig. 20 'Setup > Inputs/outputs' menu

#### 6.8.1 Relay outputs

Applies to R032-AR control variant.

The pump can switch two external signals using installed relays. The relays are switched by potential free pulses. The connection diagram of the relays is shown in section *4.3 Electrical connection*. Both relays can be allocated with the following signals.

| Relay 1 signal | Relay 2 signal | Description                                         |
|----------------|----------------|-----------------------------------------------------|
| Alarm*         | Alarm          | Display red, pump stopped (e.g. empty signal, etc.) |
| Warning*       | Warning        | Display yellow, pump is running                     |
|                |                | (e.g. low-level signal, etc.)                       |
| Stroke signal  | Stroke signal* | Each full stroke                                    |
| Pump dosing    | Pump dosing    | Pump running and dosing                             |

| NO* | Normally open contact   |
|-----|-------------------------|
| NC  | Normally closed contact |
| -   | NO*<br>NC               |

\*Factory setting

#### 6.8.2 External stop MI

The pump can be stopped via an external pulse, e.g. from a control room. When activating the external stop pulse, the pump switches from the operational state '*Running*' into the operational state '*Standby*'. The corresponding symbol appears in the Signal/error display (see section 6.2.2 Operating states).

Caution Frequent disengagement from the mains voltage, e.g. via a relay, can result in damage to the pump electronics and to the breakdown of the pump. The dosing accuracy is also reduced as a result of internal start procedures. Do not control the pump via the mains voltage for dosing purposes! Only use the '*External stop*' function to start and stop the pump!

The contact type is factory-set to closing contact (=>NO). In the 'Setup > Inputs/outputs > External stop' menu, the setting can be changed to opening contact (=>NC)

#### 6.8.3 Empty and low-level signals

In order to monitor the fill level in the tank, a dual-level control unit can be connected to the pump.

The pump responds to the signals as follows:

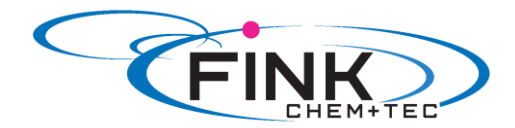

| Fill level sensor | Pump status                                                                                                    |
|-------------------|----------------------------------------------------------------------------------------------------|
| Low level         | <ul> <li>Display is yellow</li> <li>Image: Image of the second second se</li></ul> |
| Empty             | <ul> <li>Display is red</li> <li>▼ flashes</li> <li>Pump stops</li> </ul>                                                                                                    |

Both signal inputs are allocated to the closing contact (=>NO) in the factory. They can be re-allocated in the 'Setup > Inputs/outputs' menu to opening contact (=>NC).

#### 6.9 Basic settings

All settings can be reset to the settings default upon delivery in the 'Setup > Basic settings' menu. Selecting 'Save customer settings' saves the current configuration to the memory. This can then be activated using 'Load customer settings'.

The memory always contains the previously saved configuration. Older memory data is overwritten.

#### 7. Service

In order to ensure a long service life and dosing accuracy, wearing parts such as diaphragms and valves must be regularly checked for signs of wear. Where necessary, replace worn parts with original spare parts made from suitable materials.

Should you have any questions, please contact with us.

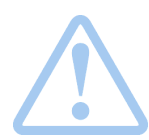

#### Warning

If the diaphragm leaks or is broken, dosing liquid will escape from the discharge opening on the dosing head (see fig. 3).

Take suitable precautions to prevent harm to health and damage to property caused by escaping dosing liquid!

Check daily whether liquid is escaping from the discharge opening!

#### 7.1 Service system

According to the motor runtime service requirements will appear. Service requirements appear regardless of the current operational state of the pump and do not affect the dosing process. If no service requirement has occurred, service has to be performed at least every two years.

| Service requirement | Motor runtime (h)* |
|---------------------|--------------------|
| 'Service soon'      | 7.500              |
| 'Service now'       | 8.000              |

\*Since the last service system reset

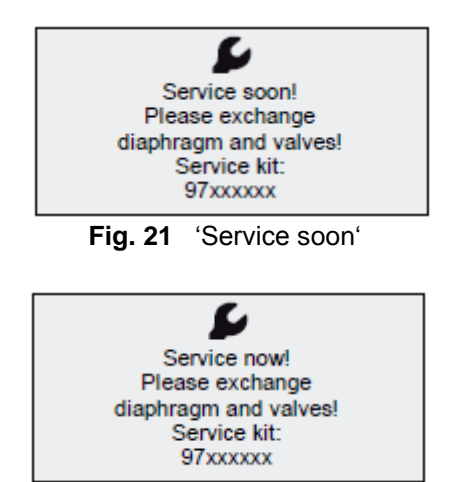

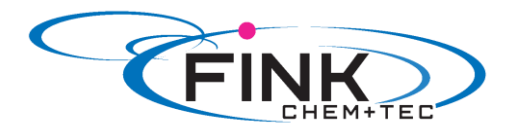

Fig. 22 'Service now'

The service requirement signals when the replacement of wearing parts is due and displays the number of the service kit. Press the click wheel to temporarily hide the service prompt. When the 'Service now' message appears (displayed daily), the pump must be serviced immediately.

To signalise in the 'Operation' menu, the Symbol support appears in the 'Signal/error display' area of the display. The number of the service kit required is also displayed in the 'Info' menu. For media which result in increased wear, the service interval must be shortened.

#### 7.2 Perform service

Only spare parts and accessories from Fink Chem + Tec OHG should be used for maintenance. The usage of non-original spare parts and accessories renders any liability for resulting damages null and void.

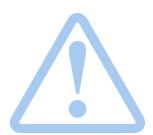

#### Warning

When dosing dangerous media, observe corresponding precautions in the safety data sheets!

Risk of chemical burns!

Wear protective clothing (gloves and goggles) when working on the dosing head, connections or lines!

Do not allow any chemicals to leak from the pump. Collect and dispose of all chemicals correctly!

Caution

Before any work to the pump, the pump must be disconnected from the mains. The system must be pressureless!

#### 7.2.1 Dosing head overview

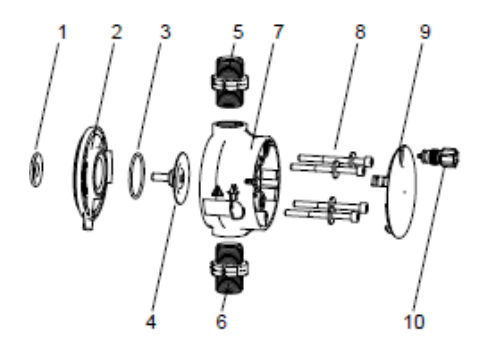

| 1  | Safety diaphragm        |
|----|-------------------------|
| 2  | Flange                  |
| 3  | O-ring                  |
| 4  | Diaphragm               |
| 5  | Valve on discharge side |
| 6  | Valve on suction side   |
| 7  | Dosing head             |
| 8  | Screws with discs       |
| 9  | Cover                   |
| 10 | Deaeration valve        |
|    |                         |

Fig. 23 Dosing head, exploded view

#### 7.2.2 Dismantling the diaphragm and valves

- 1. Make system pressureless.
- 2. Empty dosing head before maintenance and flush it if necessary.
- 3. Set pump to 'Stop' operational state using the 'Start/stop key'
- 4. Press the '*Start/stop*' and '*100*%' keys at the same time to put the diaphragm into '*out*' position.
  - Symbol (- must be displayed as the operational state (see fig. 13).
- 5. Take suitable steps to ensure that the returning liquid is safely collected.
- 6. Dismantle suction, pressure and deaeration hoses.

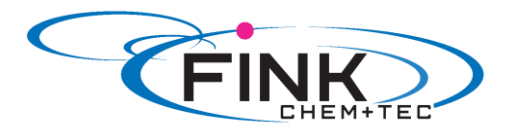

- 7. Dismantle valves on suction and discharge side (5, 6).
- 8. Remove the cover (9).
- 9. Loosen screws (8) on the dosing head (7) and remove the screws and discs.
- 10. Remove the dosing head (7).
- 11. Unscrew diaphragm (4) counter-clockwise and remove with flange (2)

#### 7.2.3 Reassembling the diaphragm and valves

- 1. Attach flange (2) correctly and screw on new diaphragm (4) clockwise.
- Make sure that the O-ring (3) is seated correctly!
- Press the 'Start/stop' and '100%' keys at the same time to put the diaphragm into 'in' position.
   Symbol 1- must be displayed as the operational state (see fig. 13).
- 3. Attach the dosing head (7).
- 4. Install screws with discs (8) and cross-tighten.
- Torque: 3 Nm.
- 5. Attach the cover (9).
- 6. Install new calves (5, 6).
  - Do not interchange valves and pay attention to direction of arrow.
- 7. .Connect suction, pressure and deaeration hose (see section 4.2 Hydraulic connection)
- 8. Press the 'Start/Stop' key to leave the service mode.
- 9. Deaerate dosing pump (see section 5.2 Deaerating the pump).
- 10. Please observe the notes on commissioning in section 5. Commissioning!

#### 7.3 Resetting the service system

After performing the service, the service system must be reset using the '*Info* > *Reset service system*' function.

#### 7.4 Repairs

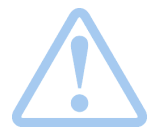

Warning The pump housing must only be opened by personnel authorised by Fink Chem + Tec OHG! Repairs must only be carried out by authorised and qualified personnel! Switch off the pump and disconnect it form the voltage supply before carrying out maintenance work and repairs!

After consulting Fink Chem + Tec OHG, please send the pump, together with the safety declaration completed by a specialist, to Fink Chem + Tec OHG. The safety declaration can be found at the end of these instructions. It must be copied, completed and attached to the pump.

### Caution If the pump has been used to dose toxic liquids or liquids hazardous to health, the pump must be cleaned prior to dispatch!

If the above requirements are not met, the Fink Chem + Tec OHG may refuse to accept delivery of the pump. The shipping costs will be charged to the sender.

#### 8. Faults

In the event of faults in the dosing pump, a warning or an alarm is triggered. The corresponding fault symbol flashes in the '*Operation*' menu, see section 8.1 List of faults. The cursor jumps to the 'Alarm' main menu symbol. Press the click wheel to open the 'Alarm' menu and, where necessary, faults to be acknowledged will be acknowledged.

A yellow display indicates a warning and the pump continues running.

A red display indicates an alarm and the pump is stopped.

The last 10 faults are stored in the 'Alarm' main menu. When a new fault occurs, the oldest fault is deleted.

The two most recent faults are shown in the display, you can scroll through all the other faults. The time and cause of the fault are displayed.

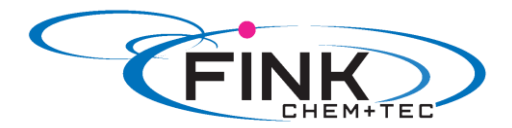

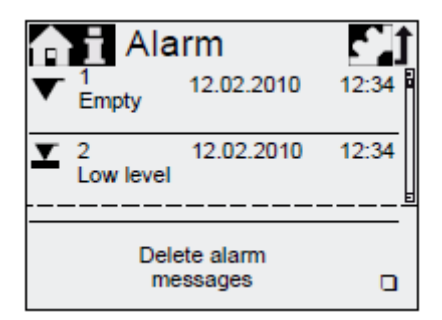

The list of faults can be deleted at the end of the list.

If there is a service requirement, this appears when the '*Alarm*' menu is opened. Press the click wheel to temporarily close the service prompt (see section 7.1 Service system).

#### 8.1 List of faults 8.1.1 Faults with error message

| Display in the<br><i>'Alarm' menu</i> |                               | Possible cause                                                                              | Possible remedy                                                                                                    |
|---------------------------------------|-------------------------------|---------------------------------------------------------------------------------------------|----------------------------------------------------------------------------------------------------|
| ▼                                     | Empty<br>(Alarm)              | <ul> <li>Dosing medium tank empty</li> </ul>                                                | <ul> <li>Fill tank</li> <li>Check contact setting<br/>(NO/NC)</li> </ul>                                              |
| T                                     | Low level<br>(Warning)        | <ul> <li>Dosing medium tank almost<br/>empty</li> </ul>                                     |                                                                                                    |
| 0                                     | Motor blocked<br>(Alarm)      | <ul> <li>Backpressure greater than<br/>nominal pressure</li> <li>Damage to gears</li> </ul> | <ul> <li>Reduce backpressure</li> <li>Arrange for repair to drive if necessary.</li> </ul>                            |
| ¥                                     | Cable break<br>(Alarm)        | <ul> <li>Defect in analog line<br/>4-20 mA<br/>(input current &lt; 2 mA)</li> </ul>         | <ul> <li>Check line/plug<br/>connections and replace,<br/>if necessary.</li> <li>Check signal transmitter.</li> </ul> |
| 2                                     | Service soon/now<br>(Warning) | Time interval for service expired                                                           | <ul> <li>Perform service (see<br/>section 7.2 Perform<br/>service).</li> </ul>                                        |

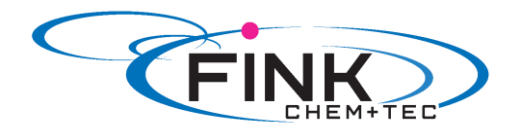

### 8.1.2 General faults

| Fault                                    | Possible cause                           | Possible remedy                                                                                                    |
|------------------------------------------|------------------------------------------|----------------------------------------------------------------------------------------------------|
| Dosing flow too high                     | Inlet pressure greater than backpressure | <ul> <li>Install additional spring-loaded valve (approx. 3 bar) on the discharge side.</li> <li>Increase pressure differential.</li> </ul>                            |
|                                          | Incorrect calibration                    | Calibrate the pump (see section 5.3 Calibrating the pump).                                                                                                    |
| No dosing flow or<br>dosing flow too low | Air in dosing head                       | Deaerate the pump                                                                                                    |
|                                          | Faulty diaphragm                         | Change the diaphragm (see section 7.2 Perform service).                                                                                                    |
|                                          | Leakage/fracture in lines                | Check and repair lines.                                                                                                    |
|                                          | Valves leaking or blocked                | Check and clean valves.                                                                                                    |
|                                          | Valves installed incorrectly             | <ul> <li>Check that the arrow on the<br/>valve housing is pointing in the<br/>direction of low. Check whether<br/>all O-rings are installed<br/>correctly.</li> </ul> |
|                                          | Blocked suction line                     | Clean suction line/install filter.                                                                                                    |
|                                          | Suction lift too high                    | <ul> <li>Reduce suction lift.</li> <li>Install priming aid.</li> <li>Enable 'Slow Mode'<br/>(see section 6.5 SlowMode).</li> </ul>                                    |
|                                          | Viscosity too high                       | <ul> <li>Enable 'Slow Mode<br/>(see section 6.5 SlowMode).</li> <li>Use hose with larger diameter.</li> <li>Install spring-loaded valve on</li> </ul>                 |

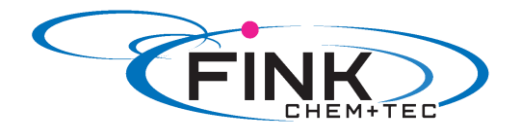

|                                 |                                   | the discharge side.                                                                    |
|---------------------------------|-----------------------------------|----------------------------------------------------------------------------------------|
|                                 | Pump outside the calibration      | <ul> <li>Calibrate the pump<br/>(see section 5.3 Calibrating the<br/>pump).</li> </ul> |
|                                 | Deaeration valve open             | Close the deaeration valve.                                                            |
| Irregular dosing                | Valves leaking or blocked         | Tighten up valves, replace valves if necessary                                         |
|                                 |                                   | (see section 7.2 Perform service).                                                     |
|                                 | Backpressure fluctuations         | Keep backpressure constant.                                                            |
| Liquid escaping from the        | Faulty diaphragm                  | Change the diaphragm                                                                   |
| discharge opening on the flange |                                   | (see section 7.2 Perform service).                                                     |
| Liquid escaping                 | Dosing head screws not            | Tighten up screws                                                                      |
|                                 | screwed in as far as they will go | (see section 4.2 Hydraulic connection).                                                |
|                                 | Valves not screwed in as far as   | Tighten up valves/union nuts                                                           |
|                                 | they will go                      | (see section 4.2 Hydraulic connection).                                                |
| Pump not sucking in             | Suction lift too high             | Reduce suction lift, if necessary provide                                              |
|                                 | _                                 | positive inlet pressure.                                                               |
|                                 | Backpressure too high             | Open the deaeration valve.                                                             |
|                                 | Soiled valves                     | Flush system, replace valves if                                                        |
|                                 |                                   | necessary                                                                              |
|                                 |                                   | (see section 7.2 Perform service).                                                     |

#### 9. Disposal

This product and all its associated parts must be disposed of in an environmentally friendly manner. Use appropriate waste collection services. If there is no such facility or the facility refuses to accept these materials used in the product, the product can be sent to the Fink Chem + Tec OHG.

#### Appendix

#### Safety declaration

Please copy, fill in and sign this sheet and attach it to the pump returned for service.

Product type (nameplate Model- number (nameplate Dosing medium

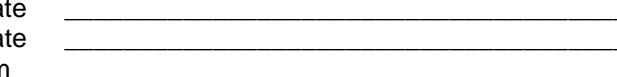

#### Fault description

Please make a circle around the damaged parts. In the case of an electrical or functional fault, please mark the cabinet.

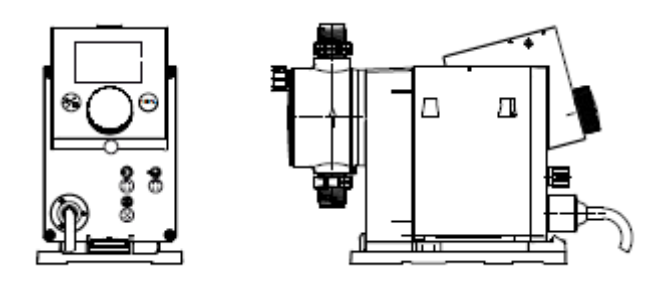

Please describe the error / cause of the error in brief.

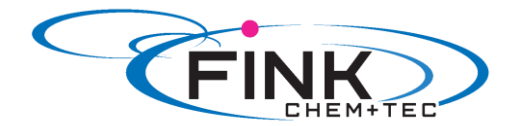

We hereby declare that the pump has been cleaned and is completely free from chemical, biological and radioactive substances.

Date, signature and Company stamp

© 2014 Fink Chem + Tec OHG

The texts, images and examples in this manual are carefully compiled. Fink Chem + Tec OHG is not liable for possible remaining incorrect details and following consequences or breach of other third party rights neither legal responsibility nor other liability. We are thankful for any notifications or improvement suggestions.

The material, Soft and Hardware terms and names mentioned in this manual are usually registered trademarks and underlie the legal regulations.

The manual protected by copyright. All rights reserved. No part of this manual may be reproduced by photo copy, microfilm or other means or transferred to machines, especially data processing equipment, in the appropriate language. Presentation by submission in lectures, radio and television is allowed only with our written consent.

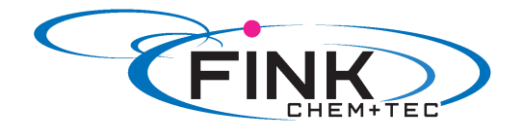

## EG - Declaration of Conformity

Machinery Directive 2006/42/EG, II 1, A

### Membrane Metering Pumps

#### R 032-6-10 PTFE

Manufacturer

Fink Chem+Tec GmbH & Co. KG Maybachstraße 11 D-70771 Leinfelden-Echterdingen

We declare that this delivered R 032/DDC Metering Pump and in all versions are in conformity with the following standards or standardized documents according to the provisions of the directives of the EC state members.

- Machinery Directive (2006/42/EG).
   Standards used:
   EN 809: 1998
   EN ISO 12100-1+A1: 2009
   EN ISO 12100-2+A1: 2009
- EMC Directive (2004/108/EG).
   Standards used:
   EN 61000-6-2: 2005,
   EN 61000-6-4: 2007
- Low Voltage Directive (2006/95/EG).
   Standard used: EN 60204-1+A1: 2009
- Electrical equipment applicated within specified voltage ranges Norm EN 61 010 -1 und EN 61 010-2-010/A1

Person authorised to compile technical file and empowered to sign the EC declaration of conformity.

Manufacturer/Supplier Grundfos/Fink Chem+Tec GmbH & Co. KG A. Fink

Date 29.07.2014

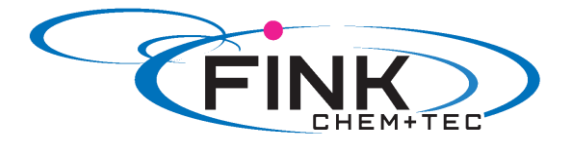

# **Operating Instruction**

Membrane Metering Pump

# <u>Ritmo 033-xx</u>

FINK Chem + Tec GmH & Co. KG Maybachstraße 11

70771 Leinfelden-Echterdingen

Tel. 0711/99755427 Fax 0711/99755428 info@finkct.de www.finkct.de

© Copyright 2014 FINK Chem + Tec GmbH & Co. KG, Germany. All rights reserved. 16.07.2014

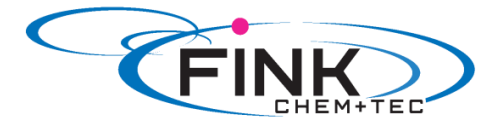

### Contents

#### Index of contents

| <b>1.</b>                                                                                                    | Safety instructions                                                                                                    | <b>4</b>                                                                                     |
|----------------------------------------------------------------------------------------------------|----------------------------------------------------------------------------------------------------|----------------------------------------------------------------------------------------------|
| 1.1                                                                                                    | Identification of safety instructions in these instructions                                                                                                    | 4                                                                                            |
| 1.2                                                                                                    | Qualification and training of personnel                                                                                                    | 4                                                                                            |
| 1.3                                                                                                    | Safety instructions for the operator/ user                                                                                                    | 5                                                                                            |
| 1.4                                                                                                    | Safety of the system in the event of a failure in the dosing pump                                                                                                    | 5                                                                                            |
| 1.5                                                                                                    | Dosing chemicals                                                                                                    | 5                                                                                            |
| 1.6                                                                                                    | Safety instructions for service, inspection and mounting                                                                                                    | 5                                                                                            |
| <b>2.</b><br>2.1<br>2.2<br>2.3<br>2.4<br>2.5<br>2.6                                                                                                    | General<br>Applications<br>Improper operating methods<br>Warranty<br>Nameplate<br>Type key<br>Device overview                                                                                                    | <b>6</b><br>6<br>6<br>7<br>8<br>9                                                            |
| <b>3.</b>                                                                                                    | <b>Technical data / dimensions</b>                                                                                                    | <b>10</b>                                                                                    |
| 3.1                                                                                                    | Technical data                                                                                                    | 10, 11                                                                                       |
| 3.2                                                                                                    | Dimensions                                                                                                    | 12                                                                                           |
| <b>4.</b>                                                                                                    | Assembly and installation                                                                                                    | <b>13</b>                                                                                    |
| 4.1                                                                                                    | Pump assembly                                                                                                    | 13                                                                                           |
| 4.1.1                                                                                                    | Requirements                                                                                                    | 13                                                                                           |
| 4.1.2                                                                                                    | Align and install mounting plate                                                                                                    | 13                                                                                           |
| 4.1.3                                                                                                    | Engage pump in mounting plate                                                                                                    | 13                                                                                           |
| 4.1.4                                                                                                    | Adjust control cube position                                                                                                    | 14                                                                                           |
| 4.2                                                                                                    | Hydraulic connection                                                                                                    | 14, 15                                                                                       |
| 4.3                                                                                                    | Electrical connection                                                                                                    | 16                                                                                           |
| <b>5.</b>                                                                                                    | <b>Commissioning</b>                                                                                                    | <b>18</b>                                                                                    |
| 5.1                                                                                                    | Setting the menu language                                                                                                    | 18                                                                                           |
| 5.2                                                                                                    | Deaerating the pump                                                                                                    | 19                                                                                           |
| 5.3                                                                                                    | Calibrating the pump                                                                                                    | 19, 20                                                                                       |
| <b>6.</b><br>6.1<br>6.2<br>6.2.1<br>6.2.2<br>6.2.3<br>6.2.4<br>6.3<br>6.3.1<br>6.3.2<br>6.3.3<br>6.3.4<br>6.4.1<br>6.4.2<br>6.4.3<br>6.4.4<br>6.4.5<br>6.4.6<br>6.5<br>6.6<br>6.7<br>6.8 | Operation<br>Operating elements<br>Display and symbols<br>Navigation<br>Operating states<br>Sleep mode (energy-saving mode)<br>Overview of display symbols<br>Main menus<br>Operation<br>Info<br>Alarm<br>Setup<br>Operation modes<br>Manual<br>Pulse<br>Analog 0/4 – 20mA<br>Batch (pulse-based)<br>Dosing timer, cycle<br>Dosing timer, week<br>Analog output<br>SlowMode<br>Flow Control<br>Pressure monitoring | 21<br>21<br>21<br>22<br>22<br>23<br>23<br>23<br>23<br>23<br>23<br>23<br>23<br>23<br>23<br>23 |

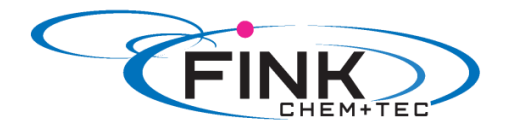

| $\begin{array}{c} 6.8.1 \\ 6.8.2 \\ 6.9 \\ 6.10 \\ 6.11 \\ 6.12 \\ 6.13 \\ 6.13.1 \\ 6.13.2 \\ 6.14 \\ 6.15 \\ 6.16 \\ 6.16.1 \\ 6.16.2 \\ 6.16.3 \\ 6.17 \end{array}$ | Pressure setting ranges<br>Calibration of pressure sensor<br>Flow measurement<br>AutoFlowAdapt<br>Auto deaeration<br>Key lock<br>Display Setup<br>Units<br>Additional display<br>Time/ Date<br>Bus communication<br>Inputs/ outputs<br>Relay outputs<br>Relay outputs<br>External stop<br>Empty and low-level signals<br>Basic settings | 32<br>32, 33<br>33, 34<br>34<br>34<br>35<br>35<br>35<br>36<br>36<br>36<br>36<br>36<br>36, 37<br>37<br>37 |
|----------------------------------------------------------------------------------------------------|----------------------------------------------------------------------------------------------------|----------------------------------------------------------------------------------------------------|
| <b>7.</b><br>7.1<br>7.2<br>7.2.1<br>7.2.2<br>7.2.3<br>7.3<br>7.4                                                                                                    | Service<br>Service system<br>Perform service<br>Dosing head overview<br>Dismantling the diaphragm and valves<br>Reassembling the diaphragm and valves<br>Resetting the service system<br>Repairs                                                                                                    | <b>38</b><br>39<br>39<br>39<br>39<br>39<br>40<br>40                                                      |
| <b>8.</b><br>8.1<br>8.1.1<br>8.1.2                                                                                                    | Faults<br>List of faults<br>Faults with error message<br>General faults                                                                                                    | <b>40</b><br>41<br>41, 42<br>43                                                                          |
| 9.                                                                                                    | Disposal                                                                                                    | 43                                                                                                    |
| 10.                                                                                                    | Safety declaration                                                                                                    | 44                                                                                                    |
| 11.                                                                                                    | EG- Declaration of Conformity                                                                                                    | 45                                                                                                    |

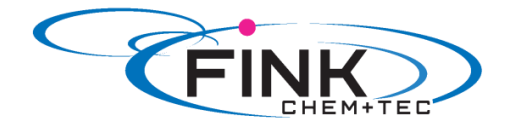

#### 1. Safety instructions

These installation and operating instructions contain general instructions that must be observed during installation, operation and maintenance of the pump.

It must therefore be read by the installation engineer and the relevant qualified operator prior to installation and start-up, and must be available at the installation location at all times.

Apart from these general safety instructions there are further special instructions in other sections to which attention must be given.

The instructions mounted directly on the metering pump must be heeded and always kept in a visible condition.

Besides the general safety instructions the operator must consider the existing national regulations for accident prevention as well as the internal working, company, and safety regulations.

#### 1.1 Identification of safety instructions in these instructions

The safety instructions are identified by the following symbols:

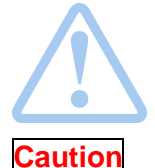

Warning If these safety instructions are not observed, it may result in personal injury!

If these safety instructions are not observed, it may result in malfunction or damage to the equipment!

Note

### Notes or instructions that make the job easier and ensure safe operation.

#### 1.2 Qualification and training of personnel

The personnel responsible for the installation, operation and service must be appropriately qualified for these tasks. Areas of responsibility, levels of authority and the supervision of the personnel must be precisely defined by the operator. If necessary, the personnel must be trained appropriately.

#### Risks of not observing the safety instructions

Non-observance of the safety instructions may have dangerous consequences for the personnel, the environment and the pump and may result in the loss of any claims for damages.

It may lead to the following hazards:

- Personal injury from exposure to electrical, mechanical and chemical influences.
- Damage to the environment and personal injury from leakage of harmful substances.

#### 1.3 Safety instructions for the operator/ user

The safety instructions described in these instructions, existing national regulations on health protection, environmental protection and for accident prevention and any internal working, operating and safety regulations of the operator must be observed.

Information attached to the pump must be observed.

Leakages of dangerous substances must be disposed of in a way that is not harmful to the personnel or the environment.

Damage caused by electrical energy must be prevented, see the regulations of the local electricity supply company and the regulations VDE.

### Caution Before starting work on the pump, the pump must be disconnected from the mains. The system must be pressureless!

Only original accessories and original spare parts should be used. Using other parts can result in exemption from liability for any resulting consequences.

An existing guards for moving parts must not be removed while the system is in operation.

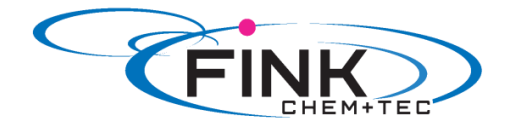

#### 1.4 Safety of the system in the event of a failure in the dosing pump

The dosing pump was designed according to the latest technologies and is carefully manufactured and tested.

If it fails regardless of this, the safety of the overall system must be ensured. Use the relevant monitoring and control functions for this.

Caution Make sure that any chemicals that are released from the pump or any damaged lines do not cause damage to system parts and buildings. The installation of leak monitoring solutions and drip trays is recommended.

#### 1.5 Dosing chemicals

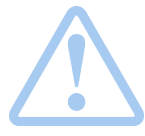

#### Warning

Before switching the supply voltage back on, the dosing lines must be connected in such a way that any chemicals in the dosing head cannot spray about and put people at risk.

The dosing medium is pressurized and can be harmful to health and the environment.

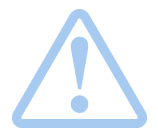

#### Warning

When working with chemicals, the accident prevention regulations applicable at the installation site should be applied (e.g. wearing protective clothing).

Observe the chemical manufacturer's safety data sheets and safety instructions when handling chemicals!

| Δ                 |  |
|-------------------|--|
| $\langle \rangle$ |  |
| •                 |  |

#### Warning

If the diaphragm leaks or is broken, dosing liquid will escape from the discharge opening on the dosing head (see fig. 3).

Take suitable precautions to prevent harm to health and damage to property from escaping dosing liquid!

Check daily whether liquid is escaping from the discharge opening! Changing the diaphragm, see section *7. Service.* 

Caution A deaeration hose, which is routed into a container, e.g. a drip tray, must be connected to the deaeration valve.

Caution The dosing medium must be in liquid aggregate state! Observe the freezing and boiling points of the dosing medium!

**Caution** The resistance of the parts that come into contact with the dosing medium, such as the dosing head, valve ball, gaskets and lines, depends on the medium, media temperature and operating pressure.

Ensure that parts in contact with the dosing medium are resistant to the dosing medium under operation conditions.

Should you have any questions regarding the material resistance and suitability of the pump for specific dosing media, please contact with Fink Chem + Tec OHG

#### 1.6 Safety instructions for service, inspection and mounting

The organization is responsible for execution of all service, inspection and mounting work is only done through authorized qualified persons who are instructed with an adequate study of the mounting and operating instructions.

Fundamentally, all work on the metering pump is executed only when the pump is not running. The stopping procedure of the pump must be executed as described in the operating instructions.

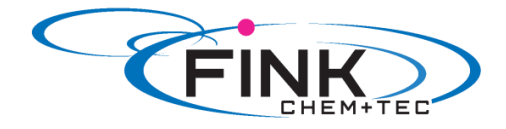

Directly after termination of a process all safety and protection fittings must be placed back into place i.e. set in to function.

Before renewed operation all instructions in the section 'Putting into operation' must be executed.

#### 2. General

The dosing pump R033 is a self-priming diaphragm pump. It consists of a housing with stepper motor and electronics, a dosing head with diaphragm and valves and the control cube.

Excellent dosing features of the pump:

- Optimal intake even with degassing media, as the pump always works at full suction stroke volume.
- Continuous dosing, as the medium is sucked up with a short suction stroke, regardless of the current dosing flow, and dosed with the longest possible dosing stroke.

#### 2.1 Applications

The pump is suitable for liquid, non-abrasive, non-flammable and non-combustible media strictly in accordance with the instructions in these installation and operating instructions. The stated limiting values as shown in the technical data must not be exceeded in any case.

#### Areas of Applikation

- Drinking water treatment
- Wastewater treatment
- Swimming pool water treatment -
- Boiler water treatment -
- CIP (Clean-In-Place) -
- Cooling water treatment -
- Process water treatment
- Wash plants -
- -Chemical industry
- Ultrafiltration processes and reverse osmosis -
- Irrigation -
- Paper and pulp industry -
- Food and beverage industries

#### 2.2 Improper operating methods

The operational safety of the pump is only guaranteed if it is used in accordance with section 2.1 Applications.

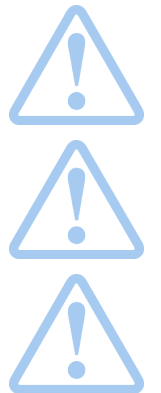

#### Warning

Other applications or the operation of pumps in ambient and operation conditions, which are not approved, are considered improper and are not permitted. The Fink Chem + Tec OHG cannot be held liable for any damage resulting from incorrect use.

#### Warning

The pump is NOT approved for operation in potentially explosive areas!

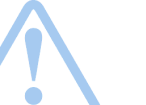

#### Warning

A sunscreen is required for outdoor installation!

#### 2.3 Warranty

A guarantee claim in accordance with our general terms of sale and delivery is only valid if the following requirements are fulfilled:

- The pump is used in accordance with the information within this manual.
- The pump is not dismantled or incorrectly handled.
- The maintenance is carried out by authorised and gualified personnel. -
- Original spare parts are used for repairs during maintenance.

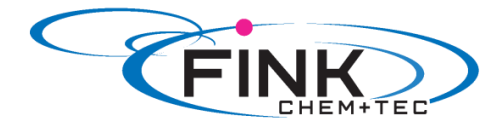

#### 2.4 Nameplate

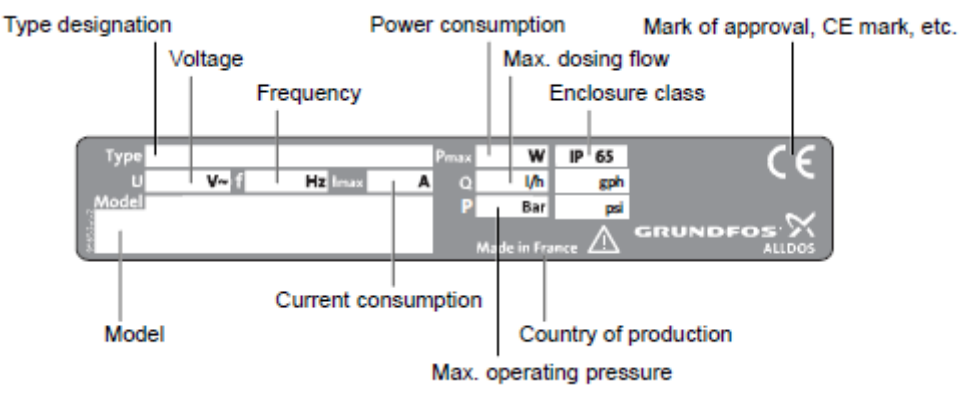

Fig. 1 Nameplate

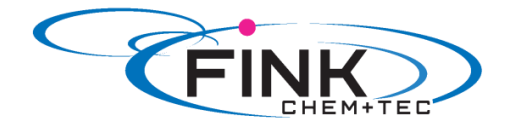

**<u>2.5 Type key</u>** The type key is used to identify the precise pump and is not used for configuration purposes.

| Code                                                           | Example                                                                                                    | R033                 | 7.516      | AR- | PP/ | V/ | C- | F- 3 | 1 | U2U2 | F | G |
|----------------------------------------------------------------|----------------------------------------------------------------------------------------------------|----------------------|------------|-----|-----|----|----|------|---|------|---|---|
|                                                                | Pump type                                                                                                    |                      |            |     |     |    |    |      |   |      |   |   |
|                                                                | Max. flow [l/h]                                                                                                    |                      | -          |     |     |    |    |      |   |      |   |   |
|                                                                | Max. pressure [bar]                                                                                                    |                      |            |     |     |    |    |      |   |      |   |   |
| AR<br>FC<br>FCM                                                | Control variant<br>Standard<br>AR with FlowControl<br>FC with integrated flow measurement                                                                                                    |                      |            | _   |     |    |    |      |   |      |   |   |
| PP<br>PVC<br>PV<br>SS<br>PVC-P3                                | Dosing head material<br>Polypropylene<br>PVC (polyvinyl chloride) (PVC dosing head<br>PVDF (polyvinylidene fluoride)<br>Stainless steel DIN 1.4401<br>PVC with Plus <sup>3</sup>                                                                                                    | ds only (            | up to 10 b | ar) | _   |    |    |      |   |      |   |   |
| E<br>V<br>T                                                    | Gasket material<br>EPDM<br>FKM<br>PTFE                                                                                                    |                      |            |     |     | -  |    |      |   |      |   |   |
| C<br>SS                                                        | Valve ball material<br>Ceramic<br>Stainless steel DIN 1.4401                                                                                                    |                      |            |     |     |    | -  |      |   |      |   |   |
| F                                                              | Control cube position<br>Front-mounted (can be changed to the righ                                                                                                    | nt or left           | :)         |     |     |    |    | -    |   |      |   |   |
| 3                                                              | Voltage<br>1 x 100-240 V, 50/60 Hz                                                                                                    |                      |            |     |     |    |    |      |   |      |   |   |
| 1<br>2                                                         | <b>Valve type</b><br>Standard<br>Spring-loaded (HV version)                                                                                                    |                      |            |     |     |    |    |      |   |      |   |   |
| U2U2<br>U7U7<br>AA<br>VV<br>XX<br>1001<br>1002<br>1003<br>1004 | Suction/discharge side connection<br>Hose, 4/6 mm, 6/9 mm, 6/12 mm, 9/12 mm<br>Hose 1/8" x 1/4"; 0.17" x 1/4"; 1/4" x 3/8"; 3<br>Threaded Rp 1/4", female (stainless steel)<br>Threaded 1/4" NPT, female (stainless steel)<br>No connection<br>Installation set*<br>Hose, 4/6 mm (up to 7.5 l/h, 16 bar)<br>Hose, 9/12 mm (up to 60 l/h, 13 bar)<br>Hose 0.17" x 1/4" (up to 7.5 l/h, 16 bar)<br>Hose, 3/8" x 1/2" (up to 60 l/h, 10 bar) | 1<br>3/8" x 1/<br>I) | /2*        |     |     |    |    |      |   | _    |   |   |
| F<br>B<br>G<br>I<br>E<br>J<br>L                                | Power plug<br>EU (Schuko)<br>USA, Canada<br>UK<br>Australia, New Zealand, Taiwan<br>Switzerland<br>Japan<br>Argentina                                                                                                    |                      |            |     |     |    |    |      |   |      | _ |   |
| G                                                              | Design<br>Grundfos Alldos                                                                                                    |                      |            |     |     |    |    |      |   |      |   | - |

\* including: 2 pump connections, foot valve, injection unit, 6 m PE discharge hose, 2 m PVC suction hose, 2 m PVC deaeration hose (4/6 mm)

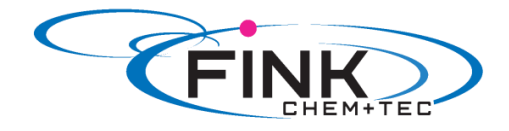

#### 2.6 Device overview

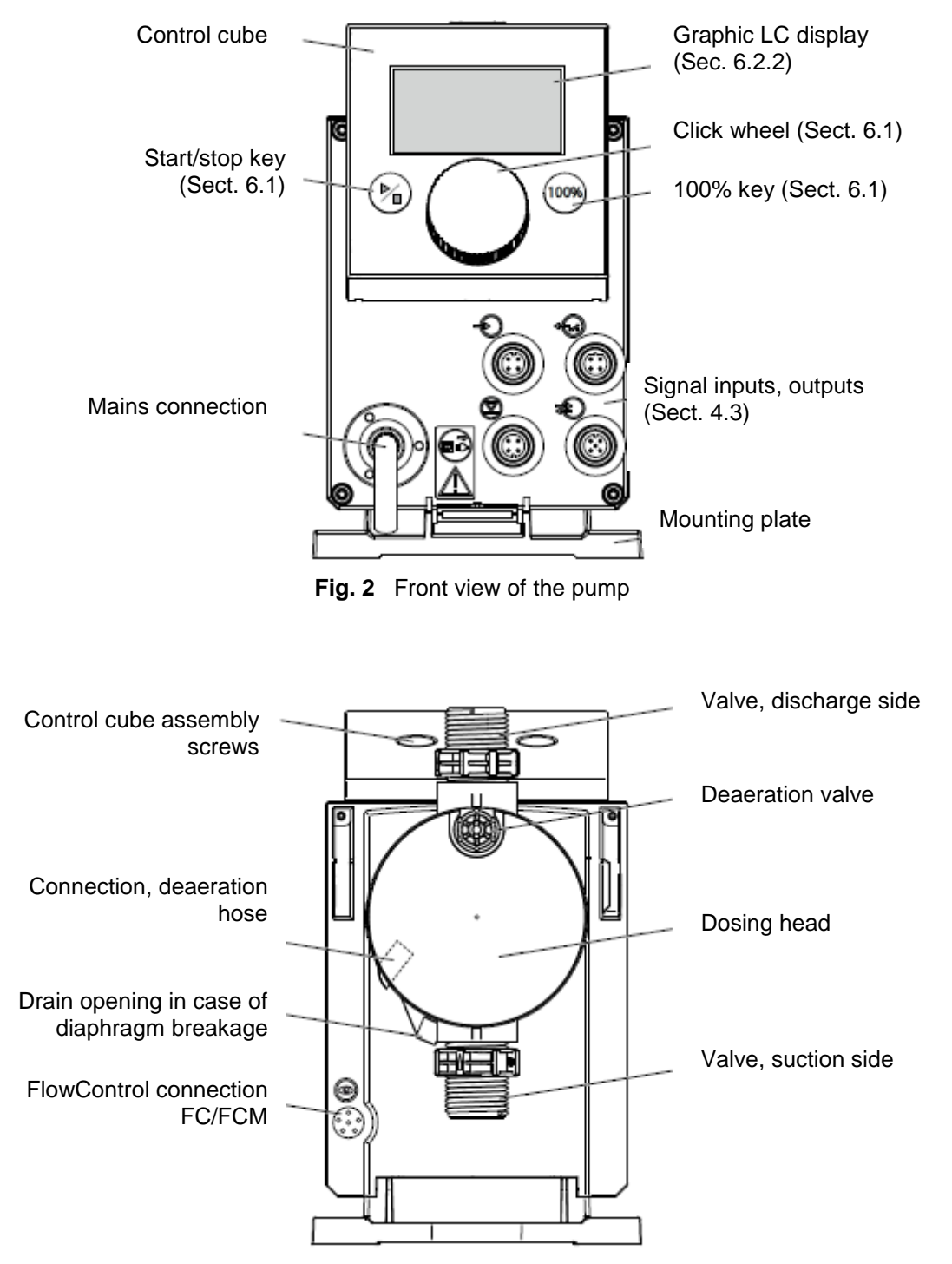

Fig. 3 Rear view of the pump

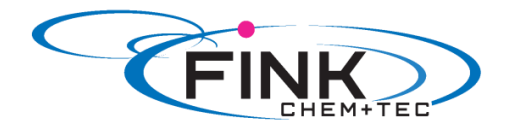

# 3. Technical data / dimensions <u>3.1 Technical data</u>

|                 |                                                                                         |                 | Pump type R033-       |        |        |        |  |  |
|-----------------|-----------------------------------------------------------------------------------------|-----------------|-----------------------|--------|--------|--------|--|--|
| Data            |                                                                                         |                 | 7-16                  | 12-10  | 17-7   | 30-4   |  |  |
|                 | Turndown ration (setting range)                                                         | [1:X]           | 3000                  | 1000   | 1000   | 1000   |  |  |
|                 | Max. dosing flow                                                                        | [l/h]           | 7,5                   | 12,0   | 17,0   | 30,0   |  |  |
|                 |                                                                                         | [gph]           | 2,0                   | 3,1    | 4,5    | 8,0    |  |  |
|                 | Max. dosing flow with SlowMode 50 %                                                     | [l/h]           | 3,75                  | 6,00   | 8,50   | 15,00  |  |  |
|                 |                                                                                         | [gph]           | 1,00                  | 1,55   | 2,25   | 4,00   |  |  |
|                 | Max. dosing flow with SlowMode 25%                                                      | [l/h]           | 1,88                  | 3,00   | 4,25   | 7,50   |  |  |
|                 |                                                                                         | [gph]           | 0,50                  | 0,78   | 1,13   | 2,00   |  |  |
|                 | Min. dosing flow                                                                        | [l/h]           | 0,0025                | 0,0120 | 0,0170 | 0,0300 |  |  |
|                 |                                                                                         | [gph]           | 0,0007                | 0,0031 | 0,0045 | 0,0080 |  |  |
|                 | Max. operating pressure                                                                 | [bar]           | 16                    | 10     | 7      | 4      |  |  |
|                 |                                                                                         | [psi]           | 230                   | 150    | 100    | 60     |  |  |
|                 | Max. stroke frequency <sup>1)</sup>                                                     | [Hübe/<br>min]  | 190                   | 155    | 205    | 180    |  |  |
|                 | Stroke volume                                                                           | [ml]            | 0,74                  | 1,45   | 1,55   | 3,10   |  |  |
|                 | Accuracy of repeatability                                                               | [%]             | ,                     | +      | /-1    |        |  |  |
|                 | Max. suction lift during operation <sup>2)</sup>                                        | [ml]            | 6                     |        |        |        |  |  |
|                 | Max. suction lift when priming with wet                                                 | [m]             |                       | 0      | •      | •      |  |  |
| Maahaniaal data | valves <sup>2)</sup>                                                                    |                 | 2                     | 3      | 3      | 2      |  |  |
| Mechanical data | suction and discharge side                                                              | [bar]           | 1 (FC und FCM: 2)     |        |        |        |  |  |
|                 | Max. pressure, suction side                                                             | [bar]           |                       |        |        |        |  |  |
|                 | Max. viscosity in SlowMode 25% with                                                     | [mPas]          | [mPas] 2500           |        | 2000   | 1500   |  |  |
|                 | spring-loaded valves 3)                                                                 | (=cP)           | 2300                  | 2000   | 2000   | 1300   |  |  |
|                 | Max. viscosity in SlowMode 50% with spring-loaded valves <sup>3)</sup>                  | [mPas]<br>(=cP) | 1800                  | 1300   | 1300   | 600    |  |  |
|                 | Max. viscosity without SlowMode with                                                    | [mPas]          | 600                   | 500    | 500    | 200    |  |  |
|                 | Max viscosity without spring-loaded                                                     | (-CF)<br>[mPas] |                       |        |        |        |  |  |
|                 | valves <sup>3)</sup>                                                                    | (=cP)           | 50                    | 300    | 300    | 150    |  |  |
|                 | Min. diameter of hose/pipe on suction/<br>discharge side <sup>2)4)</sup>                | [mm]            | 4                     | 6      | 6      | 9      |  |  |
|                 | Min. diameter of hose/pipe on suction side for highly viscous media (HV) 4)             | [mm]            | 9                     |        |        |        |  |  |
|                 | Min. diameter of hose/pipe on discharge side for highly viscous media (HV) <sup>4</sup> | [mm]            | 9                     |        |        |        |  |  |
|                 | Max. media temperature                                                                  | [°C]            | 45                    |        |        |        |  |  |
|                 | Min. media temperature                                                                  | [°C]            | -10                   |        | 10     |        |  |  |
|                 | Max. ambient temperature                                                                | [°C]            |                       |        | 45     |        |  |  |
|                 | Min. ambient temperature                                                                | [°C]            |                       |        | 0      |        |  |  |
|                 | Max. storage temperature                                                                | [°C]            |                       |        | 70     |        |  |  |
|                 | Min. storage temperature                                                                | [°C]            |                       | -:     | 20     |        |  |  |
|                 | Voltage                                                                                 | [V]             | 100-240 V, 50-60 Hz   |        |        |        |  |  |
|                 | Length of mains cable                                                                   | [m]             | 1,5                   |        |        |        |  |  |
| Electrical      | Max. currrent consumption (100 V)                                                       | [A]             | 0,18                  |        |        |        |  |  |
| data            | Max. currrent consumption (230 V)                                                       | [A]             | 0,08                  |        |        |        |  |  |
|                 | Max. power consumption P1                                                               | [W]             | 18 / 24 <sup>5)</sup> |        |        |        |  |  |
|                 | Enclosure class                                                                         |                 | IP 65, Nema 4X        |        |        |        |  |  |
|                 | Electrical safety class                                                                 |                 |                       |        |        |        |  |  |
|                 |                                                                                         |                 |                       |        |        |        |  |  |

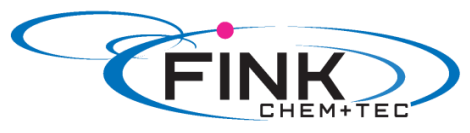

| 1              |                                      |          |                |              |     |  |  |
|----------------|--------------------------------------|----------|----------------|--------------|-----|--|--|
|                |                                      |          |                |              |     |  |  |
|                |                                      |          |                |              |     |  |  |
|                | Max land for loval input             | ╉───┤    |                | 10\/ E m/    |     |  |  |
|                |                                      |          |                | 12 V, 5 mA   |     |  |  |
|                | Max. load for pulse input            |          |                | 12 V, 5 mA   |     |  |  |
| Signal input   | Max. load for external stop          |          |                | 12 V, 5 mA   |     |  |  |
|                |                                      |          |                |              |     |  |  |
|                | Min. pulse length                    | [ms]     |                | 5            |     |  |  |
|                | Max. pulse frequency                 | [Hz]     |                | 100          |     |  |  |
|                | Impedance at 0/4-20 mA analog input  | [Ω]      | 15             |              |     |  |  |
| Signal input   | Max. resistance in level circuit     | [Ω]      | 1000           |              |     |  |  |
|                | Max. resistance in pulse circuit     | [Ω]      | 1000           |              |     |  |  |
|                | Max. ohmic load on relay output      | [A]      |                | 0,5          |     |  |  |
| Signal output  | Max. voltage on relay output         | [V]      | 30 VDC/ 30 VAC |              |     |  |  |
| _              | Impedance at 0/4-20 mA analog output | [Ω]      | 500            |              |     |  |  |
|                | Weight (PVC, PP, PVDF)               | [kg]     | 2,4            | 2,4          | 2,6 |  |  |
| Weight/ size   | Weight (stainless steel)             | [kg]     | 3,2            | 3,2          | 4,0 |  |  |
| _              | Diaphragm diameter                   | [mm]     | 44             | 50           | 7,4 |  |  |
| Sound          | Max. sound pressure level            | [dB(A)]  | 60             |              |     |  |  |
| pressure level |                                      | - 、 /-   |                |              |     |  |  |
| Approvals      | •                                    | CE, CSA- | US, NSF61, G   | HOST, C-Tick |     |  |  |
| • •            |                                      | ,        |                | ,            |     |  |  |

The maximum stroke frequency varies depending on calibration
 Data is based on measurements with water
 Maximum suction lift: 1 m, dosing flow reduced (approx. 30%)
 Length of suction line: 1.5 m / length of discharge line: 10 m (at max. viscosity)
 With E- Box

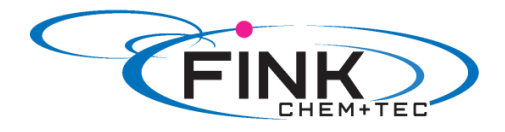

### 3.2 Dimensions

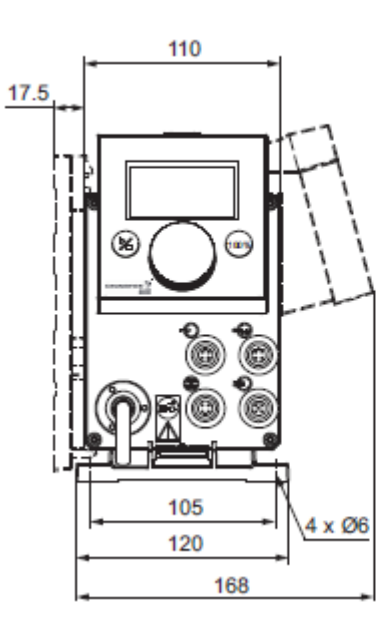

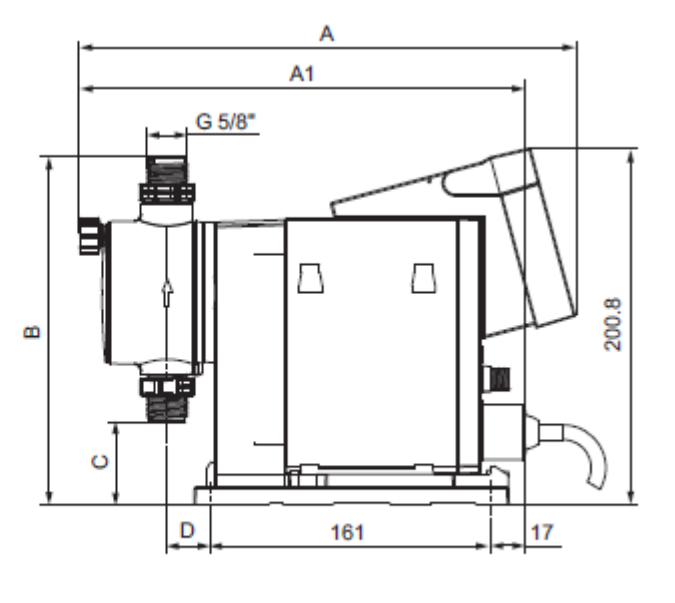

Fig.4 Dimensional drawing

| Pump type       | A (mm) | A1 (mm) | B (mm) | C (mm) | D (mm) |
|-----------------|--------|---------|--------|--------|--------|
| R033-7-16       | 280    | 251     | 196    | 46,5   | 24     |
| R033-12-10/17-7 | 280    | 251     | 200,5  | 39,5   | 24     |
| R033-30-4       | 295    | 267     | 204,5  | 35,5   | 38,5   |
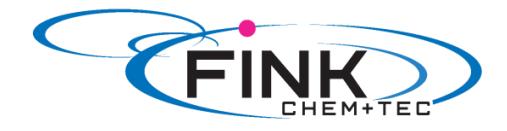

#### 4. Assembly and installation

#### 4.1 Pump assembly

The pump is delivered with a mounting plate. The mounting plate can be mounted vertically, e.g. on a wall, or horizontally, e.g. on a tank. It takes just a few quick steps to firmly secure the pump to the mounting plate by means of a slot mechanism.

The pump can easily be released from the mounting plate for maintenance.

#### 4.1.1 Requirements

- The mounting surface must be stable and must not vibrate.
- Dosing must flow upwards vertically.

#### 4.1.2 Align and install mounting plate

- Vertical installation: Mounting plate slot mechanism must be above.
- Horizontal installation: Mounting plate slot mechanism must be opposite the dosing head.
- The mounting plate can be used as a drill template, please see fig. 4 for drill hole distances.

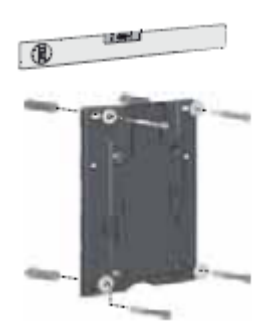

Fig. 5 Locate mounting plate

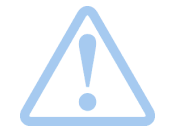

Warning Make sure that you do not damage any cables and lines during installation!

- 1. Indicate drill holes.
- 2. Drill holes.
- 3. Secure mounting plate using four screws, diameter 5 mm, to the wall, on the bracket or the tank.

#### 4.1.3 Engage pump in mounting plate

1. Attach the pump to the mounting plate support clamps and slide under slight pressure until it engages.

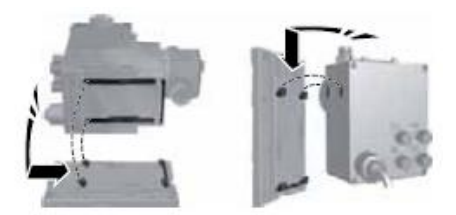

Fig. 6 Engaging the pump

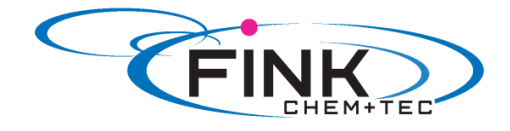

#### 4.1.4 Adjust control cube position

The control cube is fitted to the front of the pump on delivery. It can be turned by 90° so that the user can select to operate the pump from the right or left side.

Caution The enclosure class (IP65 / Nema 4X) and shock protection are only guaranteed if the control cube is installed correctly

Caution Pump must be disconnected from the power supply!

- 1. Carefully remove both protective caps on the control cube using a thin screwdriver
- 2. Loosen screws.
- 3. Carefully lift off control cube only so far from the pump housing that no tensile stress is produced on the flat band cable.
- 4. Turn control cube by 90° and re-attach.
- Make sure the O-ring is secure.
- 5. Tighten screws slightly and attach protective caps.

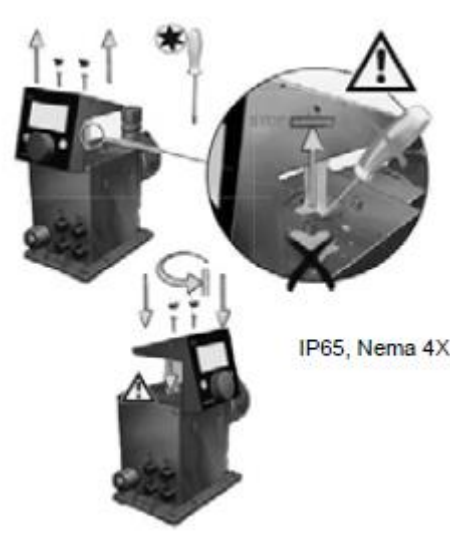

Fig. 7 Adjusting control cube

#### **4.2 Hydraulic connection**

| $\triangle$ | Warning<br>Risk of chemical burns!<br>Wear protective clothing (gloves and goggles) when working on the dosing<br>head, connections or lines!                             |
|-------------|----------------------------------------------------------------------------------------------------|
| Caution     | The dosing head may contain water from the factory check!<br>When dosing media which should not come into contact with water,<br>another medium must be dosed beforehand! |
| Caution     | Faultless function can only be guaranteed in conjunction with lines supplied by Fink Chem + Tec OHG                                                                       |
| Caution     | The lines used must comply with the pressure limits as per section <i>3.1 Technical data!</i>                                                                             |

#### Important information on installation

- Observe suction lift and hose diameter, see section 3.1 Technical data.
- Shorten hoses at right angles.
- Ensure that there are no loops or kinks in the hoses.
- Keep suction line as short as possible.
- Route suction line up towards the suction valve.
- Installing a filter in the suction line protects the entire installation against dirt and reduces the risk of leakage.

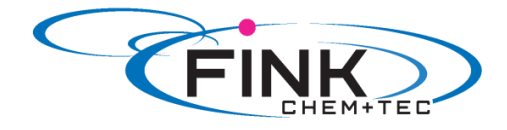

- Only control variant FC/FCM: For discharge quantities < 1 l/h we recommend the use of an additional spring-loaded valve (approx 3 bar) on the discharge side for the safe generation of the necessary differential pressure.

#### Hose connection procedure

- 1. Push union nut and tensioning ring across hose.
- 2. Push cone part fully into the hose, see fig. 8.
- 3. Attach cone part with hose to the corresponding pump valve.
- 4. Tighten union nuts manually - do not use tools!
- 5. Tighten up union nuts after 2-5 operating hours, if using PTFE gaskets!
- 6. Attach deaeration hose to the corresponding connection (see fig. 3) and run into a container or a collecting tray.

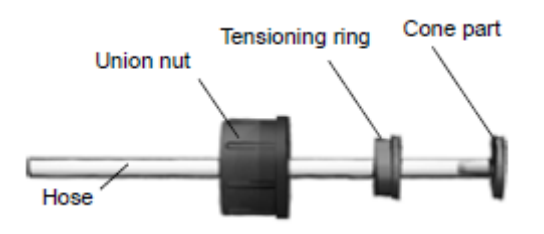

Fig. 8 Hydraulic connection

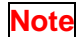

Pressure differential between suction and discharge side must be at least 1 bar/14.5 psi!

Caution

Tighten up the dosing head screws once before commissioning and after 2-5 operating hours at 3 Nm.

#### Installation example

The pump offers various installation options. In the picture below, the pump is installed in conjunction with a suction line, level switch and multifunction valve on a Fink Chem + Tec GmbH & Co. KG tank

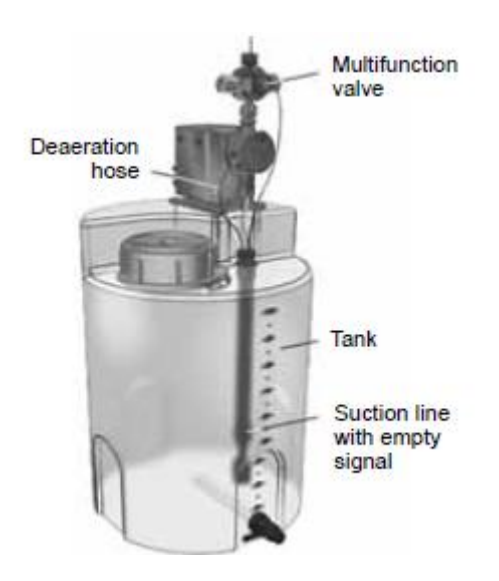

Fig. 9 Installation example

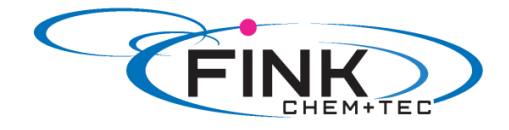

#### **4.3 Electrical connection**

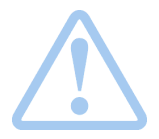

Warning The enclosure class (IP65/Nema 4X) is only guaranteed if lugs or protective caps or correctly installed!

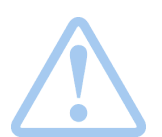

Warning The pump can start automatically when the mains voltage is switched on! Do not manipulate mains plug or cable!

The rated voltage of the pump, see section 2.4 Nameplate, must conform to local conditions.

#### **Signal connections**

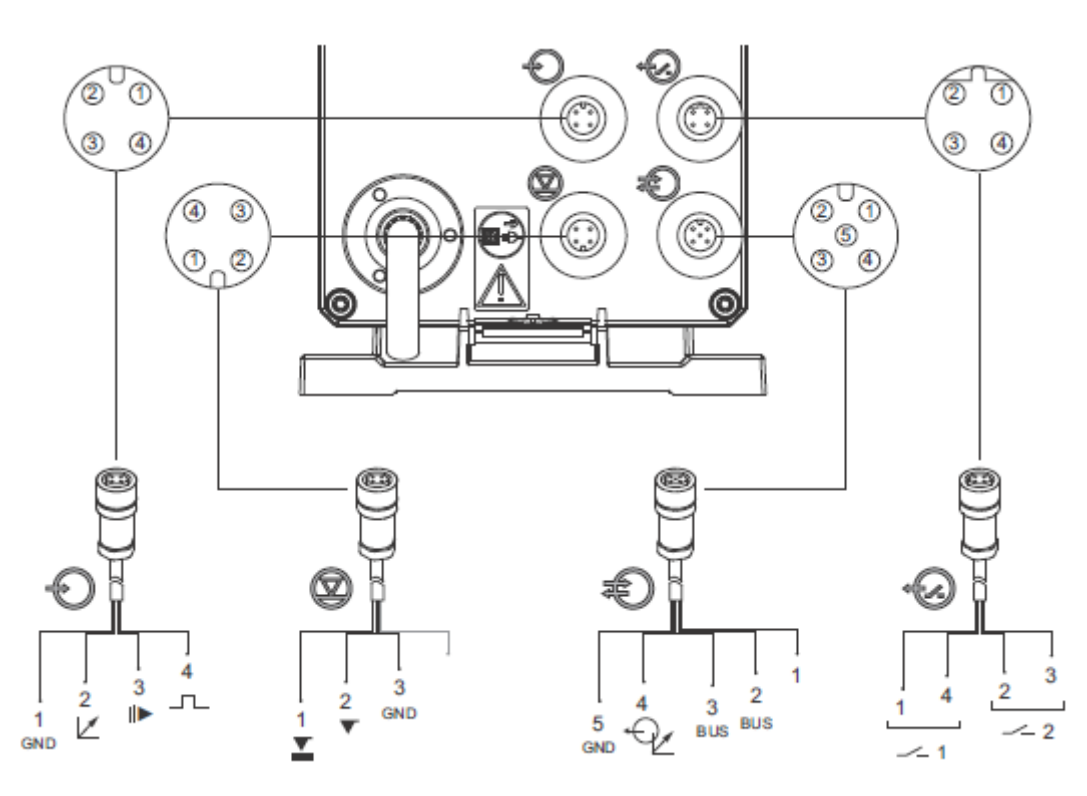

Fig. 10 Wiring diagram of the electrical connections

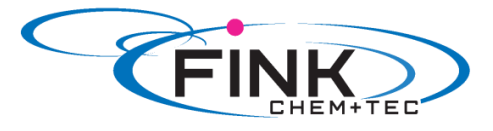

#### Analog, external stop and pulse input

|            | Function             |              |                 | Pins            |         |                    | Diug tuno |
|------------|----------------------|--------------|-----------------|-----------------|---------|--------------------|-----------|
| ÷          | Function             | 1/brown      | 2/white         | e 3/blu         | ie 4    | 4/black            | Plug type |
| $\bigcirc$ | Analog               | GND/ (-) m/  | A (+) mA        |                 |         |                    | mA signal |
|            | External stop        | GND          |                 | Х               |         |                    | Pulse     |
|            | Pulse                | GND          |                 |                 |         | Х                  | Pulse     |
| Level si   | gnals: empty and low | -level signa | I               |                 |         |                    |           |
| -          | -                    |              |                 | Pins            |         |                    |           |
| $\bigcirc$ | Function             | 1/brown      | 2/white         | e 3/blu         | ie 4    | 4/black            | Plug type |
|            | Low-level signal     | Х            |                 | GNE             | C       |                    | Pulse     |
|            | Empty signal         |              | Х               | GNE             | C       |                    | Pulse     |
| GENIbu     | s, analog output     |              |                 |                 |         |                    |           |
|            | Pins                 |              |                 |                 |         |                    |           |
| Ð          | Function             | 1/brown      | 2/white         | 3/blue          | 4/black | 5/yellow/<br>green | Plug type |
|            | GENIbus              | +30 V        | GENI bus<br>TXD | GENI bus<br>RXD |         | GND                | Bus       |
|            | Analog output        |              |                 |                 | (+) mA  | GND/ (-) mA        | mA signal |
| Relay o    | utputs               |              |                 |                 |         |                    |           |
| -          | Function             |              |                 | Pins            |         |                    | Diverture |
| -2         | Function             | 1/brown      | 2/white         | e 3/blu         | ie -    | 4/black            | Plug type |
|            | Relay 1              | Х            |                 |                 |         | Х                  | Pulse     |
|            | Relay 2              |              | Х               | Х               |         |                    | Pulse     |

#### FlowControl signal connection

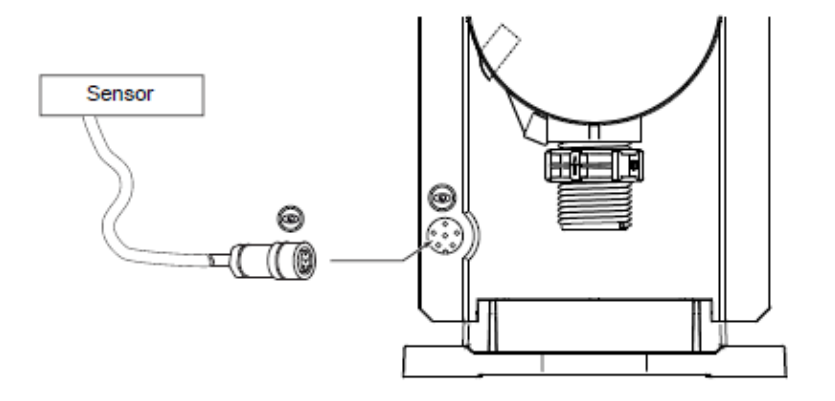

Fig.11 FlowControl connection

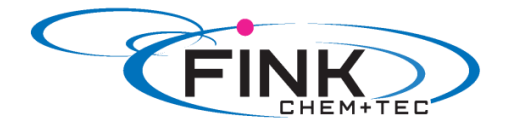

Î

## 5. Commissioning **5.1 Setting the menu language** For description of control elements, see section 6.

| 1 Turn click wheel to highlight the clock                                                                     | Operation                                                                                                    |
|----------------------------------------------------------------------------------------------------|----------------------------------------------------------------------------------------------------|
| symbol.                                                                                                    | C 7.50 I/h<br>Manual                                                                                                    |
| 2. Press the click wheel to open the<br><i>'Setup'</i> menu                                                   | Operation<br>7.50 I/h<br>Manual                                                                                                    |
| 3. Turn the click wheel to highlight the<br><i>'Language'</i> menu.                                           | Language English ><br>Operation mode Manual ><br>SlowMode Off<br>Calibration ><br>Key lock Off                                                   |
| 4. Press the click wheel to open the<br><i>'Language'</i> menu.                                               | Language       English >         Operation mode       Manual >         SlowMode       Off         Calibration       >         Key lock       Off |
| 5. Turn the click wheel to highlight the desired language.                                                    | English<br>Deutsch<br>Francais<br>Espanol<br>Italiano                                                                                            |
| 6. Press the click wheel to select the highlighted language.                                                  | English<br>Deutsch<br>Francais<br>Espanol<br>Italiano                                                                                            |
| 7. Press the click wheel again to confirm the<br>' <i>Confirm settings</i> ' prompt and apply the<br>setting. | Confirm<br>settings?                                                                                                    |

Fig. 12 Set menu language

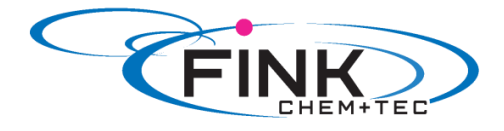

#### 5.2 Deaerating the pump

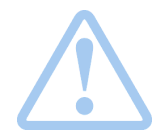

Warning The deaeration hose must be connected correctly and inserted into a suitable tank!

- 1. Open deaeration screw by approximately half turn.
- Press and hold down the 100% key (deaeration key) until liquid flows continuously without any 2. bubbles from the deaeration hose.
- 3. Close deaeration screw.

Note

Press the 100% key and simultaneously turn the click wheel clockwise to increase the duration of the process to up to 300 seconds. After setting the seconds, do not press the key any longer.

<u>5.3 Calibrating the pump</u> The pump is calibrated in the factory for media with a viscosity similar to water rat maximum pump backpressure (see section 3.1 Technical data).

If the pump is operated with a backpressure that deviates or if dosing a medium whose viscosity deviates, the pump must be calibrated.

For pumps with FCM control variant, it is not necessary to calibrate the pump if there is deviating or fluctuating backpressure as long as the 'AutoFlowAdapt' function has been enabled (see section 6.10 AutoFlowAdapt).

#### Requirements

- The hydraulics and electrics of the pump are connected
- (see section 4. Assembly and installation).
- The pump is integrated into the dosing process under operating conditions.
- The dosing head and suction hose are filled with dosing medium.
- The pump has been deaerated.

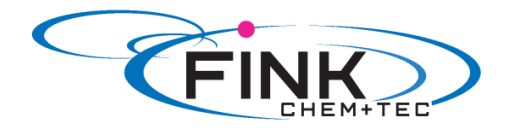

#### Calibration process – example for R033-7-16

1. Fill a measuring beaker with dosing medium. Recommended filling volumes:

| R033- Typ | 7-16  | 12-10 | 17-7 | 30-4  |
|-----------|-------|-------|------|-------|
| Medium V1 | 0,3 I | 0,5 I | 1,01 | 1,5 I |

2. Read off and note down the fill volume V1 (e.g. 300 ml).

3. Place the suction hose in the measuring beaker.

4. Start the calibration process in the 'Setup > Calibration' menu.

5. The pump executes 200 dosing strokes and displays the factory calibration value (e.g. 125 ml).

6. Remove the suction hose from the measuring beaker and check the remaining volume V2 (e.g. 170 ml).

7. From V1 and V2, calculate the actual dosed volume Vd=V1-V2 (e.g. 300 ml - 170 ml = 130 ml).

8. Set and apply Vd in the calibration menu.

- The pump is calibrated.

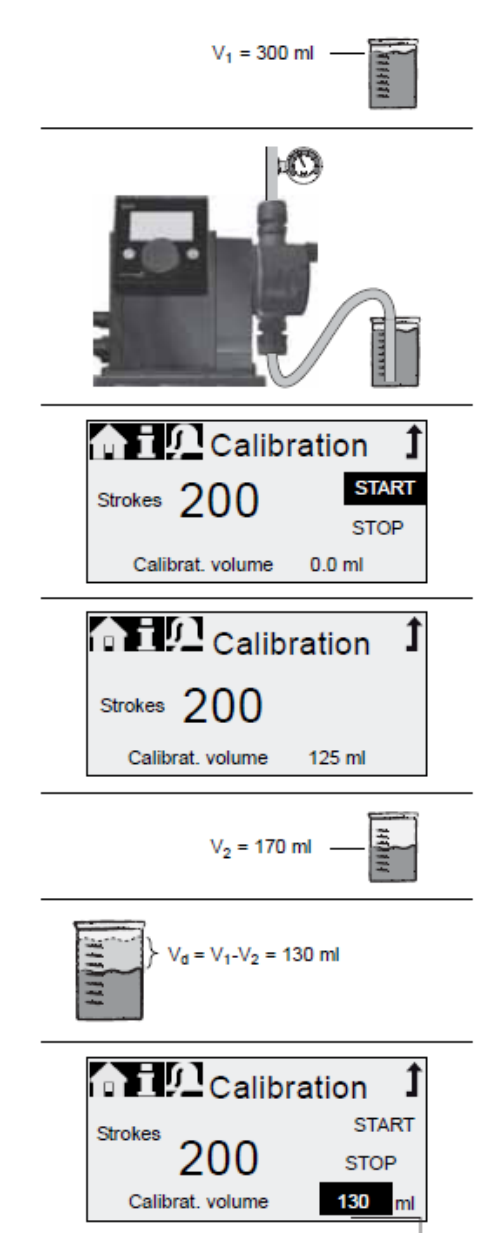

Actual dosed volume Vd -

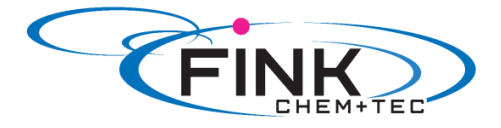

#### 6. Operation 6.1 Operating elements

The pump control panel includes a display and the following control elements.

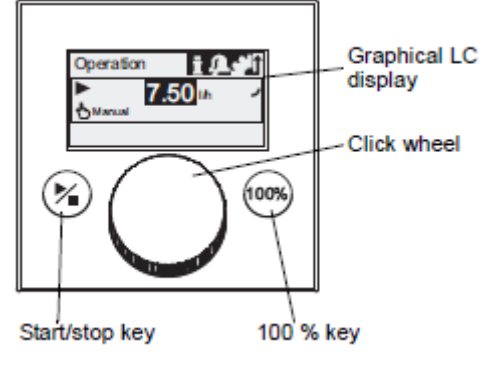

Fig. 13 Control panel

| Кеу            | Function                                     |
|----------------|----------------------------------------------|
| Start/stop key | Starting and stopping the pump.              |
| 100% key       | The pump doses at maximum flow regardless of |
|                | the operation mode.                          |

#### **Click wheel**

The click wheel is used to navigate through the menus, select settings and confirm them. Turning the click wheel clockwise moves the cursor clockwise in increments in the display. Moving your finger anti-clockwise moves the cursor anti-clockwise.

#### 6.2 Display and symbols

#### 6.2.1 Navigation

In the *'Info', 'Alarm' und 'Setup*' main menus, the options and submenus are displayed in the rows below. Use the *'Back'* symbol to return to the higher menu level. The scroll bar at the right edge of the display indicates that here are further menu items which are not shown.

The active symbol (current cursor position) flashes. Press the click wheel to confirm your selection and open the next menu level. The active main menu is displayed as text, the other main menus are displayed a symbols. The position of the cursor is highlighted in black in the sub-menus.

When you position the cursor on a value and press the click wheel, a value is selected. Turning the click wheel clockwise increases the value, turning the click wheel anti-clockwise reduces the value. When you now press the click wheel, the cursor will be released again.

#### 6.2.2 Operating states

The operating state of the pump is indicated by a symbol and display colour.

| Display | Fault   | Operating state |         |         |
|---------|---------|-----------------|---------|---------|
| White   | -       | Stop            | Standby |         |
| Green   | -       |                 |         | Running |
| Yellow  | Warning | Stop            | Standby | Running |
| Red     | Alarm   | Stop            | Standby |         |

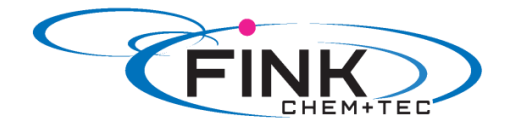

#### 6.2.3 Sleep mode (energy-saving mode)

If in the 'Operation' main menu the pump is not operated for 30 seconds, the header disappears. After 2 minutes, the display switches to the 'Operation' main menu and the display brightness is reduced. This state will be cancelled when the pump is operated or a fault occurs.

#### 6.2.4 Overview of display symbols

The following display symbols may appear in the menus.

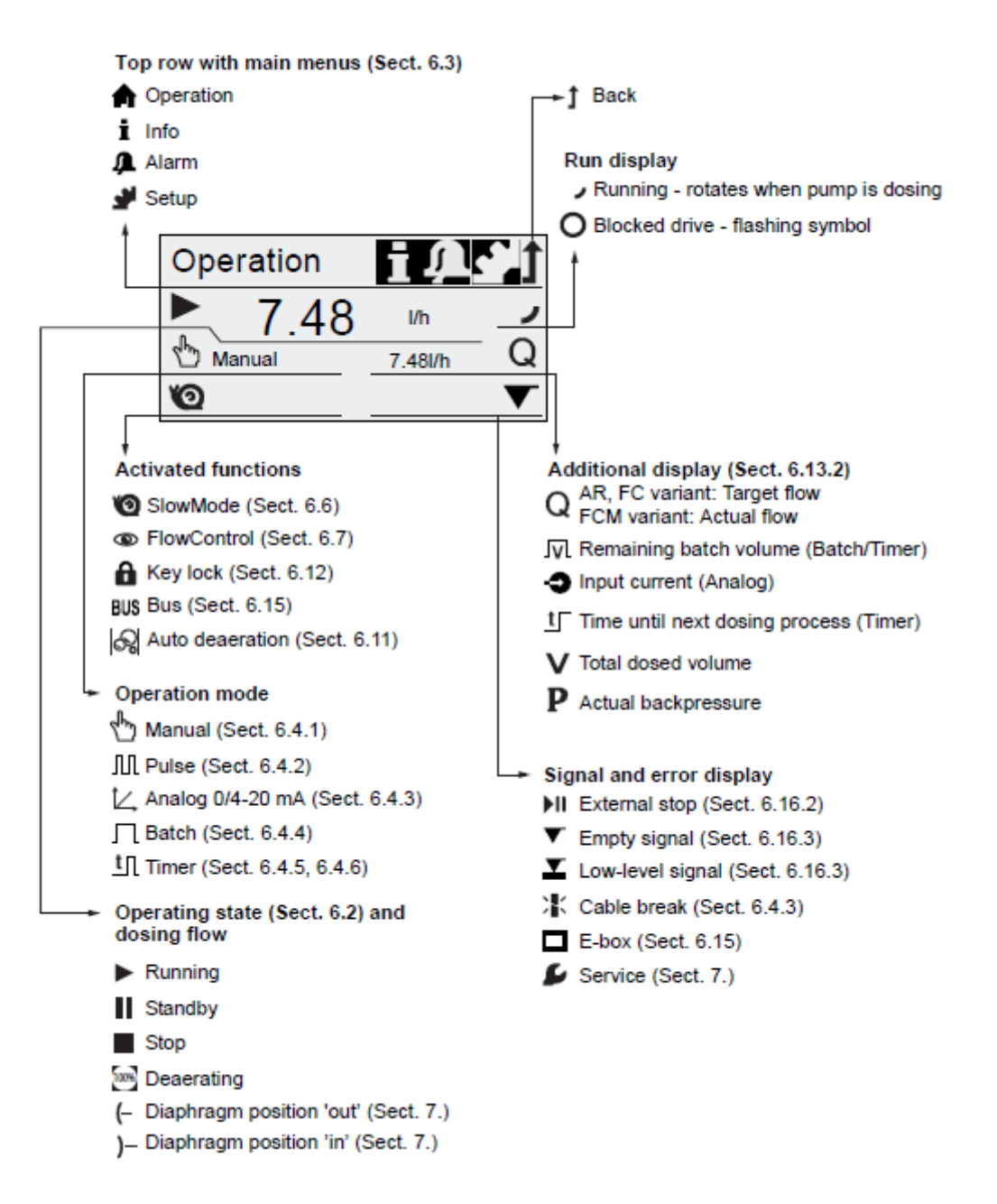

Fig. 14 Overview of display symbols

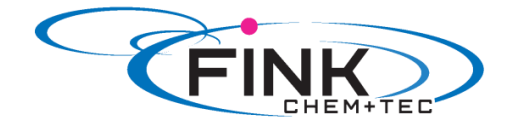

#### 6.3 Main menus

The main menus are displayed as symbols at the top of the display. The currently active main menu is displayed as text.

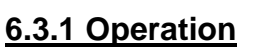

Status information such as the dosing flow, selected operation mode and operating state is displayed in the '*Operation*' main menu.

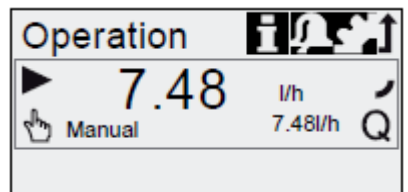

#### <u>6.3.2 Info</u> İ

You can find the date, time and information about the active dosing process, various counters, product data and the service system status in the '*Info*' main menu. The information can be accessed during operation.

The service system can also be reset form here.

П

| A Info                      |                  | <u>n ci</u>      |
|-----------------------------|------------------|------------------|
| Th<br>Backpressu            | 18.02.2010<br>re | 12:34<br>15.0bar |
| Counters<br>Service         | -                | >                |
| ServiceKit<br>Reset service | ce system        |                  |
| Software re-                | v.               | V0.20            |
| Product no.:<br>Type Key    | :                |                  |
|                             |                  |                  |

Counters

The 'Info > counters' menu contains the following counters:

| Counters                                                                 | resettable |
|--------------------------------------------------------------------------|------------|
| Volume<br>Total dosed volume [I] or US gallons                           | Yes        |
| Operating hours<br>Accumulated operating hours (pump<br>switched on) [h] | No         |
| Motor runtime<br>Accumulated motor runtime [h]                           | No         |
| Strokes<br>Accumulated number of dosing<br>strokes                       | No         |
| Power on/off<br>Accumulated frequency of switching<br>mains voltage on   | No         |

#### 6.3.3 Alarm 4

You can view errors in the 'Alarm' main menu.

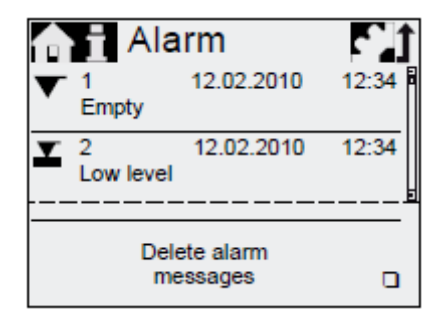

Up to 10 warnings and alarms, together with their date, time and cause, are listed in chronological order. If the list is full, the oldest entry will be overwritten, see Section *8. Faults*.

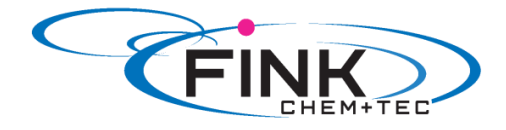

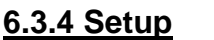

**<u>6.3.4 Setup</u>** The 'Setup' main menu contains menus for pump configuration. These menus are described in the following sections.

| 🏫 i 🔎 Setu           | p <b>1</b>    | Section |
|----------------------|---------------|---------|
| Language             | Deutsch >     | 5.1     |
| Operation mode       | Pulse >       | 6.4     |
| Pulse memory *       |               | 6.4.2   |
| Analog scaling *     | >             | 6.4.3   |
| Batch volume *       | 1.06 I        | 6.4.4   |
| Dosing time *        | 7:50          | 6.4.4   |
| Dos. Timer Cycle *   | >             | 6.4.5   |
| Dos. Timer Week *    | >             | 6.4.6   |
| Analog output        | Actual flow > | 6.5     |
| SlowMode             | Off >         | 6.6     |
| FlowControl active * |               | 6.7     |
| FlowControl *        | >             | 6.7     |
| Pressure monitoring  | * >           | 6.8     |
| AutoFlowAdapt *      |               | 6.10    |
| Auto deaeration      |               | 6.11    |
| Calibration          | >             | 5.3     |
| Key lock             | Off >         | 6.12    |
| Display              | >             | 6.13    |
| Time+date            | >             | 6.14    |
| Bus *                | >             | 6.15    |
| Inputs/Outputs       | >             | 6.16    |
| Basic settings       | >             | 6.17    |

\*These submenus are only displayed for specific default settings and control variants. The contents of the 'Setup' menu also vary depending on the operation mode.

#### 6.4 Operation modes

Six different operation modes can be set in the 'Setup > Operation mode' menu.

- Manual, see section 6.4.1 \_
- Pulse, see section 6.4.2 \_
- Analog 0-20 mA, see section 6.4.3 -
- Analog 4-20 mA, see section 6.4.3 \_
- Batch, see section 6.4.4 \_
- Dosing timer, cycle see section Kap. 6.4.5 \_
- Dosing timer, week see section Kap. 6.4.6 \_

#### 6.4.1 Manual

In this operation mode, the pump constantly doses the dosing flow set with the click wheel.

The dosing flow is set in I/h or mI/h. The pump automatically switches between the units. Alternatively, the display can be reset to US units (gph).

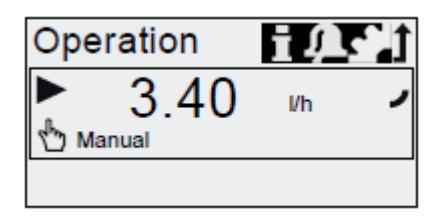

| Fig. 15 | Manual | mode |
|---------|--------|------|
|---------|--------|------|

The setting range depends on the pump type:

| Setting range* |              |              |  |  |
|----------------|--------------|--------------|--|--|
| Туре           | l/h          | gph          |  |  |
| R033-7-16      | 0,0025 – 7,5 | 0,0007 - 2,0 |  |  |
| R033-12-10     | 0,012 – 12,0 | 0,0031 – 3,1 |  |  |
| R033-17-7      | 0,017 – 17,0 | 0,0045 - 4,5 |  |  |
| R033-30-4      | 0,03 - 30    | 0,0080 - 8,0 |  |  |

\*When the SlwoMode function is active, the maximum dosing flow is reduced, see section 3.1 Technical data.

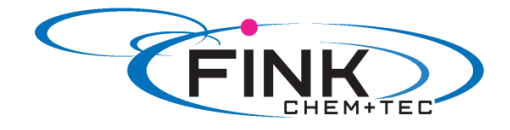

#### 

In this operation mode, the pump doses the set dosing volume for each incoming (potential-free) pulse, e.g. from a water meter. There is no direct connection between incoming pulses and dosing strokes. The pump automatically calculates the optimum stroke frequency for dosing the set volume per pulse.

The calculation is based on:

- the frequency of external pulses
- the set dosing volume/pulse.

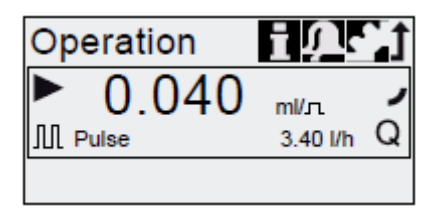

Fig. 16 Pulse operation mode

The dosing volume per pulse is set in ml/pulse using the click wheel. The setting range for the dosing volume depends on the pump type

| Туре       | Setting range/pulse |
|------------|---------------------|
| R033-7-16  | 1,3µl - 12,8 ml     |
| R033-12-10 | 2,6µl - 25,8 ml     |
| R033-17-7  | 2,7µl - 26,8 ml     |
| R033-30-4  | 5,8µl - 58,4 ml     |

The frequency of incoming pulses is multiplied by the set dosing volume. If the pump receives more pulses than it can process at the maximum dosing flow, it runs at the maximum stroke frequency in continuous operation. Excess pulses will be ignored if the memory function is not enabled.

#### **Memory- function**

When the 'Setup > Pulse memory' function is enabled, up to 65,000 unprocessed pulses can be saved for subsequent processing.

Note

#### The contents of the memory will be deleted when:

- switching off the power supply
- switching the operating mode
- the pump is interrupted (e.g. alarm, external stop.)

#### 6.4.3 Analog 0/4 – 20 mA

In this operation mode, the pump doses according to the external analog signal. The dosing volume is proportional to the signal input value in mA.

| Operation<br>mode | Input value | Dosing flow |
|-------------------|-------------|-------------|
| 4.20 mA           | ≤ 4.1 mA    | 0 %         |
| 4-20 MA           | ≥ 19.8 mA   | 100 %       |
| 0.20 m 1          | ≤ 0.1 mA    | 0 %         |
| 0-20 MA           | ≥ 19.8 mA   | 100 %       |

If the input value in operation mode 4-20 mA falls below 2 mA, an alarm is displayed and the pump stops. A cable break or signal transmitter error has occurred. The '*Cable break*' symbol is displayed in the '*Signal and error display*' area of the display.

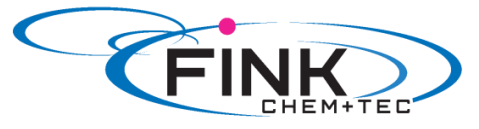

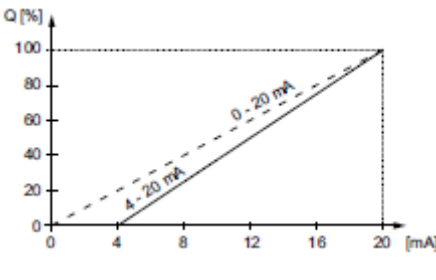

Fig. 17 Analog scaling

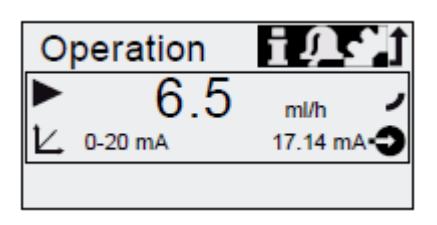

Fig. 18 Analog operation mode

#### Set analog scaling

Analog scaling refers to the assignment of the current input value to the dosing flow. Analog scaling passes through the two reference points (I1/Q1) and I2/Q2), which are set in the 'Setup > Analog scaling' menu. The dosing flow is controlled according to this setting.

#### Example 1 (R033-7-16)

Analog scaling with positive gradient:

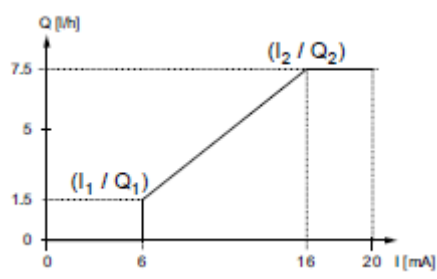

Fig. 19 Analog scaling with pos. gradient

In example 1, the reference points I1=6 mA,Q1=1,5I/h and I2=16 mA, Q2=7,5 I/h have been set.

From 0 to 6 mA analog scaling is described by a line that passes through Q=0 l/h, between 6 mA and 16 mA it rises proportionally from 1.5 l/h to 7.5 l/h and from 16 mA onwards it passes through Q=7.5 l/h.

#### Example 2 (R033-7-16)

Analog scaling with negative gradient (Operation mode 0-20 mA):

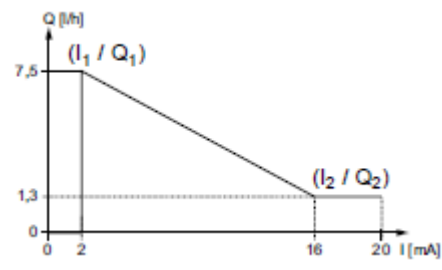

Fig. 20 Analog scaling with neg. gradient.

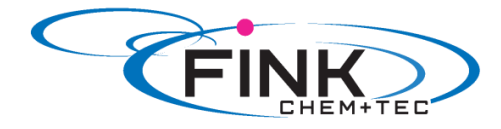

In example 2, the reference points I1=2 mA, Q1=7,5 l/h and I2=16 mA, Q2=1,3 l/h have been set.

From 0 to 2 mA analog scaling is described by a line that passes through Q=0 l/h, between 2 mA and 16 mA it drops proportionally from 7.5 l/h to 1.3 l/h and from 16 mA onwards it passes through Q2=1.3 l/h.

#### Set analog scaling in the 'Operation' menu

Analog scaling can also be modified after a security prompt directly in the '*Operation*' menu. This is how the dosing flow is directly modified for the current flow input value.

## Caution Please observe that changes also have a direct effect on point I2/Q2 (see fig. 21)!

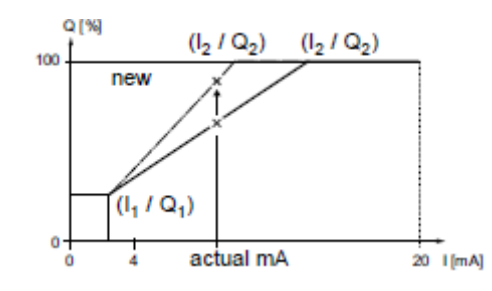

Fig. 21 Set analog scaling ('Operation' menu)

#### 6.4.4 Batch (pulse-based)

In this operation mode, the pump doses the set batch volume in the set dosing time (T1). A batch is dosed with each incoming pulse.

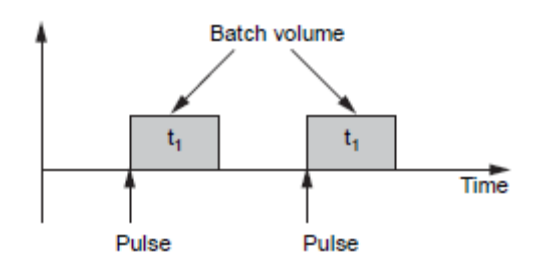

Fig. 22 Batch (pulse-based)

The setting range depends on the pump type:

| Туре       | Se        | Setting range per batch |                  |  |
|------------|-----------|-------------------------|------------------|--|
|            | from (ml) | to(l)                   | Resolution* (ml) |  |
| R033-7-16  | 0,74      | 999                     | 0,0925           |  |
| R033-12-10 | 1,45      | 999                     | 0,1813           |  |
| R033-17-7  | 1,55      | 999                     | 0,1938           |  |
| R033-30-4  | 3,10      | 999                     | 0,3875           |  |

\*Thanks to the digital motor control, dosing quantities with a resolution of up to 1/8 of the dosing stroke volume can be dosed.

The batch volume (e. g. 75 ml) is set in the '*Setup > Batch volume*' menu. The minimum dosing time required for this (e. g. 32 seconds) is displayed and can be increased.

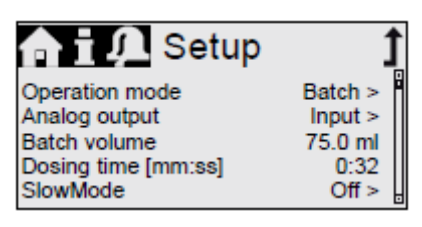

Fig. 23 Batch mode

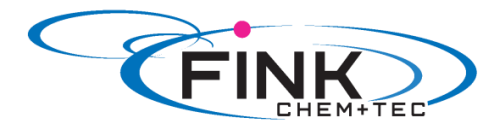

If the batch volume is modified, the dosing time resets to the minimum dosing time. Signals received during a batch process or an interruption (e. g. alarm, external stop) will be ignored. If the pump is restarted following an interruption, the next batch volume is dosed on the next incoming pulse.

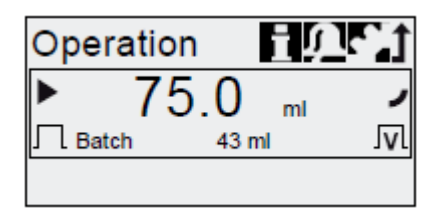

Fig. 24 Batch mode

In the '*Operation*' menu, the total batch volume (e. g. 75 ml) and the remaining batch volume still to be dosed (e.g. 43 ml) are shown in the display.

#### 6.4.5 Dosing timer, cycle

In this operation mode, the pump doses the set batch volume in regular cycles. Dosing starts when the pump is started after a singular star delay. The setting range for the batch volume corresponds to the values in section *6.4.4 Batch (pulse-based)*.

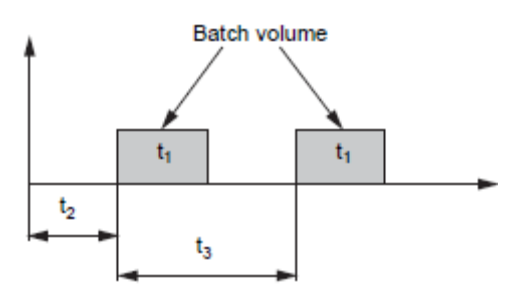

Fig. 25 Dosing Timercycle

| T1 | Dosing time |
|----|-------------|
| T2 | Start delay |
| Т3 | Cycle time  |

The cycle time must e longer than the dosing time, otherwise the following dosing will be ignored. In the event of an interruption (e. g. interruption of the mains voltage, external stop), the dosing will be stopped while the time continues running. After suspending the interruption, the pump will continue to dose according to the actual timeline position.

The following settings are required in the 'Setup > Dos. Timer Cycle' menu:

| 🟫 i 🔎 Timer         | t      |
|---------------------|--------|
| Batch volume        | 125 ml |
| Dosing time [mm:ss] | 1:54   |
| Cycle time          | 3 min  |
| Start delay         | 2 min  |

Fig. 26 Dos. Timer Cycle mode

The batch volume to be dosed (e. g. 125 ml) is set in the '*Setup > Dos. Timer Cycle*' menu. The minimum dosing time required for this (e. g. 1:54) is displayed and can be increased.

The total batch volume (e. g. 125) ml) and the remaining batch volume still to be dosed are displayed in the 'Operation' menu. During breaks in dosing, the time until the next dosing process (e. g. 1:21) is displayed.

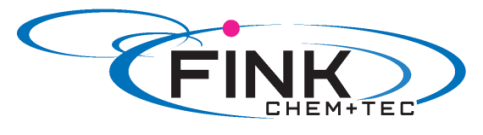

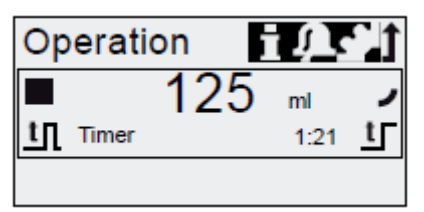

Fig. 27 Dos. Timer Cycle mode

#### 6.4.6 Dosing timer, week

In this operation mode, up to 16 dosing procedures are defined for a week. These dosing procedures may take place regularly on one of several week days. The setting range for the batch volume corresponds to the values in section *6.4.4 Batch* (pulse-based).

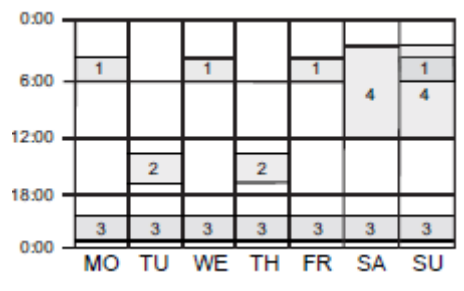

Fig. 28 Week timer dosing

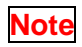

## If several procedures overlap, the process with the higher dosing flow has priority!

In the event of an interruption (e. g. disconnection of the mains voltage, external stop), the dosing is stopped while the time continues running. After suspending the interruption, the pump continues to dose according to the actual timeline position.

The following settings are required in the 'Setup > Dos. Timer Week' menu for each dosing procedure:

| 🟫 🖬 💭 Timer         | t        |
|---------------------|----------|
| Procedure           | 1        |
| Batch volume        | 80.5 ml  |
| Dosing time [mm:ss] | 0:34     |
| Start time [hh:mm]  | 05:00    |
| моту моту           | FO SO SV |

Fig. 29 Setting the timer

The batch volume (e. g. 80.5 ml) is set in the '*Setup > Dos. Timer Week*' menu. The minimum dosing time required for this (e. g. 0:34) is displayed and can be increased.

In the Operation mode, the total batch volume (e. g. 80.5 ml) and the remaining batch volume to be dosed is displayed. During breaks in dosing, the time (e. g. 43:32) until the next dosing is displayed.

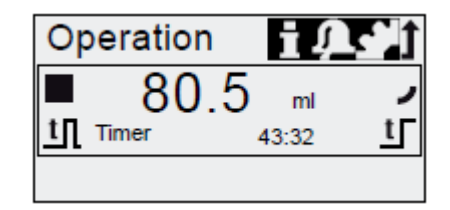

Fig. 30 Weekly timer dosing/break in dosing

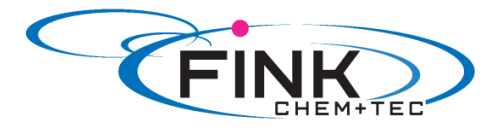

#### 6.5 Analog output

| 🏫 🖬 🔎 Analog out              | Î        |
|-------------------------------|----------|
| Output = Input<br>Actual flow | á        |
| Backpressure<br>Bus control   |          |
|                               | <u> </u> |

Fig. 31 Configure analog output

The analog output of the pump is parametrised in the '*Setup > Analog output*' menu. The following setting are possible:

| Sotting      | Description Control variant      |     | Control variant |    |
|--------------|----------------------------------|-----|-----------------|----|
| Setting      | Analog output signal             | FCM | FC              | AR |
| Output=Input | The analog input signal is       |     |                 |    |
|              | mapped 1:1 to the analog         | Y   | Y               | Y  |
|              | output (e. g. to control several | ~   | Λ               | ~  |
|              | pumps using one signal)          |     |                 |    |
| Actual flow  | Current actual flow              |     |                 |    |
|              | - 0/4 mA = 0%                    |     |                 |    |
|              | - 20 mA = 100%                   | Х   | Х*              | Х* |
|              | See section 6.8.2 Calibration of |     |                 |    |
|              | pressure sensor                  |     |                 |    |
| Backpressure | Backpressure, measured in the    |     |                 |    |
|              | dosing head                      |     |                 |    |
|              | - 0/4 mA = 0%                    | v   | v               |    |
|              | - 20 mA = 100%                   | ^   | ~               |    |
|              | See section 6.8 Pressure         |     |                 |    |
|              | monitoring                       |     |                 |    |
| Bus control  | Enabled by command in Bus        |     |                 |    |
|              | control, see section             | Х   | Х               | Х  |
|              | 6.15 Bus communication           |     |                 |    |

\*Output signal is based on motor speed and pump status (target flow). Wiring diagram see section 4.3 Electrical connection.

## Note In all modes, the analog output has a range of 4-20 mA. Exception: Operation mode 0-20 mA. Here, the analog output range is 0-20 mA.

#### 6.6 SlowMode

When the '*SlowMode*' function is enabled, the pump slows down the suction stroke. The function is enabled in the '*Setup* > *SlowMode*' menu and is used to prevent cavitation in the following cases:

- for dosing media with a higher viscosity
- for degassing dosing media
- for long suction lines
- for large suction lift

In the 'Setup > SlowMode' menu, the speed of the suction stroke can be reduced to 50% or 25%.

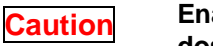

## Enabling the 'SlowMode' function reduces the maximum dosing flow of the pump to the set percentage value!

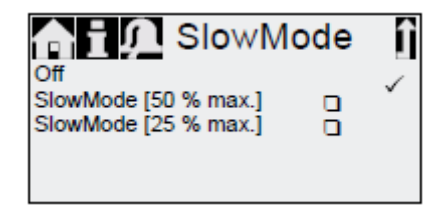

Fig. 32 SlowMode menu

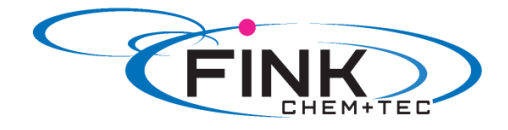

#### 6.7 Flow Control

#### FC/FCM control variant.

This function is used to monitor the dosing process. Although the pump is running, various influences e. g. air bubbles, can cause a reduced flow or even stop the dosing process. In order to guarantee optimum process safety, the enabled FlowControl function directly detects and indicates the following errors and deviations:

- Overpressure
- Damaged discharge line
- Air in the dosing chamber
- Cavitation
- Suction valve leakage
- Discharge valve leakage

The occurrence of a fault is indicated by the 'eye' symbol flashing. The faults are displayed in the '*Alarm*' menu (see section 8.Faults).

FlowControl works with a maintenance-free sensor in the dosing head. During the dosing process, the sensor measures the current pressure and continuously sends the measured value to the microprocessor in the pump. An internal indicator diagram is created from the current measured values and the current diaphragm position (stroke length). Causes for deviations can be identified immediately by aligning the current indicator diagram. Air bubbles in the dosing head reduce e. g. the discharge phase and consequently the stroke volume (see fig. 33).

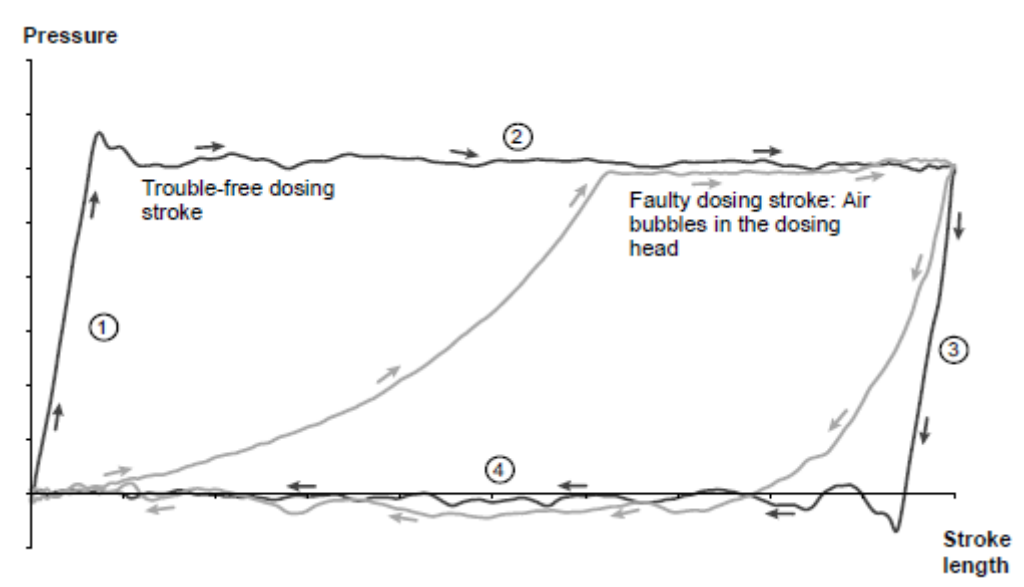

Fig. 33 Indicator diagram

1) Compression phase

2) Discharge phase

3) Expansion phase

4) Suction phase

#### Setting FlowControl

The '*FlowControl*' function is set using the two parameters '*Sensitivity*' and '*Delay*' in the '*Setup* > *FlowControl*' menu.

#### Sensitivity

In 'Sensitivity' the deviation in stroke volume, which will result in an error message, is set in percent.

| Sensitivity | Deviation   |
|-------------|-------------|
| Low         | approx. 70% |
| Medium      | approx. 50% |
| High        | approx. 30% |

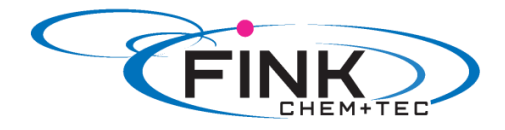

#### Delay

The *Delay* parameter is used to define the time period until an error message is generated: *'short' 'medium*' or *'long*'. The delay depends on the set dosing flow and therefore cannot be measured in strokes or time.

#### 6.8 Pressure monitoring @

#### FC/FCM control variant.

A pressure sensor monitors the pressure in the dosing head. If the pressure during the discharge phase falls below 2 bar, a warning is generated (pump continues running). If in the 'Setup > Pressure monitoring' menu the function '*Min. pressure alarm*' is activated, an alarm is generated and the pump is stopped.

If the pressure exceeds the cut-off pressure set in the 'Setup > Pressure monitoring' menu, the pump is shut down, enters the standby state and indicates an alarm.

## Caution The pump restarts automatically once the backpressure falls below the cut-off pressure!

#### 6.8.1 Pressure setting ranges

| Туре       | Fixed min.<br>pressure (bar) | Settable max.<br>pressure (bar) |
|------------|------------------------------|---------------------------------|
| R033-7-16  | < 2                          | 317                             |
| R033-12-10 | < 2                          | 311                             |
| R033-17-7  | < 2                          | 3 8                             |
| R033-30-4  | < 2                          | 3 5                             |

Caution

The pressure measured in the dosing head is slightly higher than the actual system pressure.

Therefore the cut-off pressure should be set min. 0.5 bar higher than the system pressure.

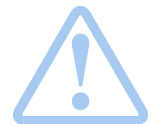

#### Warning

Install a pressure-relief valve in the pressure line to provide protection against impermissibly high pressure!

#### 6.8.2 Calibration of pressure sensor

The pressure sensor is calibrated in the factory. As a rule, it does not need to be re-calibrated. If specific circumstances (e. g. pressure sensor exchange, extreme air pressure values at the location of the pump) necessitate a calibration, the sensor can be calibrated as follows.

- 1. Set pump to 'Stop' operational state.
- 2. Make system pressureless and flush.
- 3. Dismantle suction line and suction valve.

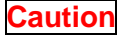

Calibrating when the suction valve is installed produces incorrect calibration and can cause personal injuries and damage to property! Only carry out a calibration if this is technically required!

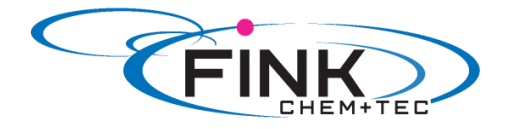

4. Proceed as described below to calibrate:

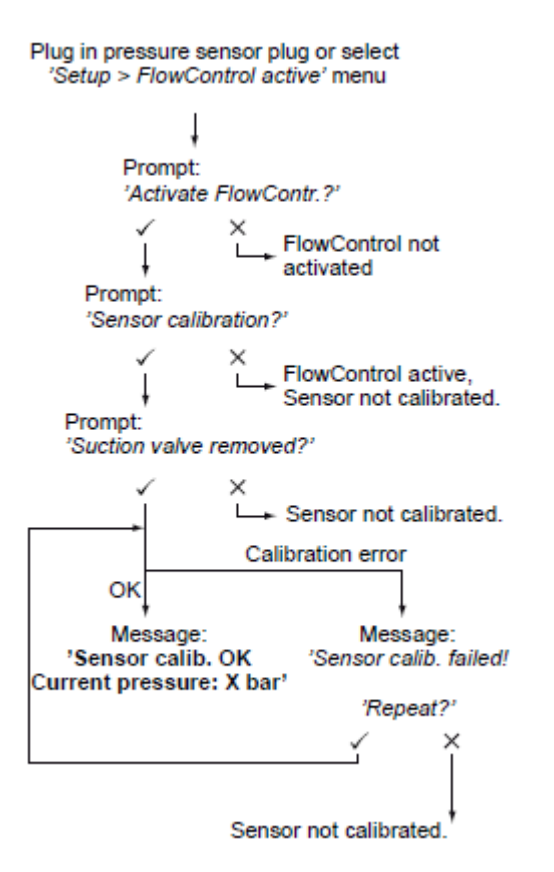

If a calibration is not successfully possible, check plug connections, cable and sensor and replace defective parts where necessary.

#### 6.9 Flow measurement

#### FCM control variant.

The pump accurately measures the actual flow and displays it. Via the 0/4 - 20 mA analog output, the actual flow signal can easily be integrated into an external process control without additional measuring equipment (see section 6.5 Analog output).

The flow measurement is based on the indicator diagram as described in section 6.7 FlowControl. The accumulated length of the discharge phase multiplied by the stroke frequency produces the displayed actual flow. Faults e. g. air bubbles or backpressure that is too low result in a smaller or larger actual flow. When the 'AutoFlowAdpat' function is activated (see section 6.10 AutoFlowAdapt), the pump compensates for these influences by correction of the stroke frequency.

## Note Strokes which cannot be analysed (partial strokes, pressure differential which is too low) are provisionally calculated based on the setpoint value and displayed.

#### 6.10 AutoFlowAdapt @

#### FCM control variant.

The 'AutoFlowAdapt' function is activated in the 'Setup' menu. It detects changes in various parameters and responds accordingly in order to keep the set target flow constant.

#### Note Dosing accuracy is increased when 'AutoFlowAdapt' is activated.

This function processes information from the pressure sensor in the dosing head. Errors detected by the sensor are processed by the software. The pump responds immediately regardless of the

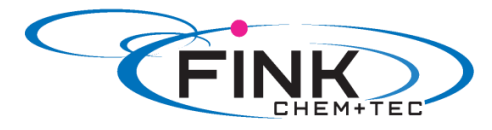

operation mode by adjusting the stroke frequency or where necessary compensating for the deviations with a corresponding indicator diagram.

If the target flow cannot be achieved by the adjustments, a warning is issued.

'AutoFlowAdapt' operates on the basis of the following functions:

- FlowControl: malfunctions are indentified (see section 6.7 FlowControl).
- Pressure monitoring: pressure fluctuations are identified (see section 6.8 Pressure monitoring)
- Flow measurement: deviations from the target flow are indentified (see section 6.8.2 Calibration of pressure sensor).

#### Examples of 'AutoFlowAdapt'

#### **Pressure fluctuations**

The dosing volume decreases as backpressure increases and conversely the dosing volume increases as the backpressure decreases.

The 'AutoFlowAdapt' function identifies pressure fluctuations and responds by adjusting the stroke frequency. The actual flow is thus maintained at a constant level.

#### Air bubbles

The 'AutoFlowAdapt' function identifies air bubbles, The pump responds with a special indicator diagram due to which the air bubbles are removed as a top priority (deaeration). If the air bubbles have not been eliminated after a maximum of 60 strokes, the pump switches to the *Air bubble*' warning status and returns to the normal indicator diagram.

#### 6.11 Auto deaeration

Dosing degassing media can result in air pockets in the dosing head during breaks in dosing. This can result in no medium being dosed when restarting the pump. The '*Setup > Auto deaeration*' function performs pump deaeration automatically at regular intervals. Software-controlled diaphragm movements encourage any bubbles to rise and gather at the discharge valve so that they can be removed on the next dosing stroke.

The function works:

- when the pump is not in the '*Stop*' mode.

A

- during breaks in dosing (e. g. External stop, no incoming pulses, etc.).

# Note Low volumes can be displaced into the discharge line by the diaphragm movements. When dosing strongly degassing media, this is however virtually impossible.

#### 6.12 Key lock

The key lock is set in the 'Setup > Key lock' menu by entering a four-digit code. It protects the pump by preventing changes to settings. Two levels of key lock can be selected:

| Level           | Description                                      |
|-----------------|--------------------------------------------------|
| Settings        | All settings can only be changed by entering the |
|                 | lock code. The start/stop key and the 100% key   |
|                 | are not locked.                                  |
| Settings + keys | The start/Stop key and the 100% key and all      |
|                 | settings are locked.                             |

It is still possible to navigate in the 'Alarm' and 'Info' main menu and reset alarms.

#### **Temporary deactivation**

If the key lock function is activated but settings need to be modified, the keys can be unlocked temporarily by entering the deactivation code. If the code is not entered within 10 seconds, the display automatically switches to the 'Operation' main menu. The key lock remains active.

#### Deactivation

The key lock can be deactivated in the 'Setup > Key lock' menu via the 'Off' menu point. The key lock is deactivated after the general code '2583' or a predefined custom code has been entered.

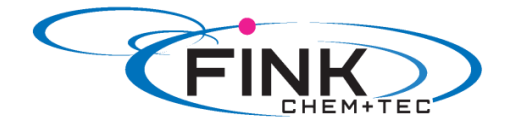

#### 6.13 Display Setup

Use the following settings in the 'Setup > Display' menu to adjust the display properties:

- Units (metric/US)
- Display contrast
- Additional display

#### 6.13.1 Units

Metric units (liters/milliliters/bar) or US units (US gallons/PSI) can be selected. According to the operation mode and menu, the following units of measurement are displayed:

| Operation mode/<br>function            | Metric units      | US units          |
|----------------------------------------|-------------------|-------------------|
| Manual control                         | ml/h or l/h       | gph               |
| Pulse control                          | ml/ <sub>17</sub> | ml/ <sub>11</sub> |
| 0/4-20 mA<br>Analogue control          | ml/h or l/h       | gph               |
| Batch (pulse- or timer-<br>controlled) | ml or l           | gal               |
| Calibration                            | ml                | ml                |
| Volume counter                         | 1                 | gal               |
| Pressure monitoring                    | bar               | psi               |
|                                        |                   |                   |

#### 6.13.2 Additional display

Additional display provides additional information about the current pump status. The value is shown in the display with the corresponding symbol.

In *'Manual'* mode the *'Actual flow'* information can be displayed with Q = 1.28 l/h (see fig. 34).

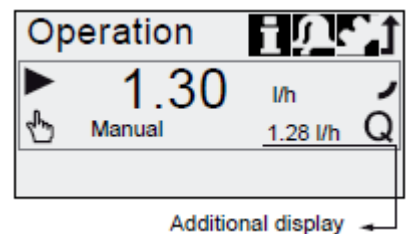

Fig. 34 Display with additional display

The additional display van be set as follows:

| Setting         |   | Description                                              |
|-----------------|---|----------------------------------------------------------|
|                 |   | Depending on the operation<br>mode:                      |
|                 | Q | Actual flow (manual, pulse) 1)                           |
|                 | ã | Target flow (pulse)                                      |
| Default display | • | Input current (analog)                                   |
|                 | V | Remaining batch volume<br>(Batch, Dos. Timer)            |
|                 | t | Period until next dosing<br>(Dos. Timer)                 |
| Dosed volume    | v | Dosed vol. since last reset<br>(see Counters on page 21) |
| Actual flow     | Q | Current actual flow <sup>1)</sup>                        |
| Backpressure    | Р | Current backpressure in the<br>dosing head 2)            |

1) only R033-FCM control variant

2) only R033-FCM/FC control variant

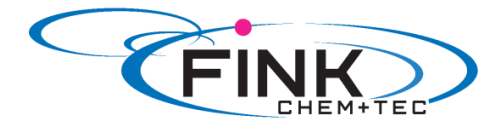

#### 6.14 Time/ Date

The time and date can be set in the 'Setup > Time + date' menu.

## Caution The conversion between summer and winter time does not take place automatically!

#### 6.15 Bus communication BUS

The pump is supplied with an integrated module for GENIbus communication. The pump identifies the bus control after connecting to the corresponding signal input. The "Activate Genibus"? prompt is displayed. After confirmation, the *'Bus'* submenu appears in the *'Setup'* menu.

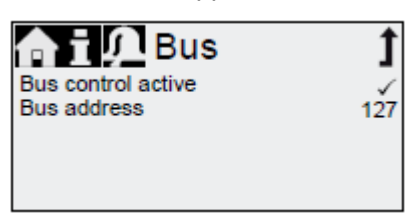

Fig. 35 'Setup > Bus' menu

The corresponding symbol appears in the '*Activated functions*' area in the ,Operation' menu. The pump can also be integrated into a Profibus DP network using the additional E-box module (retrofitting possible).

The bus communication enables remote monitoring and setting of the pump via a fieldbus system.

#### 6.16 Inputs/outputs

In the 'Setup > Inputs/outputs' menu, you can configure the two outputs 'Relay 1+2' and the signal inputs 'External stop', 'Empty signal' and 'Low level signal':

| n/Output         | 1  |
|------------------|----|
| Relay 1          | >  |
| Relay 2          | >  |
| External stop    | NO |
| Empty signal     | NO |
| Low-level signal | NO |
|                  | •  |

Fig. 36 'Setup > Inputs/outputs' menu

#### 6.16.1 Relay outputs

The pump can switch two external signals using installed relays. The relays are switched by potential free pulses. The connection diagram of the relays is shown in section *4.3 Electrical connection*. Both relays can be allocated with the following signals.

| Relay 1 signal | Relay 2 signal | Description                     |
|----------------|----------------|---------------------------------|
| Alarm*         | Alarm          | Display red, pump stopped (e.g. |
|                |                | empty signal, etc.)             |
| Warning*       | Warning        | Display yellow, pump is running |
|                |                | (e.g. low-level signal, etc.).  |
| Stroke signal  | Stroke signal* | Each full stroke                |
| Pump dosing    | Pump dosing    | Pump running and dosing         |
| Bus control    | Bus control    | Activated by a command in the   |
|                |                | bus communication               |
|                | Timer, cycle   | See following section           |
|                | Timer, week    | See following section           |

| Contact type |     |                         |
|--------------|-----|-------------------------|
| NO*          | NO* | Normally open contact   |
| NC           | NC  | Normally closed contact |

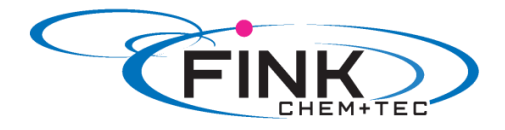

#### Timer, cycle (relay 2)

For the '*Relay 2 > Timer cycle*' function, set the following parameters:

- Dosing time (t1)
- Start delay (t2)
- Cycle time (t3)

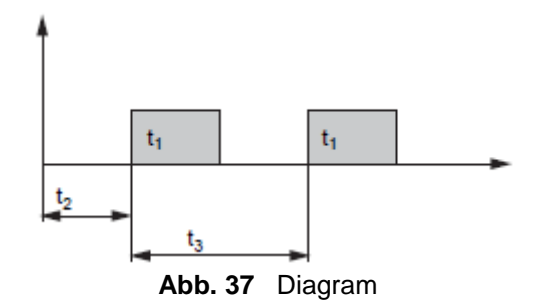

#### Timer Week (Relay 2)

- This function saves up to 16 relay on-times for a week. The following settings can be made for each relay switching operation in the '*Relay 2 > Timer Week*' menu:
- Procedure (No.)
- On-time (duration)
- Start time
- Weekdays.

#### 6.16.2 External Stop

The pump can be stopped via an external pulse, e.g. from a control room. When activating the external stop pulse, the pump switches from the operational state '*Running*' into the operational state '*Standby*'. The corresponding symbol appears in the Signal/error display (see section 6.2.2 Operating states).

#### Caution Frequent disengagement from the mains voltage, e.g. via a relay, can result in damage to the pump electronics and to the breakdown of the pump. The dosing accuracy is also reduced as a result of internal start procedures. Do not control the pump via the mains voltage for dosing purposes! Only use the 'External stop' function to start and stop the pump!

The contact type is factory-set to closing contact (=>NO). In the 'Setup > Inputs/outputs > External stop' menu, the setting can be changed to opening contact (=>NC)

#### 6.16.3 Empty and low-level signals

In order to monitor the fill level in the tank, a dual-level control unit can be connected to the pump.

The pump responds to the signals as follows:

| Fill level sensor | Pump status                                                                               |  |
|-------------------|-------------------------------------------------------------------------------------------|--|
| Low level         | <ul> <li>Display is yellow</li> <li>Isshes</li> <li>Pump continues<br/>running</li> </ul> |  |
| Empty             | <ul> <li>Display is red</li> <li>T flashes</li> <li>Pump stops</li> </ul>                 |  |

Both signal inputs are allocated to the closing contact (=>NO) in the factory. They can be re-allocated in the 'Setup > Inputs/outputs' menu to opening contact (=>NC).

#### 6.17 Basic settings

All settings can be reset to the settings default upon delivery in the 'Setup > Basic settings' menu. Selecting 'Save customer settings' saves the current configuration to the memory. This can then be activated using 'Load customer settings'.

The memory always contains the previously saved configuration. Older memory data is overwritten.

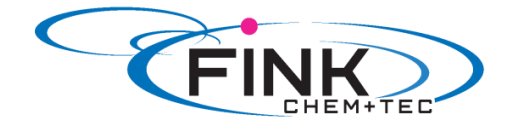

#### 7. Service

In order to ensure a long service life and dosing accuracy, wearing parts such as diaphragms and valves must be regularly checked for signs of wear. Where necessary, replace worn parts with original spare parts made from suitable materials.

Should you have any questions, please contact with us.

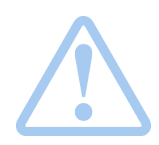

#### Warning

If the diaphragm leaks or is broken, dosing liquid will escape from the discharge opening on the dosing head (see fig. 3).

Take suitable precautions to prevent harm to health and damage to property caused by escaping dosing liquid!

Check daily whether liquid is escaping from the discharge opening!

#### 7.1 Service system

According to the motor runtime service requirements will appear. Service requirements appear regardless of the current operational state of the pump and do not affect the dosing process.

| Service requirement | Motor runtime<br>(h)* | Time interval<br>(months)* |
|---------------------|-----------------------|----------------------------|
| 'Service soon'      | 7.500                 | 23                         |
| 'Service now'       | 8.000                 | 24                         |

\*Since the last service system reset

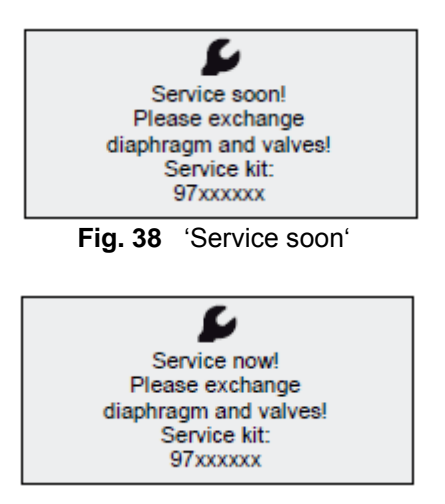

Fig. 39 'Service now'

The service requirement signals when the replacement of wearing parts is due and displays the number of the service kit. Press the click wheel to temporarily hide the service prompt. When the *'Service now'* message appears (displayed daily), the pump must be serviced immediately.

To signalise in the 'Operation' menu, the Symbol Se appears in the 'Signal/error display' area of the display. The number of the service kit required is also displayed in the 'Info' menu. For media which result in increased wear, the service interval must be shortened.

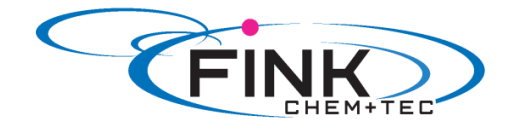

#### 7.2 Perform service

Only spare parts and accessories from Fink Chem + Tec OHG should be used for maintenance. The usage of non-original spare parts and accessories renders any liability for resulting damages null and void.

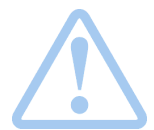

Warning When dosing dangerous media, observe corresponding precautions in the safety data sheets!

**Risk of chemical burns!** 

Wear protective clothing (gloves and goggles) when working on the dosing head, connections or lines!

Do not allow any chemicals to leak from the pump. Collect and dispose of all chemicals correctly!

Caution

Before any work to the pump, the pump must be disconnected from the mains. The system must be pressureless!

#### 7.2.1 Dosing head overview

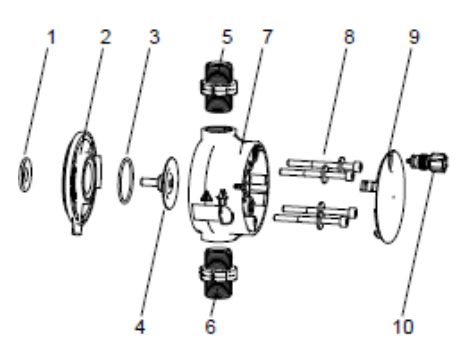

| 1  | Safety diaphragm        |
|----|-------------------------|
| 2  | Flange                  |
| 3  | O-ring                  |
| 4  | Diaphragm               |
| 5  | Valve on discharge side |
| 6  | Valve on suction side   |
| 7  | Dosing head             |
| 8  | Screws with discs       |
| 9  | Cover                   |
| 10 | Deaeration valve        |
|    |                         |

Fig. 40 Dosing head, exploded view

#### 7.2.2 Dismantling the diaphragm and valves

- 1. Make system pressureless.
- 2. Empty dosing head before maintenance and flush it if necessary.
- 3. Set pump to 'Stop' operational state using the 'Start/stop key'
- 4. Press the '*Start/stop*' and '100%' keys at the same time to put the diaphragm into 'out' position.
  - Symbol (- must be displayed as the operational state (see fig. 13).
- 5. Take suitable steps to ensure that the returning liquid is safely collected.
- 6. Dismantle suction, pressure and deaeration hoses.
- 7. Dismantle valves on suction and discharge side (5, 6).
- 8. Remove the cover (9).
- 9. Loosen screws (8) on the dosing head (7) and remove the screws and discs.
- 10. Remove the dosing head (7).
- 11. Unscrew diaphragm (4) counter-clockwise and remove with flange (2)

#### 7.2.3 Reassembling the diaphragm and valves

- 1. Attach flange (2) correctly and screw on new diaphragm (4) clockwise.
  - Make sure that the O-ring (3) is seated correctly!
- Press the 'Start/stop' and '100%' keys at the same time to put the diaphragm into 'in' position.
   Symbol )- must be displayed as the operational state (see fig. 13).
- 3. Attach the dosing head (7).
- Install screws with discs (8) and cross-tighten.
   Torque: 3 Nm.
- 5. Attach the cover (9).
- 6. Install new calves (5, 6).

- Do not interchange valves and pay attention to direction of arrow.

7. .Connect suction, pressure and deaeration hose (see section 4.2 Hydraulic connection)

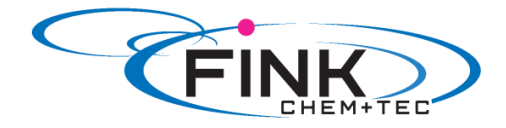

- 8. Press the '*Start/Stop*' key to leave the service mode.
- 9. Deaerate dosing pump (see section 5.2 Deaerating the pump).
- 10. Please observe the notes on commissioning in section 5. Commissioning!

#### 7.3 Resetting the service system

After performing the service, the service system must be reset using the 'Info > Reset service system' function.

#### 7.4 Repairs

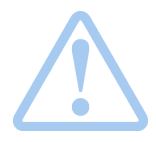

Warning The pump housing must only be opened by personnel authorised by Fink Chem + Tec OHG! Repairs must only be carried out by authorised and qualified personnel! Switch off the pump and disconnect it form the voltage supply before carrying out maintenance work and repairs!

After consulting Fink Chem + Tec OHG, please send the pump, together with the safety declaration completed by a specialist, to Fink Chem + Tec OHG. The safety declaration can be found at the end of these instructions. It must be copied, completed and attached to the pump.

## Caution If the pump has been used to dose toxic liquids or liquids hazardous to health, the pump must be cleaned prior to dispatch!

If the above requirements are not met, the Fink Chem + Tec OHG may refuse to accept delivery of the pump. The shipping costs will be charged to the sender.

#### 8. Faults

In the event of faults in the dosing pump, a warning or an alarm is triggered. The corresponding fault symbol flashes in the '*Operation*' menu, see section 8.1 List of faults. The cursor jumps to the 'Alarm' main menu symbol. Press the click wheel to open the 'Alarm' menu and, where necessary, faults to be acknowledged will be acknowledged.

A yellow display indicates a warning and the pump continues running.

A red display indicates an alarm and the pump is stopped.

The last 10 faults are stored in the 'Alarm' main menu. When a new fault occurs, the oldest fault is deleted.

The two most recent faults are shown in the display, you can scroll through all the other faults. The time and cause of the fault are displayed.

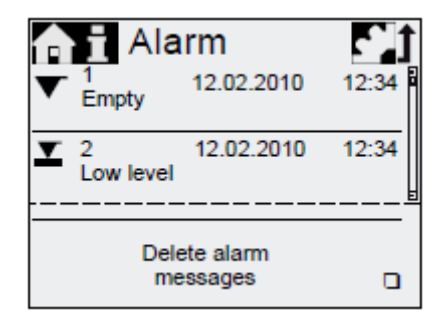

The list of faults can be deleted at the end of the list.

If there is a service requirement, this appears when the '*Alarm*' menu is opened. Press the click wheel to temporarily close the service prompt (see section 7.1 Service system).

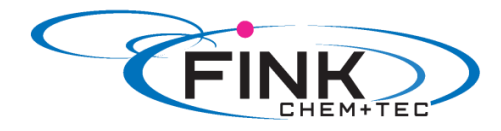

#### 8.1 List of faults 8.1.1 Faults with error message

| Display in the<br>'Alarm' menu |                                      | Possible cause                                                                                                    | Possible remedy                                                                                                    |
|--------------------------------|--------------------------------------|----------------------------------------------------------------------------------------------------|----------------------------------------------------------------------------------------------------|
| ▼                              | Empty<br>(Alarm)                     | <ul> <li>Dosing medium tank empty</li> </ul>                                                                                                    | <ul> <li>Fill tank</li> <li>Check contact setting<br/>(NO/NC)</li> </ul>                                                                                                    |
| T                              | Low level<br>(Warning)               | <ul> <li>Dosing medium tank almost<br/>empty</li> </ul>                                                                                                    |                                                                                                    |
|                                | Overpressure<br>(Alarm)              | <ul> <li>Discharge valve blocked</li> <li>Isolating valve in discharge line closed</li> <li>Pressure peaks due to high viscosity</li> <li>'Max. pressure' set too low (see section 6.8 Pressure monitoring)</li> </ul>                                     | <ul> <li>Replace valve if necessary<br/>(see section 7.2 Perform<br/>service)</li> <li>Check flow direction of<br/>valves (arrow) and correct<br/>if necessary.</li> <li>Open the isolating valve<br/>(on the discharge side).</li> <li>Enlarge diameter of<br/>discharge line.</li> <li>Change pressure setting<br/>(see section 6.8 Pressure<br/>monitoring).</li> </ul> |
|                                | Backpressure low<br>(Warning/alarm*) | <ul> <li>Faulty diaphragm</li> <li>Broken discharge line</li> <li>Pressure differential between<br/>suction and discharge side toot<br/>low</li> <li>Leakage in the pressure retention<br/>valve at Q &gt; 1 l/h</li> <li>Deaeration valve open</li> </ul> | <ul> <li>Change the diaphragm<br/>(see section 7.2 Perform<br/>service).</li> <li>Check discharge line and<br/>repair if necessary.</li> <li>Install additional spring-<br/>loaded valve (approx. 3<br/>bar) on the discharge side.</li> <li>Close the deaeration valve.</li> </ul>                                                                                        |
|                                | Air bubble<br>(Warning)              | <ul> <li>Broken/leaky suction line</li> <li>Strongly degassing medium</li> <li>Tank dosing medium empty</li> </ul>                                                                                                    | <ul> <li>Check suction line and repair if necessary.</li> <li>Provide positive inlet pressure (place dosing medium tank above the pump).</li> <li>Enable 'Slow Mode' (see section 6.6 SlowMode).</li> <li>Fill tank.</li> </ul>                                                                                                    |
| 0                              | Cavitation<br>(Warning)              | <ul> <li>Blocked/constricted/squeezed<br/>suction line</li> <li>Blocked/constricted suction valve</li> <li>Suction lift too high</li> <li>Viscosity too high</li> </ul>                                                                                    | <ul> <li>Enable 'Slow Mode'<br/>(see section<br/>6.6 SlowMode)</li> <li>Reduce suction lift.</li> <li>Increase suction hose<br/>diameter</li> <li>Check suction line and<br/>open isolating valve if<br/>necessary.</li> </ul>                                                                                                    |
|                                | Suct. valve leak<br>(Warning)        | <ul> <li>Leaky/dirty suction valve</li> <li>Deaeration valve open</li> </ul>                                                                                                    | <ul> <li>Check valve and tighten it up.</li> <li>Flush system.</li> <li>Replace valve if necessary (see section 7.2 Perform service).</li> <li>Check O-ring position.</li> <li>Install filter in suction line.</li> <li>Close the deaeration valv</li> </ul>                                                                                                    |

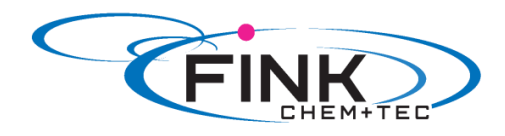

|     | Disch. valve leak<br>(Warning) | <ul> <li>Leaky/dirty discharge valve</li> <li>Leakage in the pressure retention valve</li> <li>Deaeration valve open</li> </ul> | <ul> <li>Check valve and tighten it up.</li> <li>Flush system.</li> <li>Replace valve if necessary (see section 7.2 Perform service).</li> <li>Check O-ring position.</li> <li>Install screen in suction line</li> <li>Close the deaeration valve.</li> <li>Install spring-loaded valve on the discharge side.</li> </ul> |
|-----|--------------------------------|----------------------------------------------------------------------------------------------------|----------------------------------------------------------------------------------------------------|
|     | Flow deviation<br>(Warning)    | <ul> <li>Considerable deviation between<br/>target and actual flow</li> <li>Pump no / incorrectly calibrated</li> </ul>         | <ul> <li>Check installation</li> <li>Calibrate the pump<br/>(see section 5.3 Calibrating<br/>the pump)</li> </ul>                                                                                                    |
| ж   | Pressure sensor<br>(Warning)   | <ul> <li>Broken FlowControl cable</li> <li>Sensor defect</li> <li>Pressure sensor not correctly calibrated.</li> </ul>          | <ul> <li>Check plug connection.</li> <li>Change sensor if<br/>necessary.</li> <li>Calibrate pressure senor<br/>correctly (see section 6.8.2<br/>Calibration of pressure<br/>sensor).</li> </ul>                                                                                                    |
| 0   | Motor blocked<br>(Alarm)       | <ul> <li>Backpressure greater than<br/>nominal pressure</li> <li>Damage to gears</li> </ul>                                     | <ul> <li>Reduce backpressure.</li> <li>Arrange for repair of gears,<br/>if necessary.</li> </ul>                                                                                                    |
| BUS | Bus<br>(Warning/alarm*)        | Fieldbus communication error                                                                                                    | <ul> <li>Check cables for correct<br/>specification and damage;<br/>replace if necessary.</li> <li>Check cable routing and<br/>shielding; correct if<br/>necessary.</li> </ul>                                                                                                    |
|     | E-Box (Alarm)                  | <ul><li>E-Box connection error</li><li>Faulty E-Box</li></ul>                                                                   | <ul> <li>Check plug connection</li> <li>Replace E- Box if necessary.</li> </ul>                                                                                                    |
| X   | Cable break<br>(Alarm)         | <ul> <li>Defect in analog cable<br/>4-20 mA<br/>(input current &lt; 2 mA)</li> </ul>                                            | <ul> <li>Check cable/plug<br/>connections and replace, if<br/>necessary.</li> <li>Check signal transmitter.</li> </ul>                                                                                                    |
| 4   | Service soon/now<br>(Warning)  | Time interval for service expired                                                                                               | <ul> <li>Perform service</li> <li>(see section 7.2 Perform service)</li> </ul>                                                                                                    |

\* Depending on setting

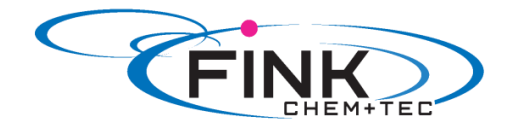

#### 8.1.2 General faults

| Fault                                                    | Possible cause                           | Possible remedy                                                                                                    |
|----------------------------------------------------------|------------------------------------------|----------------------------------------------------------------------------------------------------|
| Dosing flow too high                                     | Inlet pressure greater than backpressure | <ul> <li>Install additional spring-loaded<br/>valve (approx. 3 bar) on the<br/>discharge side.</li> <li>Increase pressure differential</li> </ul>                             |
|                                                          | Incorrect calibration                    | Calibrate the pump                                                                                                    |
| No dosing flow or                                        | Air in dosing head                       | (see section 5.3 Calibrating the pump).                                                                                                    |
| dosing flow too low                                      |                                          |                                                                                                    |
|                                                          | Faulty diaphragm                         | Change the diaphragm (see section 7.2 Perform service).                                                                                                    |
|                                                          | Leakage/fracture in lines                | Check and repair lines.                                                                                                    |
|                                                          | Valves leaking or blocked                | Check and clean valves.                                                                                                    |
|                                                          | Valves installed incorrectly             | <ul> <li>Check that the arrow on the<br/>valve housing is pointing in the<br/>direction of low. Check whether<br/>all O-rings are installed<br/>correctly.</li> </ul>         |
|                                                          | Blocked suction line                     | Clean suction line/install filter.                                                                                                    |
|                                                          | Suction lift too high                    | <ul> <li>Reduce suction lift.</li> <li>Install priming aid.</li> <li>Enable 'Slow Mode'<br/>(see section 6.6 SlowMode).</li> </ul>                                            |
|                                                          | Viscosity too high                       | <ul> <li>Enable 'Slow Mode<br/>(see section 6.6 SlowMode).</li> <li>Use hose with larger diameter.</li> <li>Install spring-loaded valve on<br/>the discharge side.</li> </ul> |
|                                                          | Pump outside the calibration             | Calibrate the pump     (see section 5.3 Calibrating the     pump).                                                                                                    |
|                                                          | Deaeration valve open                    | Close the deaeration valve.                                                                                                    |
| Irregular dosing                                         | Valves leaking or blocked                | Tighten up valves, replace valves if necessary (see section 7.2 Perform service).                                                                                             |
|                                                          | Backpressure fluctuations                | <ul> <li>Keep backpressure constant.</li> <li><i>'AutoFlowAdapt'</i> activate<br/>(only FCM).</li> </ul>                                                                      |
| Liquid escaping from the discharge opening on the flange | Faulty diaphragm                         | Change the diaphragm (see section 7.2 Perform service).                                                                                                    |
| Liquid escaping                                          | Dosing head screws not                   | Tighten up screws                                                                                                    |
|                                                          | screwed in as far as they will go        | (see section 4.2 Hydraulic connection).                                                                                                    |
|                                                          | Valves not screwed in as far as          | Tighten up valves/union nuts                                                                                                    |
| Duran net quellis :: in                                  | tney Will go                             | (see section 4.2 Hydraulic connection).                                                                                                    |
| Pump not sucking in                                      | Suction lift too nigh                    | positive inlet pressure.                                                                                                    |
|                                                          | Backpressure too high                    | Open the deaeration valve.                                                                                                    |
|                                                          | Soiled valves                            | Flush system, replace valves if                                                                                                    |
|                                                          |                                          | necessary<br>(see section 7.2 Perform service).                                                                                                    |

#### 9. Disposal

This product and all its associated parts must be disposed of in an environmentally friendly manner. Use appropriate waste collection services. If there is no such facility or the facility refuses to accept these materials used in the product, the product can be sent to the Fink Chem + Tec OHG.

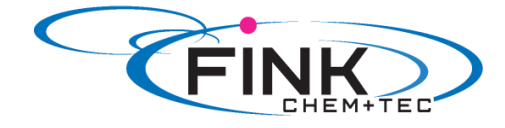

#### Appendix

### Safety declaration

Please copy, fill in and sign this sheet and attach it to the pump returned for service.

Product type (nameplate Model- number (nameplate Dosing medium

#### Fault description

Please make a circle around the damaged parts. In the case of an electrical or functional fault, please mark the cabinet.

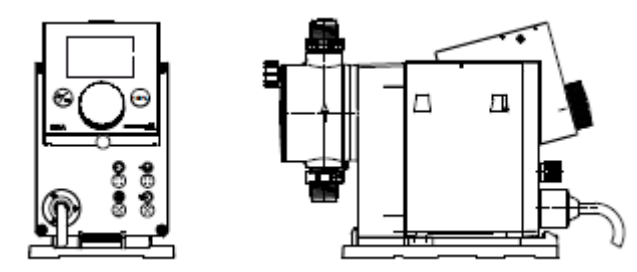

Please describe the error / cause of the error in brief.

We hereby declare that the pump has been cleaned and is completely free from chemical, biological and radioactive substances.

Date, signature and Company stamp

© 2014 Fink Chem + Tec OHG

The texts, images and examples in this manual are carefully compiled. Fink Chem + Tec OHG is not liable for possible remaining incorrect details and following consequences or breach of other third party rights neither legal responsibility nor other liability. We are thankful for any notifications or improvement suggestions.

The material, Soft and Hardware terms and names mentioned in this manual are usually registered trademarks and underlie the legal regulations.

The manual protected by copyright. All rights reserved. No part of this manual may be reproduced by photo copy, microfilm or other means or transferred to machines, especially data processing equipment, in the appropriate language. Presentation by submission in lectures, radio and television is allowed only with our written consent.

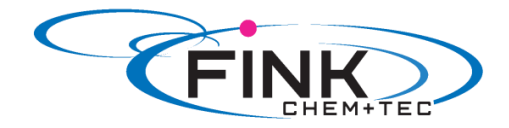

## **EG - Declaration of Conformity**

Machinery Directive 2006/42/EG, II 1, A

#### Membrane Metering Pumps

#### <u>R 033-xx</u>

Manufacturer

Fink Chem+Tec GmbH & Co. KG Maybachstraße 11 70771 Leinfelden-Echterdingen

We declare that this delivered R 033/DDA Metering Pump and in all versions are in conformity with the following standards or standardized documents according to the provisions of the directives of the EC state members.

- Machinery Directive (2006/42/EG).
   Standards used:
   EN 809: 1998
   EN ISO 12100-1+A1: 2009
   EN ISO 12100-2+A1: 2009
- EMC Directive (2004/108/EG).
   Standards used:
   EN 61000-6-2: 2005,
   EN 61000-6-4: 2007
- Low Voltage Directive (2006/95/EG).
   Standard used: EN 60204-1+A1: 2009
- Electrical equipment applicated within specified voltage ranges
   Norm EN 61 010 -1 und EN 61 010-2-010/A1

Person authorised to compile technical file and empowered to sign the EC declaration of conformity.

Manufacturer/Supplier Grundfos/Fink Chem+Tec GmbH & Co. KG A. Fink

Date 16.07.2014